株式会社電算

# ID 管理システム

システム仕様書

株式会社電算 2013/02/19

# 目次

| 1. 目的                        | 3  |
|------------------------------|----|
| 2. システム概要                    | 4  |
| 3. システム機能仕様                  | 6  |
| 3.1. システム構成図                 | 6  |
| 3.2. 機能処理記述                  | 6  |
| 4. システム機能仕様1                 | .1 |
| 4.1. 業務フロー1                  | .1 |
| 4.2. システム処理機能記述(バッチ処理)1      | 2  |
| 4.2.1. どこでも My 病院連携1         | .2 |
| 4.2.2. シームレス連携1              | .3 |
| 5. ユーザインタフェース仕様1             | .4 |
| 5.1. 画面1                     | .4 |
| 5.1.1. 画面一覧1                 | .4 |
| 5.1.2. 画面遷移図1                | .7 |
| 5.1.3. 画面項目定義                | 21 |
| <ol> <li>データファイル仕様</li></ol> | 30 |
| 6.1. どこでも My 病院連携            | 30 |
| 6.2. シームレス連携                 | 31 |
| 6.3. PKI カード管理               | 32 |
| 6.4. 患者 FeliCa カード管理         | 33 |
| 6.5. 外部連携                    | 34 |
| <ol> <li>ログ仕様</li></ol>      | 36 |
| 8. 関連ドキュメント                  | 37 |

#### 1. 目的

本事業では、処方箋の電磁的交付、および、情報連携のためのシステムを構築した。これらのシステムでは利用者(医師、薬剤師、医療従事者、患者等)、および、施設(医療機関、調剤薬局)のマスタ情報が必要となる。

各種マスタ情報をそれぞれのシステムで個別に管理した場合、利用者からの申請に応じ 必要な作業をそれぞれのシステムに対し実施する必要がある。そのため、作業コストや作 業ミスに繋がる恐れがある。

ID 管理システムでは、サポートセンターでの運用を中心とした利用者および施設の管理 を行い、周辺システムとのマスタ連携および情報連携を実現する。

システムの概念図を以下に示す。

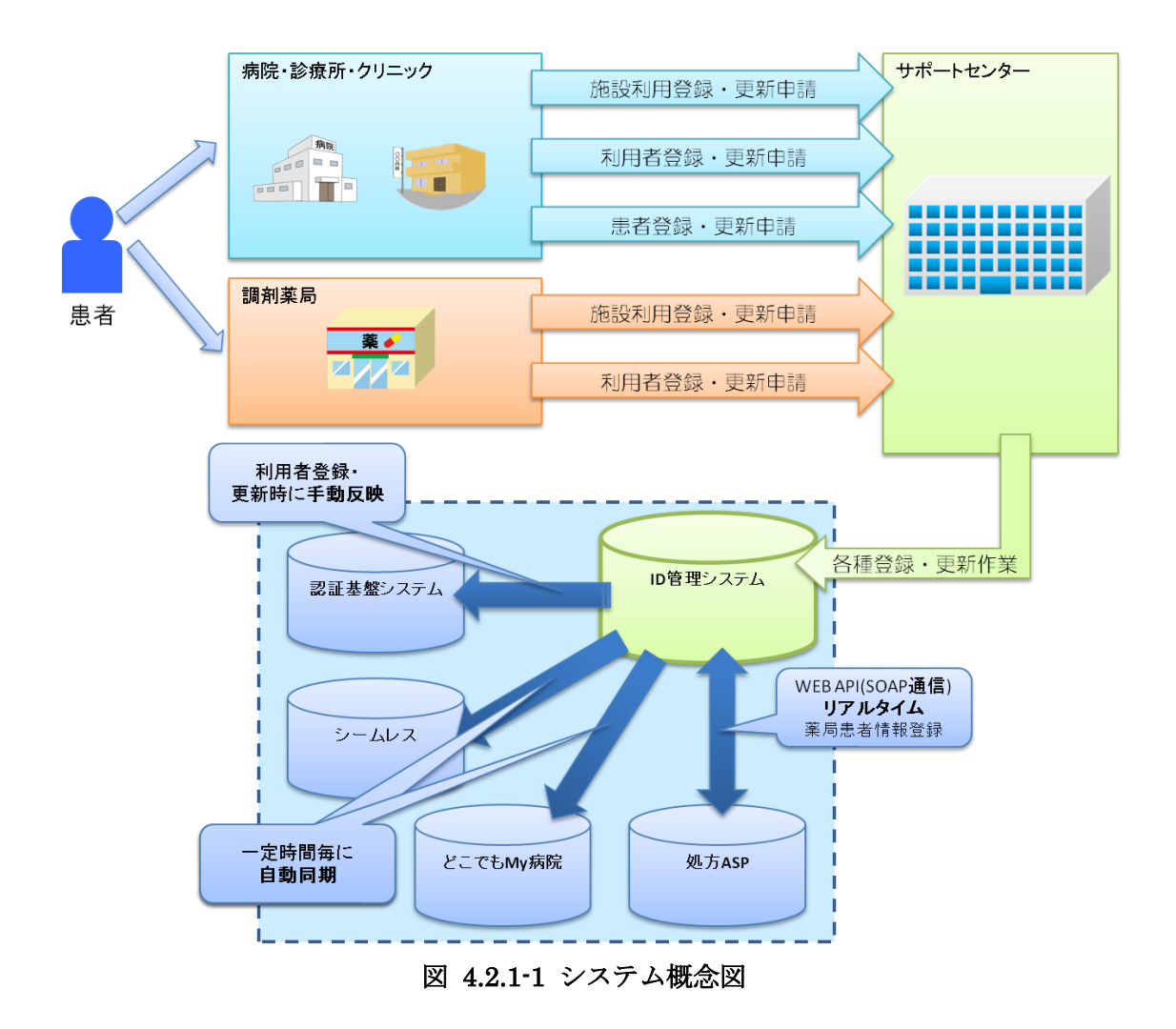

#### 2. システム概要

ID 管理システムは、目的を達成するために以下の三つの機能を有する。

- ① 施設および利用者マスタ管理機能
- ② 患者 FeliCa カードおよび患者マスタ管理機能
- ③ 外部連携機能
- および②におけるマスタ管理機能では、サポートセンターでの運用を中心としたフローに対応することに留意し、各種申請書と親和性の高い画面構成とする。③においては、連携対象となるそれぞれのシステムに応じ、適切な連携用データを出力するよう設計する。

機能概要を下記の表にまとめる。

| 分類  | 機能         | 概要                     |
|-----|------------|------------------------|
| 共通  | 認証機能       | PKI カードを用い、認証された利用者のみが |
|     |            | ID 管理システムにアクセスできる。     |
|     | ログ         | ID管理システムの保有する各種データへのア  |
|     |            | クセスログ、およびデータ変更時の変更ログ   |
|     |            | を一覧で閲覧できる。検索条件によるデータ   |
|     |            | の絞りこみも可能とする。           |
| 施設  | 医療機関管理     | 医療機関の管理(登録・更新・削除)を行う。  |
|     |            | また、医療機関に所属する医師や医療従事者   |
|     |            | の管理(登録・削除)も行う。         |
|     | 調剤薬局管理     | 調剤薬局の管理(登録・更新・削除)を行う。  |
|     |            | また、調剤薬局に所属する薬剤師や医療従事   |
|     |            | 者の管理(登録・削除)も行う。        |
|     | サポートセンター管理 | サポートセンターの管理を行う。        |
| 利用者 | 医師管理       | 医師の管理(登録・更新・削除)を行う。    |
|     | 薬剤師管理      | 薬剤師の管理(登録・更新・削除)を行う。   |
|     | オペレータ管理    | サポート対応をしているオペレータの管理    |
|     |            | (登録・更新・削除)を行う。         |
|     | オペレータ権限管理  | オペレータに設定されるオペレータ権限(ロ   |
|     |            | ール)の管理を行う。オペレータは設定され   |
|     |            | た権限に含まれる機能のみ利用が可能とす    |
|     |            | る。                     |

|           | PKI カード管理       | 医療従事者およびオペレータに対し発行され        |
|-----------|-----------------|-----------------------------|
|           |                 | る PKI カードの発行・失効状態を管理する。     |
|           |                 | また、発行および失効の申請に必要なデータ        |
|           |                 | のダウンロード、および、申請結果データの        |
|           |                 | アップロードが可能とする。               |
| 患者 FeliCa | 患者 FeliCa カード管理 | 患者に対して付与される患者 FeliCa カード    |
| カード       |                 | の発行、管理を行う。カードの発行に際して        |
|           |                 | は、事前に会員番号の発番、患者 FeliCa カー   |
|           |                 | ドの印字、FeliCa カードの IDmと券面に印字  |
|           |                 | された会員番号の紐付けを行う。             |
| 患者        | 患者管理            | 患者の管理(登録・更新・削除)を行う。         |
|           |                 | 患者詳細にて各施設との関連付け、および、        |
|           |                 | 患者に紐付けられた患者 FeliCa カードの管    |
|           |                 | 理(追加・削除)も行う。                |
| 外部連携      | どこでも My 病院連携    | ID 管理システムに登録されている、施設、利      |
|           |                 | 用者、および、患者の情報を提供する。          |
|           |                 | 提供は変更のあったデータについて、一定の        |
|           |                 | タイミングで自動的に行う。               |
|           | シームレス連携         | ID 管理システムに登録されている、施設、利      |
|           |                 | 用者、および、患者の情報を提供する。          |
|           |                 | 提供は変更のあったデータについて、一定の        |
|           |                 | タイミングで自動的に行う。               |
|           | 処方 ASP 連携       | ID 管理システムに登録されている、施設、利      |
|           |                 | 用者、および、患者の情報を提供する。          |
|           |                 | また、調剤薬局においては院内患者 ID との関     |
|           |                 | 連付けを行う機能を持つ。                |
|           | 認証認可連携          | ID管理システムが管理する利用者が認証認可       |
|           |                 | システムで正しく認証される為に必要なデー        |
|           |                 | タの提供を行う。                    |
|           | WisePoint 連携    | ID 管理システムが管理する患者が WisePoint |
|           |                 | を用いた認証で正しく認証される為に必要な        |
|           |                 | データの提供を行う。                  |

#### 3. システム機能仕様

#### 3.1. システム構成図

事業への参加申請書に記載された内容や、患者に配布する会員番号の管理機能を提供する。システムへのログインには PKI カードを用いた認証が必要となる。

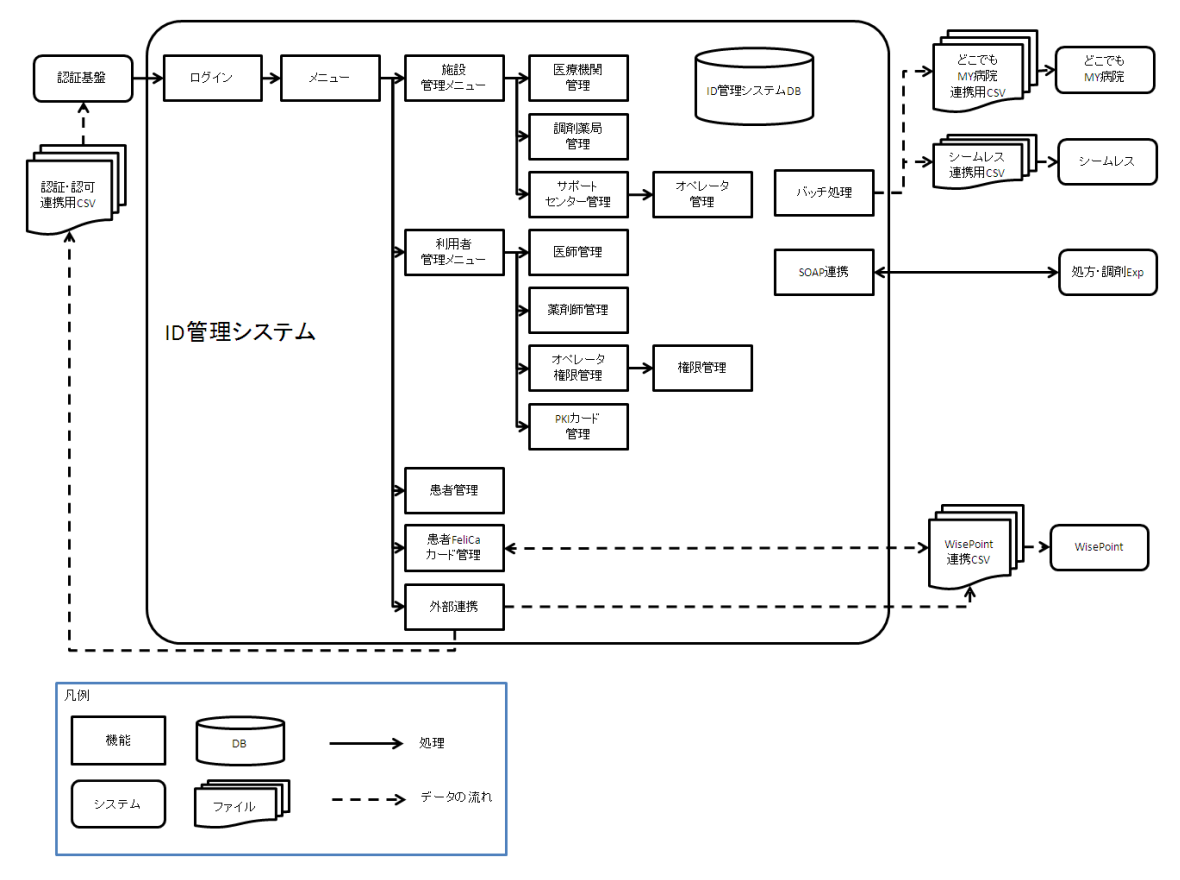

図 4.2.1-1 システム構成図

#### 3.2. 機能処理記述

(1) 共通

認証機能

PKIカードを用い、認証された利用者のみが ID 管理システムにアクセスできる。また、PKIカードによる認証が正しく行われたとしても、ID 管理システムに登録されていない利用者はシステムにアクセスすることはできない。

② ログ

ID 管理システムの保有する各種データへのアクセスログ、およびデータ変更時の変 更ログを一覧で閲覧可能とする。検索条件は登録日時による期間、ログレベル、および VTOC(機能 ID)が指定可能とし、一覧には登録日時降順でデータが表示される。

#### (2) 施設管理

① 医療機関管理

医療機関情報について、申請書に記載された内容を基にWeb 画面からの登録、および登録された各医療機関情報を一覧・詳細画面で閲覧可能とする。詳細画面から登録 情報の更新が可能とする。

一覧の検索条件は医療機関番号、および医療機関の完全施設名であり、医療機関番 号昇順でデータが表示される。

医療機関詳細画面からは、医療機関に所属する医師、および医療従事者の登録や削 除が可能とし、こちらも申請書にあった内容を基に画面から登録する。

医療従事者を追加した際には、後述する PKI カード管理で PKI カードの発行手続き を行う必要がある。

② 調剤薬局管理

対象を調剤薬局とし、医療機関管理と同様の機能を持つ。ただし所属する医師の代わりに所属する薬剤師を登録・削除する。医療従事者については医療機関管理と同様 とする。

③ サポートセンター管理

医療機関管理と同様の機能を持つ。ただし、所属する医師、薬剤師、医療従事者の 登録はなく、サポートセンター詳細画面からオペレータ管理メニューを呼び出すこと でオペレータの管理を行う。

- (3) 利用者管理
  - 医師管理

医師について、申請書に記載された内容を基に Web 画面からの登録、および登録された各医師を一覧・詳細画面で閲覧可能とする。詳細画面からは登録情報の更新も可能とする。

一覧の検索条件は医籍番号、および医師の氏名、カナ氏名であり、医籍番号昇順で 表示する。詳細画面から登録情報の更新が可能とする。

② 薬剤師管理

対象を薬剤師とし、医師管理と同様の機能を持つ。

③ オペレータ管理

サポートセンター詳細から呼び出される機能で、対象をオペレータとし、医師管理 と同様の機能を持つ。 ただし、オペレータ登録時には PKI カード識別子(CN)は自動採番、PIN コード はランダムに設定され、後述する PKI カード管理で PKI カードの発行手続きを行う。 PKI カード識別子(CN)の採番方法については PKI カード ID 体系及び会員番号体系 仕様書を参照する。

④ オペレータ権限管理

オペレータに設定するオペレータ権限(ロール)の管理を行う。オペレータ権限一 覧画面から登録、修正、削除を可能とする。

また権限設定画面では、全てのオペレータ権限がどの機能を利用できるかの可否設 定をまとめて行う。

⑤ PKI カード管理

医療従事者およびオペレータに対し発行される PKI カードの発行・失効ステータス を管理する。

発行依頼待ちの PKI カードについては、申請依頼用のデータダウンロードおよびス テータスを発行処理待ちに更新する。発行処理待ちの PKI カードについては、発行完 了通知データを取り込み、ステータスを受領済みに更新する。

失効依頼待ちの PKI カードについては、申請依頼用のデータダウンロードおよびス テータスを失効処理待ちに更新する。失効処理待ちの PKI カードについては、失効完 了通知データを取り込み、ステータスを失効済みに更新する。

不要なデータについてはステータスを基に不要なデータがダウンロードされないよ う制御を行う。

(4) 患者 FeliCa カード管理

患者に配布する患者 FeliCa カードの在庫を作成・管理を行う。

患者 FeliCa カードについては

- 会員番号の発番
- 2) WisePoint との連携(マトリクスコード発行、ID 管理システムへの取込)
- 3) 券面印字用ファイルの出力、カードの印字
- 4) 印字済み FeliCa カードの IDm と会員番号の関連付け

の処理を行う。

会員番号は、指定した枚数分をシステムで自動的に発番する。会員番号の発番方法については PKI カード ID 体系及び会員番号体系仕様書を参照する。

WisePoint との連携は CSV ファイルを介して行い、発番した会員番号に対してマトリク スコードを受け取り、設定する。

WisePoint と連携したデータを券面印字用ファイルとして出力し、FeliCa カードに対し

て券面印字を行う。券面には会員番号(表面)と WisePoint から出力されたマトリクスコ ード(裏面)が印字される。

FeliCa カードの IDm を FeliCa カードリーダーで読み取り、FeliCa カードに印字された 会員番号と、読み取った IDm を関連づける事で患者 FeliCa カードとして利用可能となる。 印字された会員番号は表面に印刷された会員番号を表現する QR コードを読み取ることで、 ミスなく入力することを可能とする。

#### (5) 患者管理

患者について、申請書に記載された内容を基に、登録、および登録された患者を一覧・ 詳細画面で閲覧できる。詳細画面から登録情報の更新が可能とする。

一覧の検索条件は会員番号、氏名(姓)、氏名(名)、カナ氏名(姓)、カナ氏名(名)で あり、会員番号昇順で一覧に表示される。

医療機関番号と院内における患者 ID を詳細画面から登録することで患者を医療機関へ紐 付ける。調剤薬局との関連付けは医療機関同様手動で行う事も可能であるが、通常は後述 する処方 ASP 連携で行う。

患者 FeliCa カードの再発行も詳細画面から可能であり、不要な患者 FeliCa カードの無 効化、新規 FeliCa カードへの券面印字、会員番号と IDm の関連付け、の処理を行う必要 がある。

#### (6) 外部連携

どこでも MY 病院連携

ID 管理システムに登録されている、施設、利用者、および患者の情報を、CSV を介 してどこでも MY 病院に提供する。

提供するデータは前回提供時以降に、新規登録、更新、削除されたデータのいずれ かとし(差分提供)、一定の間隔で自動的に実行する。

② シームレス連携

ID 管理システムに登録されている、施設、利用者、および患者の情報を、CSV を介 してシームレスに提供する。

データの提供対象選別方法、および提供方法はどこでもMY病院連携と同様である。

③ 処方 ASP 連携

ID 管理システムに登録されている、施設、利用者、および患者の情報を処方 ASP から参照・更新する機能を提供する。

処方 ASP ではマスタ管理を行わず、本連携機能を利用することで、リアルタイムに マスタ連携を行う。処方 ASP との連携には SOAP Version 1.2 を利用する。 SOAP 連携の仕様については、SOAP 連携仕様書を参照する。

④ 認証·認可連携

ID 管理システムに登録されている、施設と利用者を、CSV を介して認証基盤に提供 する。

提供対象データの選別方法はどこでも MY 病院連携と同様であるが、CSV のデータ は ID 管理システムから手動でダウンロードし、認証基盤へ提供するものとする。

⑤ WisePoint 連携

ID 管理システムに登録されている、患者情報を、CSV を介して WisePoint に提供する。

提供対象データの選別方法はどこでも MY 病院連携と同様であるが、CSV のデータ は ID 管理システムから手動でダウンロードし、WisePoint へ提供するものとする。

#### 4. システム機能仕様

#### 4.1. 業務フロー

本システムは、各申請書に記載された内容を基にマスタデータとして登録、管理する。 ただし、一部の外部連携については申請書ではなくシステムから利用者に対して操作を要 求する。

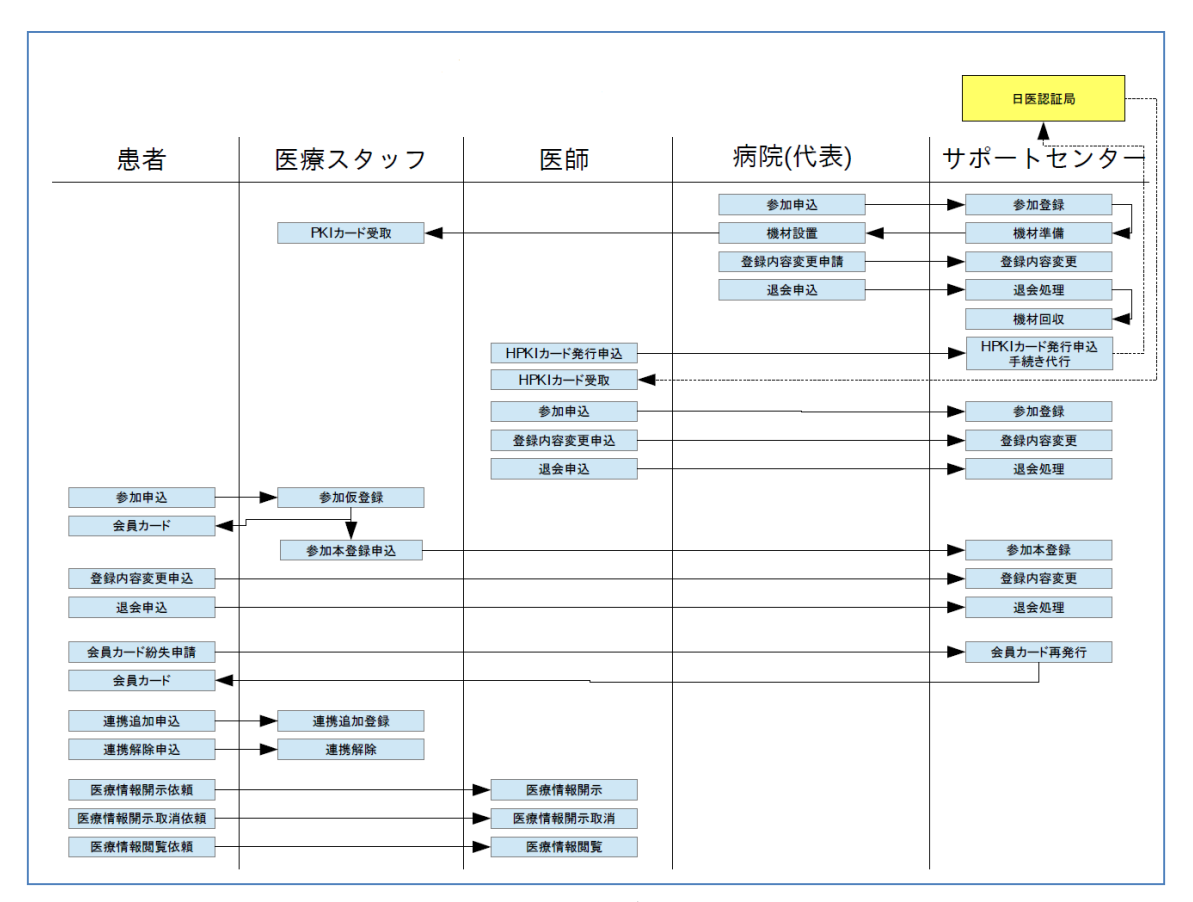

図 4.2.1-1 業務フロー

# 4.2. システム処理機能記述 (バッチ処理)

# 4.2.1. どこでも My 病院連携

| 項目      |                 | 内容                       |
|---------|-----------------|--------------------------|
| 同期タイミング | 時間帯:08:00~21:00 |                          |
|         | タイミング:毎         | 時 35 分(1 時間に 1 度)        |
| 出力先     | /mnt/IDManag    | rement/                  |
| 対象データ   | 項目              | ファイル名                    |
|         | 施設マスタ           | MyFacility.CSV           |
|         | 利用者マスタ          | MyUser.CSV               |
|         | 患者マスタ           | MyPatient.CSV            |
| 出力対象条件  | 項目              | 条件                       |
|         | 施設マスタ           | 前回同期日時以降に新規登録、更新、削除された医  |
|         |                 | 療機関、および調剤薬局データ           |
|         | 利用者マスタ          | 前回同期日時以降に新規登録、更新、削除された所  |
|         |                 | 属医師、所属薬剤師、医療従事者、および患者デー  |
|         |                 | <i>А</i>                 |
|         | 患者マスタ           | 前回同期日時以降に新規登録、更新、削除された患  |
|         |                 | 者データ                     |
| その他条件   | ファイル出力先         | こに出力対象データファイルが存在する場合は同期処 |
|         | 理を行わない          |                          |

# 4.2.2. シームレス連携

| 項目       |                 | 内容                      |
|----------|-----------------|-------------------------|
| 同期タイミング  | 時間帯:08:00~21:00 |                         |
|          | タイミング:毎         | 時5分(1時間に1度)             |
| 出力先      | /mnt/IDRelatio  | mCSVPool/               |
| 対象データ    | 項目              | ファイル名                   |
|          | 施設情報            | FacilityInfo.CSV        |
|          | 利用者情報           | UserInfo.CSV            |
|          | 患者情報            | PatientInfo.CSV         |
| 出力対象条件   | 項目              | 条件                      |
|          | 施設情報            | 前回同期日時以降に新規登録、更新、削除された医 |
|          |                 | 療機関、および調剤薬局データ          |
|          | 利用者情報           | 前回同期日時以降に新規登録、更新、削除された所 |
|          |                 | 属医師、所属薬剤師データ            |
|          | 患者情報            | 前回同期日時以降に新規登録、更新、削除された患 |
|          |                 | 者連携データ                  |
| トリガーファイル | 項目              | ファイル名                   |
|          | 施設情報            | FacilityInfo.flg        |
|          | 利用者情報           | UserInfo.flg            |
|          | 患者情報            | PatientInfo.flg         |
| その他条件    | ファイル出力先         | に出力対象データファイルが存在する場合は同期処 |
|          | 理を行わない          |                         |

# 5. ユーザインタフェース仕様

# 5.1. 画面

画面仕様を記述する。

# 5.1.1. 画面一覧

ID 管理システムの画面の一覧を下記の表にまとめる。

| No | 画面                  | 内容                          |
|----|---------------------|-----------------------------|
| 1  | メニュー                | PKIカードによる認証後に表示される初期画面      |
| 2  | 施設管理メニュー            | 医療機関管理、調剤薬局管理、サポートセンタ       |
|    |                     | ー管理へのリンクを表示                 |
| 3  | 利用者管理メニュー           | 医師管理、薬剤師管理、オペレータ権限管理、       |
|    |                     | PKI カード管理へのリンクを表示           |
| 4  | 患者管理メニュー            | 患者の新規登録、または一覧・検索へのリンク       |
|    |                     | を表示                         |
| 5  | 患者 FeliCa カード管理メニュー | 券面印字を行っていないカードの在庫数、およ       |
|    |                     | び患者 FeliCa カード作成に必要な各処理への   |
|    |                     | リンクを表示                      |
| 6  | 外部連携管理メニュー          | 認証・認可連携、および WisePoint 連携への必 |
|    |                     | 要の有無とダウンロードボタンを表示           |
| 7  | 医療機関管理メニュー          | 医療機関の新規登録、または一覧・検索へのリ       |
|    |                     | ンクを表示                       |
| 8  | 医療機関登録              | 医療機関情報をシステムに登録              |
| 9  | 医療機関一覧・検索           | 医療機関を医療機関番号順に一覧で表示。条件       |
|    |                     | による検索も可能。                   |
| 10 | 医療機関詳細              | 医療機関の詳細情報を表示                |
| 11 | 医療機関編集              | 医療機関情報を編集                   |
| 12 | 医療機関所属医師登録          | 医療機関に所属する医師をシステムに登録         |
| 13 | 医療機関削除              | 医療機関情報をシステムから削除             |
| 14 | 調剤薬局管理メニュー          | 調剤薬局の新規登録、または一覧・検索へのリ       |
|    |                     | ンクを表示                       |
| 15 | 調剤薬局登録              | 調剤薬局情報をシステムに登録              |
| 16 | 調剤薬局一覧・検索           | 調剤薬局を調剤薬局番号順に一覧で表示。条件       |
|    |                     | による検索も可能。                   |
| 17 | 調剤薬局詳細              | 調剤薬局の詳細情報を表示                |
| 18 | 調剤薬局編集              | 調剤薬局情報を編集                   |

| 19 | 調剤薬局所属薬剤師登録    | 調剤薬局に所属する薬剤師をシステムに登録    |
|----|----------------|-------------------------|
| 20 | 調剤薬局削除         | 調剤薬局情報をシステムから削除         |
| 21 | サポートセンター管理メニュー | サポートセンターの新規登録、または一覧・検   |
|    |                | 索へのリンクを表示               |
| 22 | サポートセンター登録     | サポートセンター情報をシステムに登録      |
| 23 | サポートセンター一覧・検索  | サポートセンターをサポートセンター番号順    |
|    |                | に一覧で表示。条件による検索も可能。      |
| 24 | サポートセンター詳細     | サポートセンターの詳細情報を表示        |
| 25 | サポートセンター編集     | サポートセンター情報を編集           |
| 26 | サポートセンター削除     | サポートセンター情報をシステムから削除     |
| 27 | オペレータ管理メニュー    | オペレータの新規登録、または一覧・検索画面   |
|    |                | へのリンクを表示                |
| 28 | オペレータ登録        | オペレータ情報をシステムに登録         |
| 29 | オペレーター覧・検索     | オペレータを PKI カード識別子順に一覧で表 |
|    |                | 示。条件による検索も可能。           |
| 30 | オペレータ詳細        | オペレータの詳細情報を表示           |
| 31 | オペレータ編集        | オペレータ情報を編集              |
| 32 | オペレータ削除        | オペレータ情報をシステムから削除        |
| 33 | 医師管理メニュー       | 医師の新規登録、または一覧・検索へのリンク   |
|    |                | を表示                     |
| 34 | 医師登録           | 医師情報をシステムに登録            |
| 35 | 医師一覧・検索        | 医師を医籍番号順に一覧で表示。条件による検   |
|    |                | 索も可能                    |
| 36 | 医師詳細           | 医師の詳細情報を表示              |
| 37 | 医師編集           | 医師情報を編集                 |
| 38 | 医師削除           | 医師情報をシステムから削除           |
| 39 | 薬剤師管理メニュー      | 薬剤師の新規登録、または一覧・検索へのリン   |
|    |                | クを表示                    |
| 40 | 薬剤師登録          | 薬剤師情報をシステムに登録           |
| 41 | 薬剤師一覧・検索       | 薬剤師を薬剤師名簿登録番号順に一覧で表示。   |
|    |                | 条件による検索も可能              |
| 42 | 薬剤師詳細          | 薬剤師の詳細情報を表示             |
| 43 | 薬剤師編集          | 薬剤師情報を編集                |
| 44 | 薬剤師削除          | 薬剤師情報をシステムから削除          |
| 45 | オペレータ権限管理      | オペレータに設定する権限を登録、編集、削除   |

| 46 | 権限管理          | オペレータ権限が利用可能な機能を設定         |
|----|---------------|----------------------------|
| 47 | PKI カード管理     | PKIカードの発行状態を表示。PKIカード発行、   |
|    |               | および PKI カード失効へのリンクを表示      |
| 48 | PKI カード発行     | PKI カード発行に必要なデータのダウンロー     |
|    |               | ド、及び発行処理完了処理が可能            |
| 49 | PKI カード失効     | PKI カード失効に必要なデータのダウンロー     |
|    |               | ド、および失効処理完了処理が可能           |
| 50 | 会員番号照会        | 未使用の会員番号かを確認               |
| 51 | 患者登録          | 患者情報をシステムに登録               |
| 52 | 患者情報一覧・検索     | 患者を会員番号順に一覧で表示。条件による検      |
|    |               | 索も可能。                      |
| 53 | 患者情報詳細        | 患者の詳細情報を表示                 |
| 54 | 患者情報編集        | 患者情報を編集                    |
| 55 | 再発行時 IDm 関連付け | 新規 FeliCa カードと会員番号を関連付け    |
| 56 | 患者情報削除        | 患者情報を削除                    |
| 57 | 白カード在庫調整      | 券面印字を行っていないカードの在庫数を調       |
|    |               | 整                          |
| 58 | 会員番号割り振り      | 会員番号を生成                    |
| 59 | 発行完了          | 生成した会員番号数を表示。WisePoint に取り |
|    |               | 込むデータのダウンロードも可能            |
| 60 | マトリクスコード取込    | WisePoint から出力されたマトリクスコードの |
|    |               | 取り込み                       |
| 61 | 取込完了          | 券面印字に必要なデータのダウンロードが可       |
|    |               | 能                          |
| 62 | IDm 関連付け      | 会員番号と会員番号の印字された FeliCa カー  |
|    |               | ドの IDm を関連付け               |
| 63 | ログ            | システムログ一覧を表示                |

#### 5.1.2. 画面遷移図

ID 管理システムの画面遷移図を下記に示す。

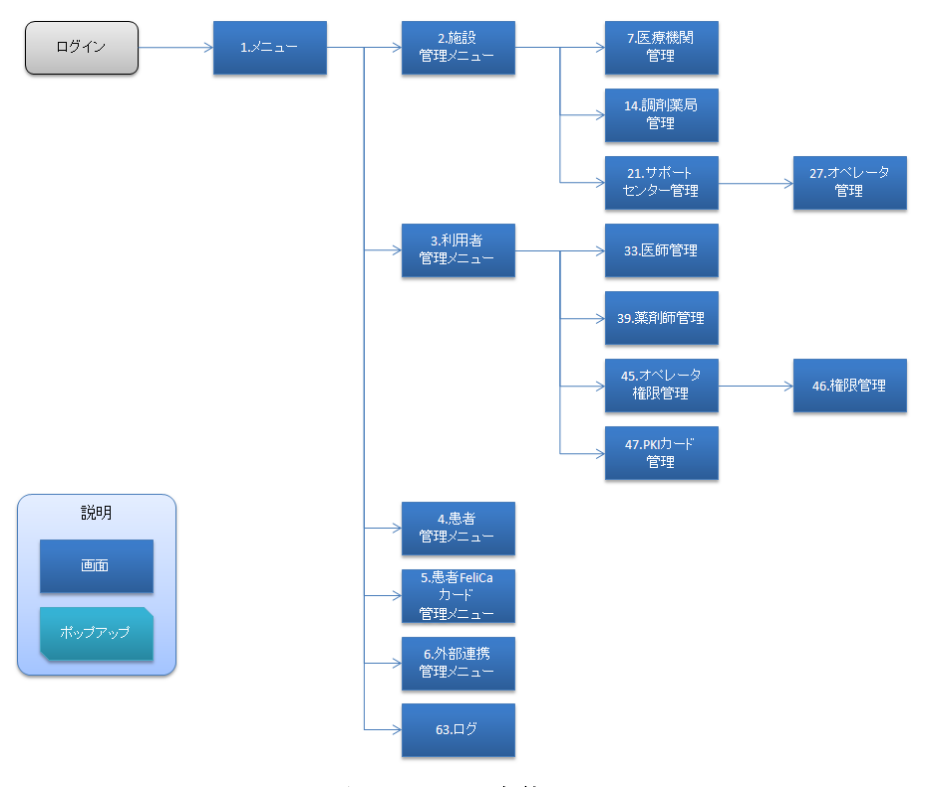

図 5.1.2-1 全体

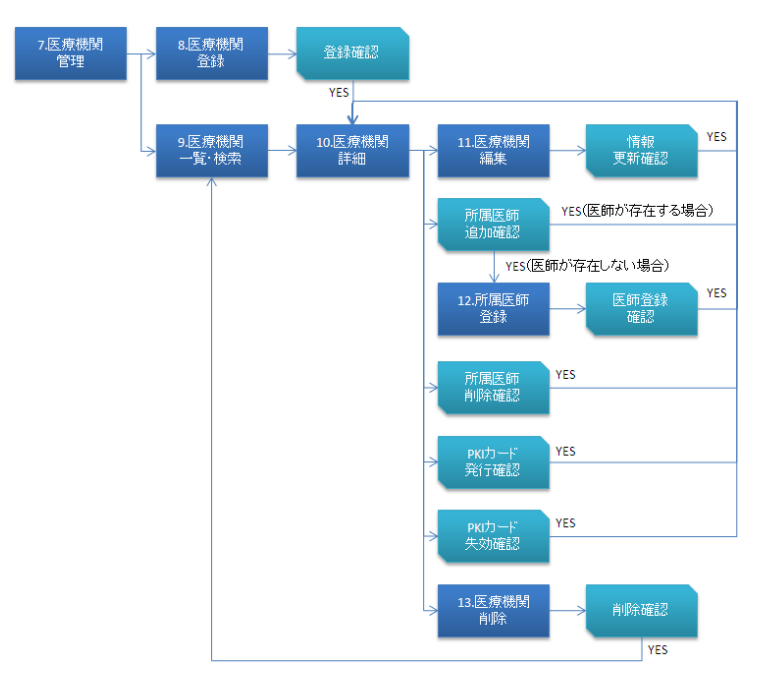

図 5.1.2-2 医療機関管理

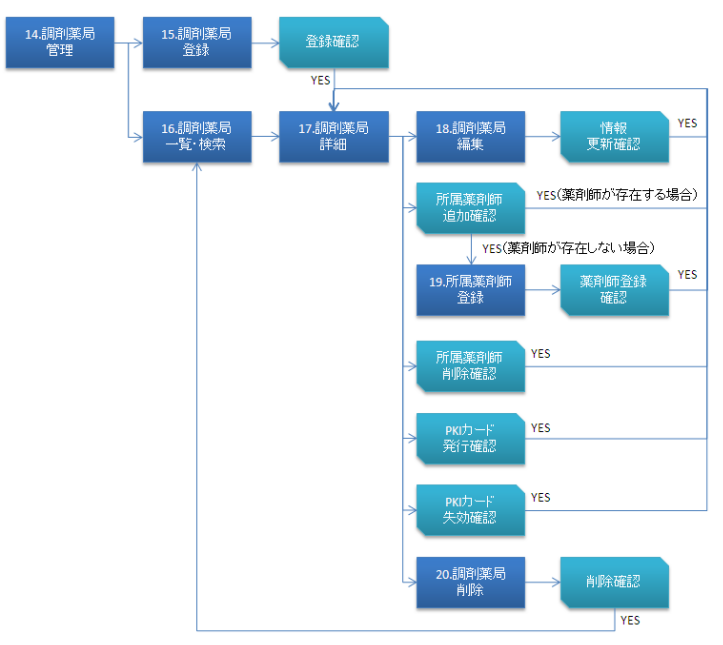

図 5.1.2-3 調剤薬局管理

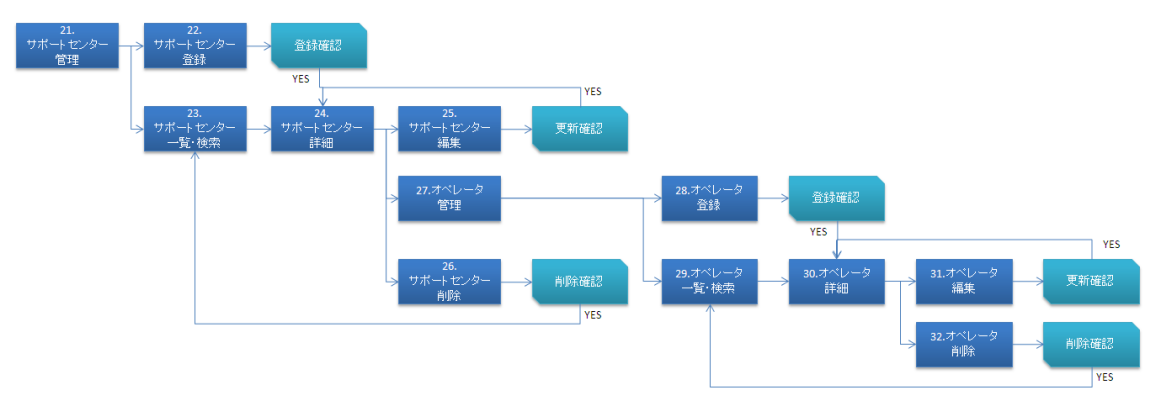

図 5.1.2-4 サポートセンター管理

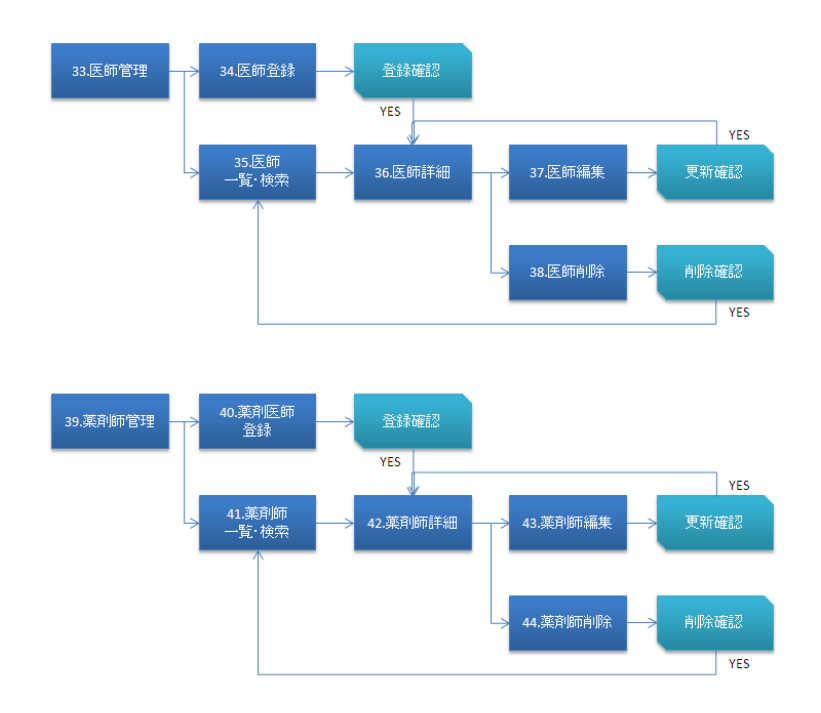

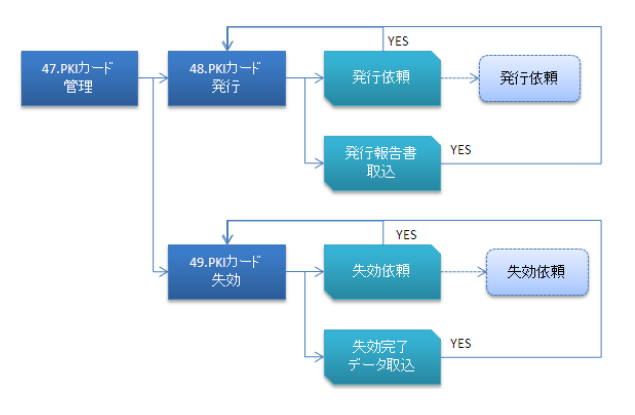

図 5.1.2-5 利用者管理

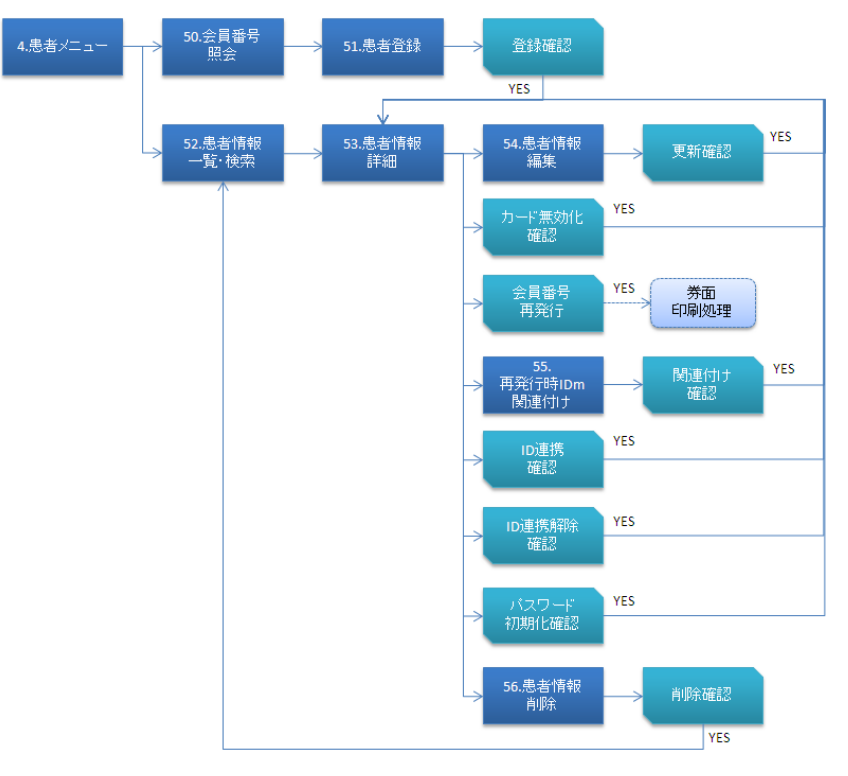

図 5.1.2-6 患者管理

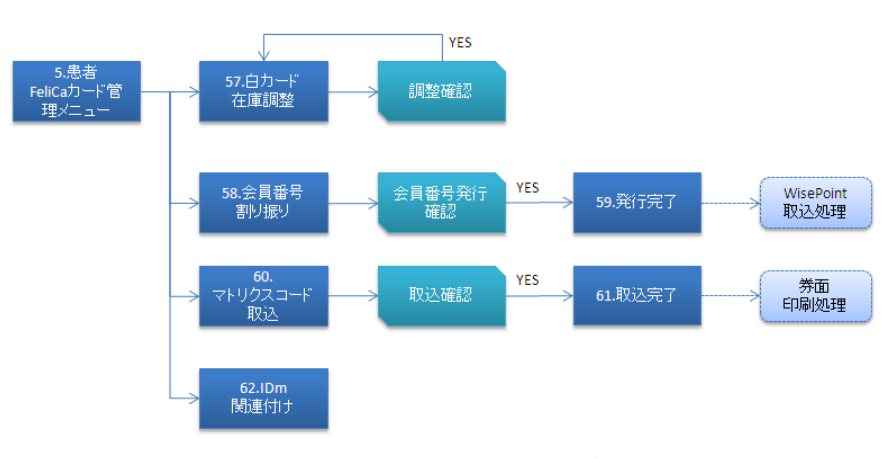

図 5.1.2-7 患者 FeliCa カード管理

#### 5.1.3. 画面項目定義

各画面についての項目を定義する。

ID 管理システムは、各画面において、画面上の機能を共通化したレイアウトを採用する。 共通化したレイアウトを下記に示す。

| のとほくID管理システム 施設管理。利用者管理 | - 患者管理 患者FeliCa力一ド管理                         | 里 外部連持 1 4                                                                                                  | システムログ 能登花 1 |
|-------------------------|----------------------------------------------|----------------------------------------------------------------------------------------------------|--------------|
| のとほくID管理シートム            |                                              | $\overline{)}$                                                                                              |              |
| 2<br>施設管理 ◆ 利用者管理       | ンターの管理<br>の権限設定、及びPK(カー<br>除<br>FeliCaカードの管理 | <ul> <li>利用者管理</li> <li>島者管理</li> <li>医師管理</li> <li>薬剤師管理</li> <li>オペレータ権限管理</li> <li>アK(カード発行管理</li> </ul> |              |

図 5.1.3-1 共通レイアウト

| No | 機能        | 内容                        |
|----|-----------|---------------------------|
| 1  | ヘッダ       | 実証事業名やシステム名、ログイン中の利用者名を表  |
|    |           | 示する。                      |
|    |           | 各管理メニューへのショートカットリンクやプルダ   |
|    |           | ウンリンクも配置。                 |
| 2  | 施設管理      | 医療機関管理、調剤薬局管理、サポートセンター管理  |
|    | プルダウンメニュー | へのショートカットリンクを表示する。        |
| 3  | 利用者管理     | 医師管理、薬剤師管理、オペレータ権限管理、PKIカ |
|    | プルダウンメニュー | ード発行管理へのショートカットリンクを表示する。  |
| 4  | 出力マーク     | 外部連携で出力対象データが存在する場合は「 💷 」 |
|    |           | マークが表示される                 |

#### 5.1.3.1. メニュー

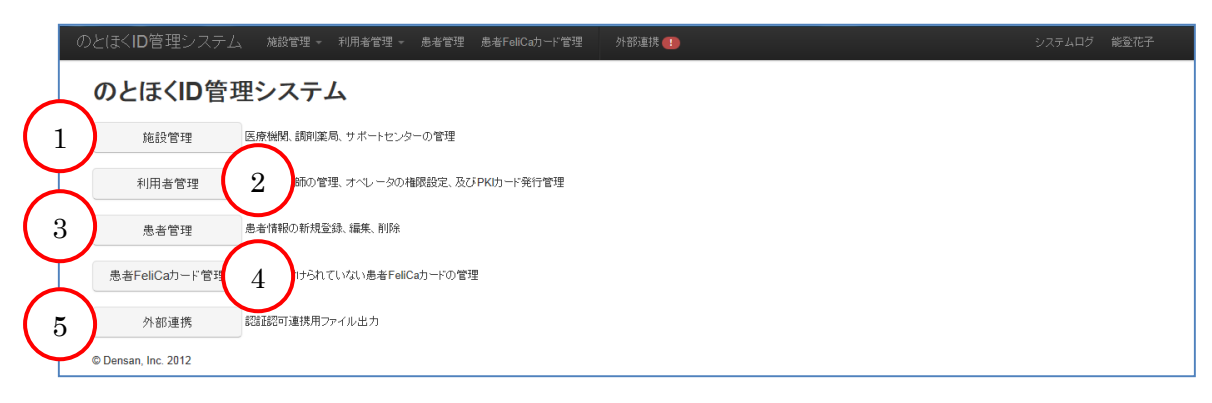

#### 図 5.1.3-2 メニュー

| No | 項目            | 内容                            |
|----|---------------|-------------------------------|
| 1  | 「施設管理」ボタン     | ボタンをクリックすると施設管理メニューへ遷移する      |
| 2  | 「利用者管理」ボタ     | ボタンをクリックすると利用者管理メニューへ遷移する     |
|    | ン             |                               |
| 3  | 「患者管理」ボタン     | ボタンをクリックすると患者管理メニューへ遷移する      |
| 4  | 「患者 FeliCa カー | ボタンをクリックすると患者 FeliCa カード管理メニュ |
|    | ド管理」ボタン       | ーへ遷移する                        |
| 5  | 外部連携          | ボタンをクリックすると外部連携画面へ遷移する        |

#### 5.1.3.2. 施設管理メニュー

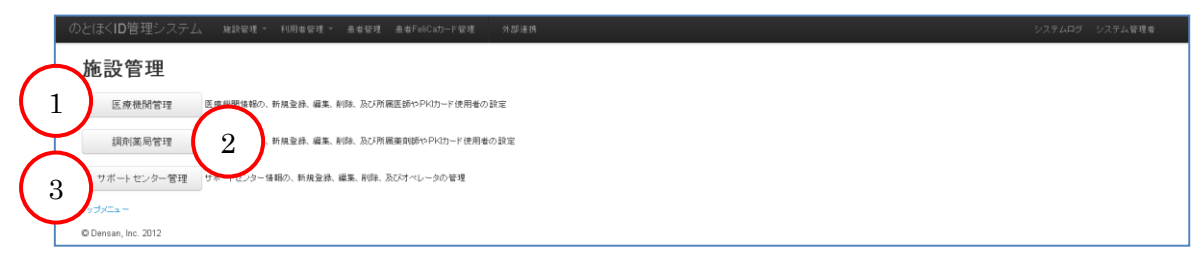

#### 図 5.1.3-3 施設管理メニュー

| No | 項目        | 内容                        |
|----|-----------|---------------------------|
| 1  | 「医療機関管理」ボ | ボタンをクリックすると医療機関管理メニューへ遷移す |
|    | タン        | る                         |
| 2  | 「調剤薬局管理」ボ | ボタンをクリックすると調剤薬局管理メニューへ遷移す |
|    | タン        | る                         |
| 3  | 「サポートセンタ  | ボタンをクリックするとサポートセンター管理メニュー |
|    | ー管理」ボタン   | へ遷移する                     |

#### 5.1.3.3. 利用者管理メニュー

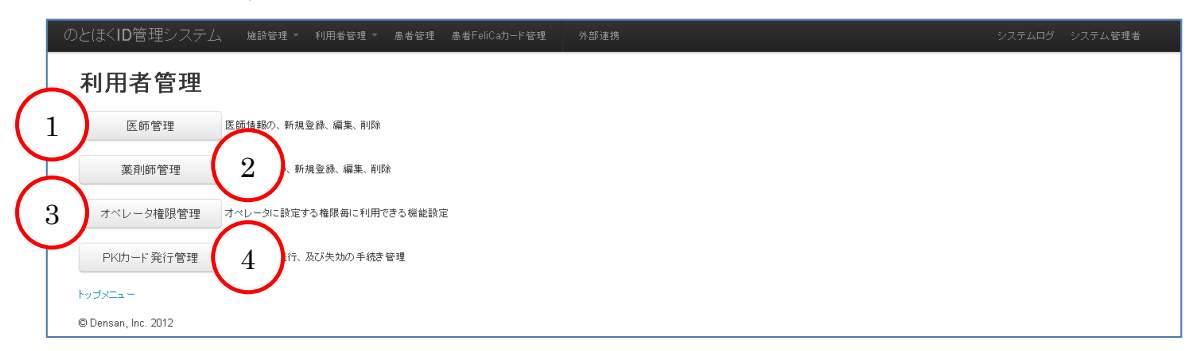

#### 図 5.1.3-4 利用者管理メニュー

| No | 項目         | 内容                           |
|----|------------|------------------------------|
| 1  | 「医師管理」ボタン  | ボタンをクリックすると医師管理メニューへ遷移する     |
| 2  | 「薬剤師管理」ボタ  | ボタンをクリックすると薬剤師管理メニューへ遷移する    |
|    | ン          |                              |
| 3  | 「オペレータ権限   | ボタンをオペレータ権限管理メニューへ遷移する       |
|    | 管理」ボタン     |                              |
| 4  | 「PKI カード発行 | ボタンをクリックすると PKI カード発行管理メニューへ |
|    | 管理」ボタン     | 遷移する                         |

#### 5.1.3.4. 患者管理メニュー

|   | のとほくID管理システム 施設管理。利用者管理。 患者管理 患者FeliCaカード管理 外部連携 | システムログ システム管理者 |
|---|--------------------------------------------------|----------------|
| ( | <                                                |                |

#### 図 5.1.3-5 患者管理メニュー

| No | 項目        | 内容                       |
|----|-----------|--------------------------|
| 1  | 「会員番号照会」ボ | ボタンをクリックすると会員番号照会画面へ遷移する |
|    | タン        |                          |
| 2  | 「患者情報一覧」ボ | ボタンをクリックすると患者情報一覧画面へ遷移する |
|    | タン        |                          |

#### 5.1.3.5. 患者 FeliCa カード管理メニュー

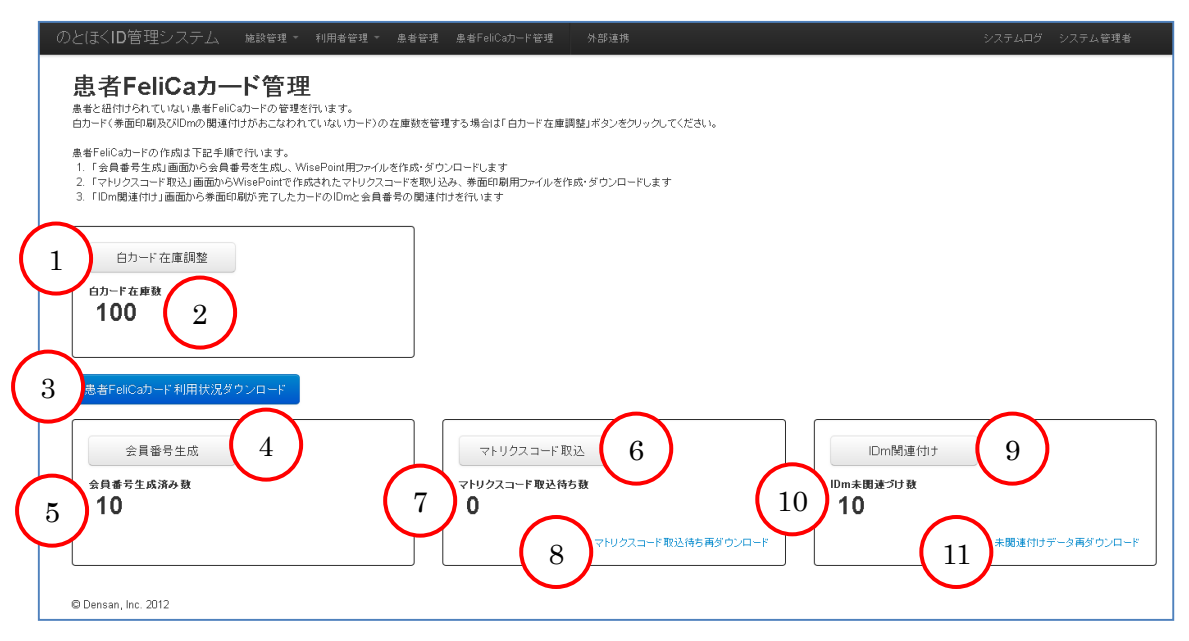

#### 図 5.1.3-6 患者 FeliCa カード管理メニュー

| No | 項目            | 内容                                |
|----|---------------|-----------------------------------|
| 1  | 「白カード在庫調      | ボタンをクリックすると白カード在庫調整画面へ遷移す         |
|    | 整」ボタン         | 3                                 |
| 2  | 白カード在庫数       | ID 管理システムに登録されている白カードの枚数を表        |
|    |               | 示する                               |
| 3  | 「患者 FeliCa カー | ボタンをクリックすると ID 管理システムで生成した患       |
|    | ド利用状況ダウン      | 者 FeliCa カードの利用状況を CSV ファイルとしてダウ  |
|    | ロード」ボタン       | ンロードが可能                           |
| 4  | 「会員番号生成」ボ     | ボタンをクリックすると会員番号生成画面へ遷移する          |
|    | タン            |                                   |
| 5  | 会員番号生成済み      | これまでに生成された会員番号の数を表示する             |
|    | カード数          |                                   |
| 6  | 「マトリクスコー      | ボタンをクリックするとマトリクスコード取込待ち画面         |
|    | ド取込」ボタン       | へ遷移する                             |
| 7  | マトリクスコード      | 生成した会員番号のうちマトリクスコードが取り込まれ         |
|    | 取込待ち件数        | ていない件数を表示する                       |
| 8  | 「マトリクスコー      | リンクをクリックするとマトリクスコードが取り込まれ         |
|    | ド取込待ち再ダウ      | ていない会員番号を WisePoint に取り込める形式の CSV |
|    | ンロード」リンク      | ファイルとしてダウンロード可能                   |
| 9  | 「IDm 関連付け」    | ボタンをクリックすると IDm 関連付け画面へ遷移する       |

|    | ボタン        |                             |  |
|----|------------|-----------------------------|--|
| 10 | IDm 未関連付け数 | マトリクスコードが取り込まれた会員番号のうち IDm  |  |
|    |            | と関連付けが行われていない件数を表示する        |  |
| 11 | 未関連付けデータ   | リンクをクリックすると IDm と関連付けが行われてい |  |
|    | 再ダウンロードボ   | ない会員番号を印字ファイルとして利用可能な形式の    |  |
|    | タン         | CSV ファイルとしてダウンロード可能         |  |

【補足】

白カード:券面印刷及び IDm の関連付けがおこなわれていないカードの事

# 5.1.3.6. 外部連携管理メニュー

| 認証・認可連携用ファイルダウンロード<br>認証・認可連携用ファイルをジウンロードします。<br>「ダウンロード」ボタンをグリッひてください。<br>(アイルダウンロード街に画面をリロードしてください。)<br>ダウンロード | 2<br>ダウンロード周囲<br>ダウンロード日時 | ダウンロード者 |
|----------------------------------------------------------------------------------------------------|---------------------------|---------|
| ● 出力対象データが存在します<br>(最終ダウンロード日時:/-/)                                                                              |                           |         |
| WisePoint再設定用ファイルダウンロード<br>WisePoint再設定用のファイルダウンロードはます。<br>「ダウンロードは考ジをジリックしてください。<br>(ファイルダウンロード後に重通シロートしてください。) | タウンロード履歴<br>タウンロード日時      | ダウンロード者 |
| ダウンロード<br>出力対象デージが存在しません<br>(長然の)の一般な時、(人・・)                                                                     |                           |         |

## 図 5.1.3-7 外部連携管理メニュー

| No | 項目                                         | 内容                           |
|----|--------------------------------------------|------------------------------|
| 1  | 認証・認可連携「ダ                                  | ボタンをクリックすると、認証・認可連携用 CSV ファイ |
|    | ウンロード」ボタン                                  | ルがダウンロード可能。ボタンは出力対象データが存在    |
|    |                                            | する場合のみ有効化する。                 |
| 2  | 認証・認可連携ダウ                                  | 直近 5 件分のダウンロード履歴を表示。過去にダウンロ  |
|    | ンロード履歴                                     | ードした連携用ファイルの再ダウンロードも可能。      |
| 3  | 3 WisePoint 連携「ダ ボタンをクリックすると、WisePoint 連携用 |                              |
|    | ウンロード」ボタン                                  | ルがダウンロード可能。ボタンは出力対象データが存在    |
|    |                                            | する場合のみ有効化する。                 |
| 4  | WisePoint 連携ダ                              | 直近 5 件分のダウンロード履歴を表示。過去にダウンロ  |
|    | ウンロード履歴                                    | ードした連携用ファイルの再ダウンロードも可能。      |

5.1.3.7. 医療機関管理メニュー

|                  | のとほく <b>ID</b> 管理システム                      | 施設管理 👻   | 利用者管理 🔻  | 患者管理 | 患者FeliCa力ード管理 | 外部連携 |
|------------------|--------------------------------------------|----------|----------|------|---------------|------|
|                  | 医療機関管理<br>医療機関の管理を行います。<br>※所属医師やPK切ード利用者の | 設定は医療機関の | 詳細画面から行い | ます。  |               |      |
| (                | 1 新規登録                                     | 医療機関の新規登 | 绿        |      |               |      |
| $\left( \right)$ | 2 医療機関一覧                                   | 登録済みの医療機 | 関を検索、一覧表 | 듔    |               |      |
|                  | © Densan, Inc. 2012                        |          |          |      |               |      |

図 5.1.3-8 医療機関管理メニュー

| No | 項目        | 内容                        |
|----|-----------|---------------------------|
| 1  | 「新規登録」ボタン | ボタンをクリックすると新規登録画面へ遷移する    |
| 2  | 「医療機関一覧」ボ | ボタンをクリックすると医療機関一覧・検索画面へ遷移 |
|    | タン        | する                        |

#### 5.1.3.8. 医療機関登録

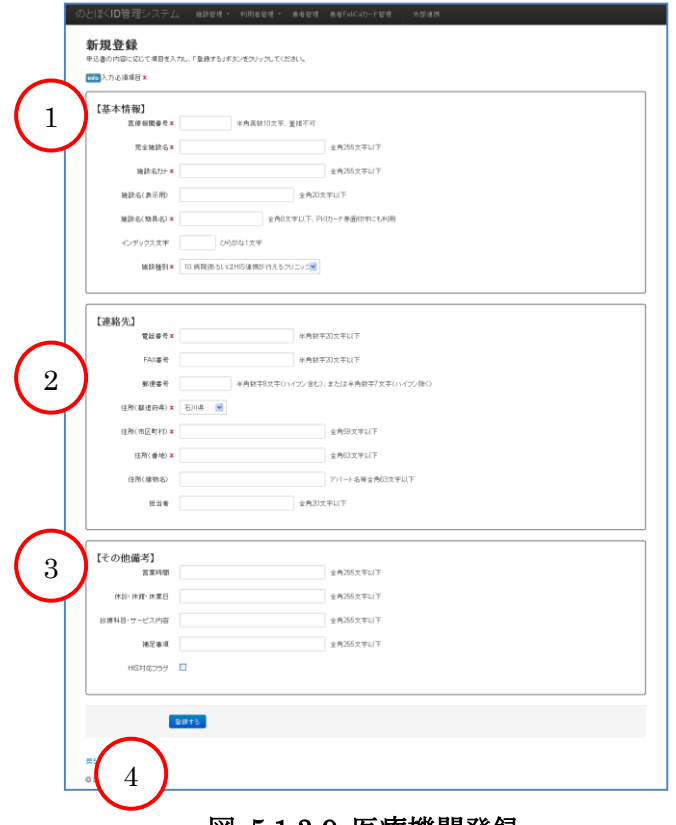

図 5.1.3-9 医療機関登録

| No | 項目                | 内容                        |  |
|----|-------------------|---------------------------|--|
| 1  | 基本情報 医療機関の基本情報入力欄 |                           |  |
| 2  | 連絡先               | 医療機関の連絡先入力欄               |  |
| 3  | その他備考             | 医療機関のその他備考入力欄             |  |
| 4  | 「登録する」ボタン         | ボタンをクリックすると、アラートを表示し、医療機関 |  |
|    |                   | 登録処理を実行する                 |  |

# 【入力項目詳細】

| 分類   | 項目名       | 説明                            |
|------|-----------|-------------------------------|
| 基本情報 | 医療機関番号    | 医療機関番号                        |
|      | 完全施設名     | 医療機関の正式名称                     |
|      | 施設名カナ     | 医療機関の正式名称のフリガナ                |
|      | 施設名(表示用)  | 医療機関の表示用名称                    |
|      | 施設名(簡易名)  | 医療機関の簡易名                      |
|      |           | PKI カードの券面に印字される施設名称としても利     |
|      |           | 用する                           |
|      | インデックス文字  | 医療機関の頭文字                      |
|      |           | 濁点、及び半濁点をつけないものをひらがな1文字で      |
|      |           | 入力する                          |
|      | 施設種別      | 施設の種別                         |
|      |           | 下記一覧から選択する。                   |
|      |           | ● 1 : PA 中央管理センター             |
|      |           | ● 2 : PA 事務局                  |
|      |           | ● 10:病院(あるいは HIS 連携が行えるクリニック) |
|      |           | ● 20:保険薬局                     |
|      |           | ● 30:介護施設(ベットなし:ケアセンタなど)      |
|      |           | ● 99:その他                      |
| 連絡先  | 電話番号      | 医療機関の電話番号                     |
|      | FAX 番号    | 医療機関の FAX 番号                  |
|      | 郵便番号      | 医療機関の郵便番号                     |
|      | 住所 (都道府県) | 医療機関の住所(都道府県)                 |
|      | 住所 (市区町村) | 医療機関の住所 (市区町村)                |
|      | 住所 (番地)   | 医療機関の住所(番地)                   |
|      | 住所(建物名)   | 医療機関の住所(建物名)                  |

|            | 担当者       | 連絡時の担当者名                   |
|------------|-----------|----------------------------|
| その他備考 営業時間 |           | 医療機関の営業時間(例:09:00~18:00)   |
|            | 休診・休館・休業日 | 医療機関の休診・休館・休業日 (例:土日・祝日)   |
|            | 診療科目・サービス | 医療機関の対応する診療科目、及びサービス内容     |
|            | 内容        | (例:内科)                     |
|            | 補足事項      | 緊急時対応等、補足事項                |
|            | HIS 対応フラグ | 登録する医療機関が HIS に対応している場合は、チ |
|            |           | ェックボックスにチェックを入れる           |

【補足】

必須項目が入力されていない場合、登録は実行されず、警告メッセージを表示する。

# 5.1.3.9. 医療機関一覧·検索

| 医康德酮番号:    | 医座襟翼名:   |          | (3)          |              |          |         |                |
|------------|----------|----------|--------------|--------------|----------|---------|----------------|
| 医疫標園番号     | インデックス文字 | 施設名(表示用) | 電話書号         | FAX番号        | 郵便番号     | 住所      |                |
| 1710000001 | Â.       | A病院      | 00-0000-0000 | 00-0000-0001 | 0000000  | 石川県市区町村 | B¥AB   HURR    |
| 171000002  | U.       | 日病院      | 00-0000-0000 | 00-0000-0001 | 0000000  | 石川県市区町村 | <b>二</b> 首 新田市 |
| 1710000003 | L        | C診療所     | 00-0000-0000 | 00-0000-0001 | 0000000  | 石川県市区町村 | BYAN   MURA    |
| 1710000004 | τ        | D病院      | 0000-00-0000 | 0000-00-0001 | 000-0000 | 石川県市区町村 | EX AB   A USB  |

# 図 5.1.3-10 医療機関一覧・検索

| No | 項目        | 内容                        |
|----|-----------|---------------------------|
| 1  | 検索条件      | 一覧に表示する医療機関の検索条件入力欄       |
| 2  | 「検索」ボタン   | ボタンをクリックすると検索条件に設定した医療機関の |
|    |           | 検索を行う                     |
| 3  | 「リセット」ボタン | ボタンをクリックすると検索条件の内容を初期化する  |
| 4  | 医療機関一覧    | 医療機関を医療機関番号昇順で一覧に表示。各医療機関 |
|    |           | の詳細画面、削除画面へのリンクも表示する。     |

【検索条件詳細】

| 項目名    | 説明                        |
|--------|---------------------------|
| 医療機関番号 | 医療機関番号と前方一致する医療機関を一覧に表示する |
| 医療機関名  | 完全施設名と部分一致する医療機関を一覧に表示する  |

# 5.1.3.10. 医療機関詳細

| のとほくID管理ジ          | レステム 施設管理        | * 利用者管理 * 患者  | 管理 皇者FeliCa力-F管理 | 外部連携             |                       |                 | システムログ システム管理者 |
|--------------------|------------------|---------------|------------------|------------------|-----------------------|-----------------|----------------|
| 医療機関語              | <b>生</b> 名用      |               |                  | ~                |                       |                 |                |
|                    | - 1940           |               |                  |                  |                       |                 |                |
| 【基本情報】             |                  |               |                  |                  | 【連絡先】                 |                 |                |
| 医座相降               | 8番号 1710000004   |               |                  | <u> </u>         | 郵便番号 000-0000         |                 |                |
| 完全 約               | W設名 D病院          |               |                  | $\smile$         | 都達府県 石川県              |                 |                |
| 施数:                | 名力ナ ディービョウイン     |               |                  |                  | 住所 市区町村番地             |                 |                |
| <b>施設名</b> 〈表      | 示用) D病院          |               |                  |                  | 電話書号 0000-00-0000     |                 |                |
| 施設名〈簡              | 易名) D 病院         |               |                  |                  | FAX番号 0000-00-0001    |                 |                |
| インデックス             | (文字 て            |               |                  |                  | 担当者 能登 太郎             |                 |                |
| MAR NO.            | 微種類 病院(あるいはHIS)  | 単携が行えるクリニック)  |                  |                  |                       |                 |                |
|                    |                  |               |                  |                  |                       |                 |                |
| $\rightarrow$      |                  |               |                  |                  |                       |                 |                |
| その他備ま              | 5]               |               |                  |                  |                       |                 |                |
| 3                  | 宮菜時間 09:00~18:00 |               |                  |                  |                       |                 |                |
| 休證・休               | :館·休葉日 土日祝日      |               |                  |                  |                       |                 |                |
| 診療科目・サ             | ービス内容 内科         |               |                  |                  |                       |                 |                |
|                    | 補足事項             |               |                  |                  |                       |                 |                |
| HIS                | 3対応フラグ ×         |               |                  |                  |                       |                 |                |
|                    |                  |               |                  |                  |                       |                 |                |
| $\sim$             |                  |               |                  |                  | $\frown$              |                 |                |
| 所属医師一覧             |                  |               |                  |                  | - <b>PKI</b> 力一ド使用者一覧 |                 |                |
| 4                  | 医肠炎              | 1418rb10 10   | 611 293          | 10/20140-000-002 | 8 ##### PKID-F#####() | D UV 45: 48. 86 | PIN            |
|                    |                  |               |                  | 24.00 00 10      |                       | ,               |                |
| 所風医師登録             |                  |               |                  | <b>`</b>         | PKI力一F使用者登録           | $\sim$          |                |
|                    | 11.15.110        | 10.0000       |                  |                  |                       |                 |                |
| 5                  | NERMIDI          | 12 12 12 14 1 | <b>6</b> .       | 7                | 9 (CHARCHAR 10        | 101291          |                |
|                    |                  |               | 0,               |                  |                       |                 |                |
| ar 19              | 2                |               |                  |                  | $\sim$                |                 |                |
| - 14               | · /              |               |                  |                  |                       |                 |                |
| 戻5                 |                  |               |                  |                  |                       |                 |                |
| © Densan, Inc. 201 | 2                |               |                  |                  |                       |                 |                |
|                    |                  |               |                  |                  |                       |                 |                |

# 図 5.1.3-11 医療機関詳細

| No | 項目         | 内容                           |
|----|------------|------------------------------|
| 1  | 基本情報       | 医療機関の基本的な情報                  |
| 2  | 連絡先        | 医療機関の連絡先                     |
| 3  | その他備考      | 医療機関に関するその他備考情報              |
| 4  | 所属医師一覧     | 医療機関に所属している医師の一覧             |
| 5  | 所属医師登録     | 医療機関に所属する医師を追加する際の入力欄        |
| 6  | 所属医師「追加」 ボ | 所属医師登録欄に必要な項目が入力されている場合、ボ    |
|    | タン         | タンをクリックすると入力されている内容に基づいた医    |
|    |            | 師を医療機関の所属医師として登録する。          |
| 7  | 所属医師「リセッ   | 所属医師登録入力欄の内容を初期化する           |
|    | ト」ボタン      |                              |
| 8  | PKI カード使用者 | 医療機関の持つ PKI カードを使用する医療従事者の一覧 |
|    | 一覧         | ステータスは下記の種類が存在               |
|    |            | ● 発行依頼待ち: PKI カードの発行依頼が行われてい |
|    |            | ない状態                         |
|    |            | ● 発行中: PKI カードの発行依頼が行われ、処理完了 |
|    |            | を待っている状態(※この時 PKI カードを失効は不   |
|    |            | 可)                           |
|    |            | ● 発行済み: PKI カードが使用可能な状態      |
| 9  | PKI カード使用者 | PKI カード使用者を追加する際の入力欄         |

|    | 登録         |                             |
|----|------------|-----------------------------|
| 10 | PKI カード使用者 | PKI カード使用者登録欄に必要な項目が入力されている |
|    | 「追加」ボタン    | 場合、ボタンをクリックすると入力されている内容に基   |
|    |            | づいた PKI カード使用者を登録する         |
| 11 | PKI カード使用者 | PKI カード使用者入力欄の内容を初期化する      |
|    | 「リセット」ボタン  |                             |
| 12 | 「編集」ボタン    | ボタンをクリックすると医療機関編集画面へ遷移する    |

#### 【所属医師登録欄入力項目詳細】

| 項目名    | 説明                 |
|--------|--------------------|
| 医籍番号   | 追加する医師の医籍番号        |
| 施設内 ID | 追加する医療機関における医師の ID |
| 診療科    | 追加する医師の担当する診療科     |
| 肩書     | 追加する医師の肩書          |

#### 【PKI カード使用者登録欄入力項目詳細】

| 項目名         | 説明                 |
|-------------|--------------------|
| PKI カード使用者名 | PKI カードの券面に印字される氏名 |

【補足】

PKI カード識別子(CN)は ID 管理システムで自動的に発番。

各登録処理で必須項目が入力されていない場合、登録は実行されず、警告メッセージを表示する。

| 【基本情報】<br>医癌機関番号素 | 1710000004               | 半角英数10文字、   | 重複不可     |                      |
|-------------------|--------------------------|-------------|----------|----------------------|
| 完全施設名業            | D病院                      |             |          | 全角255文字以下            |
| ·施設名力ナ ¥          | ディービョウイン                 |             |          | 金角255文字以下            |
| 施設名(表示用)          | D病院                      |             | 全角205    | 文字以下                 |
| 施設名<簡易名>▼         | D病院                      | 全角8         | 文字以下、PP  | NDード券面印字にも利用         |
| インデックス文字          | τυ                       | がな1文宇       |          |                      |
| 施設種別≭             | 10:病院(あるい);              | tHIS連携が行える: | かしニック 💌  |                      |
|                   |                          |             |          |                      |
| 【审约法】             |                          |             |          |                      |
| 電話番号業             | 0000-00-0000             |             | 半角数节     | <b>芋20文字</b> 以下      |
| FAX會号             | 0000-00-0001             |             | 半角酸芽     | <b>宇20文字以下</b>       |
| 郵便番号              | 000-0000 半角数字8文字(ハイフン含む) |             | いイフン 含む) | )、または半角数率7文字(ハイフン時<) |
| 住所(都道府県) 🕱        | 石川県 💌                    |             |          |                      |
| 住所(市区町村) 🗶        | 市区町村                     |             |          | 金角59文半以下             |
| 住所〈善地〉 🗶          | 善地                       |             |          | 全角63文于以下             |
| 住所(建物名)           |                          |             |          | アパート名等全角63文字以下       |
| 担当者               | 能登 太郎                    |             | 全角203    | 文字以下                 |
|                   |                          |             |          |                      |
| 【その他備老】           |                          |             |          |                      |
| 営業時間              | 09:00~18:00              |             |          | 金角255文字以下            |
| 休龄 休館 体棄日         | 土日祝日                     |             |          | 全角255文字以下            |
| 診療科目・サービス内容       | 内科                       |             |          | 全角256文字以下            |
| 補足事項              |                          |             |          | 全角255文字以下            |
|                   |                          |             |          |                      |

# 図 5.1.3-12 医療機関編集

| No | 項目        | 内容                        |
|----|-----------|---------------------------|
| 1  | 基本情報      | 医療機関の基本情報入力欄              |
| 2  | 連絡先       | 医療機関の連絡先入力欄               |
| 3  | その他備考     | 医療機関のその他備考入力欄             |
| 4  | 「更新する」ボタン | ボタンをクリックすると、アラートを表示し、医療機関 |
|    |           | 更新処理を実行する                 |

# 【補足】

入力項目は、医療機関登録と同様。ただし、医療機関番号の変更は不可。

#### 5.1.3.12. 医療機関所属医師登録

| C                | のとほく <b>ID</b> 管理システム                                           | 施設管理 > 利用者 | 管理 👘 | 患者管理 患者FellCa力-ド管理 外部連携 |  |  |  |  |
|------------------|-----------------------------------------------------------------|------------|------|-------------------------|--|--|--|--|
|                  | 指定された医籍番号の医師は存在しません。<br>医師を新規登録するか、「戻る」をグリックして医療機関詳細画面に戻ってください。 |            |      |                         |  |  |  |  |
|                  | <b>医師新規登録</b><br>Info 入力必須項目 ¥                                  |            |      |                         |  |  |  |  |
| $\left(1\right)$ | 【基本情報】<br><sup>医链番号</sup> *                                     | 100000002  | 半角数字 | 、 重線不可                  |  |  |  |  |
|                  | 医師姓*                                                            |            |      | 32文于以下                  |  |  |  |  |
|                  | 医師名 🗙                                                           |            |      | 32文半以下                  |  |  |  |  |
|                  | 医師姓(力ナ)*                                                        |            |      | 32文字以下                  |  |  |  |  |
|                  | 医師名(力ナ)×                                                        |            |      | 32文字以下                  |  |  |  |  |
|                  | 2                                                               | 経験する       |      |                         |  |  |  |  |
|                  | 医療機関詳細へ戻る                                                       |            |      |                         |  |  |  |  |
|                  | © Densan, Inc. 2012                                             |            |      |                         |  |  |  |  |

図 5.1.3-13 医療機関所属医師登録

| No | 項目        | 内容                        |
|----|-----------|---------------------------|
| 1  | 基本情報      | 医師の基本情報入力欄                |
| 2  | 「登録する」ボタン | ボタンをクリックすると、アラートを表示し、医師登録 |
|    |           | 処理を実行する。またこの画面から登録した医師を呼び |
|    |           | 出した医療機関の所属医師として自動的に登録する。  |

#### 【入力項目詳細】

| 分類   | 項目名     | 説明       |
|------|---------|----------|
| 基本情報 | 医籍番号    | 医師の医籍番号  |
|      | 医師姓     | 医師の姓     |
|      | 医師名     | 医師の名     |
|      | 医師姓(カナ) | 医師姓のフリガナ |
|      | 医師名(カナ) | 医師名のフリガナ |

## 【補足】

必須項目が入力されていない場合、登録は実行されず、警告メッセージを表示する。

#### 5.1.3.13. 医療機関削除

| ※所属医師、およびPKIカード使用者が存在する場合は削除できません。            |                                         |                     |      |        |       |
|-----------------------------------------------|-----------------------------------------|---------------------|------|--------|-------|
| 「计十林恕」                                        | 【海紋牛】                                   |                     |      |        |       |
| 医连接眼垂旁 171000004                              | ■ ● ● ● ● ● ● ● ● ● ● ● ● ● ● ● ● ● ● ● |                     |      |        |       |
| 完全施設名 D病院                                     | 都道府場 石川県                                |                     |      |        |       |
| 施設名力ナ ディービョウイン                                | 住所 市区町村番地                               |                     |      |        |       |
| 施設名(表示用) D病院                                  | 電話善号 0000-00-0000                       |                     |      |        |       |
| 施設名(簡易名) D病院                                  | FAX番号 0000-00-0001                      |                     |      |        |       |
| インデックス女平 て                                    | 担当者 能登 太郎                               |                     |      |        |       |
| 【その他備考】<br>宮葉時間 09:00~18:00                   |                                         |                     |      |        |       |
| 休禄·休卿·休果日 土日祝日                                |                                         |                     |      |        |       |
|                                               |                                         |                     |      |        |       |
| TEL # 14                                      |                                         |                     |      |        |       |
| HIS対応フラジ ×                                    |                                         |                     |      |        |       |
| HS対応フラヴ ×                                     |                                         |                     |      |        |       |
| нзис255 ×<br>尾医師一覧                            | PKI力一ド使用者一                              | -覧                  |      |        |       |
| HISHG2959 ×<br>尾反師一覧<br>調査者 変好名 建設内40 記法科 昇きさ | PKI力一ド使用者一<br>读格监秘 使用者氏名                | 一覧<br>PKtカード連到子(CN) | 資格情報 | PIN⊐−F | ステータス |

図 5.1.3-14 医療機関削除

| No | 項目        | 内容                       |
|----|-----------|--------------------------|
| 1  | 「削除する」ボタン | ボタンをクリックすると医療機関削除処理を実行する |

【補足】

表示項目は医療機関詳細と同様。所属医師、および PKI カード利用者が存在する場合は削除不可。

5.1.3.14. 調剤薬局管理メニュー

| Ø,                                | )とほく <b>ID</b> 管理システム             | 施設管理 🝷   | 利用者管理 🝷  | 患者管理 | 患者FeliC |
|-----------------------------------|-----------------------------------|----------|----------|------|---------|
|                                   | 調剤薬局管理                            | 1        |          |      |         |
|                                   | 調剤薬局の管理を行います。<br>※所属薬剤師やPKIカード利用者 | の設定は医療機関 | の詳細画面から行 | います。 |         |
| $\begin{pmatrix} 1 \end{pmatrix}$ | 新規登録                              | 調剤薬局の新規登 | 録        |      |         |
| 2                                 | 調剤薬局一覧                            | 登録済みの調剤薬 | 局を検索、一覧表 | Ŧ    |         |
|                                   | © Densan, Inc. 2012               |          |          |      |         |

図 5.1.3-15 調剤薬局管理メニュー

| No | 項目        | 内容                        |
|----|-----------|---------------------------|
| 1  | 「新規登録」ボタン | ボタンをクリックすると新規登録画面へ遷移する    |
| 2  | 「医療機関一覧」ボ | ボタンをクリックすると調剤薬局一覧・検索画面へ遷移 |
|    | タン        | する                        |

# 5.1.3.15. 調剤薬局登録

| のとI                    | ほくID管理システム                                              | 施設管理 * 利用者管理 * 。       | 8.岩管理   | 皇者FelCath—F管理 外部建物  |
|------------------------|---------------------------------------------------------|------------------------|---------|---------------------|
| <b>村</b><br>甲注<br>[111 | ■ <b>入力 30 東本</b><br>と書の内容に応じて項目を入す<br>■入力必須項目 <b>エ</b> | りし、「登録する」ボタンをクリックしてくださ | ų,,,    |                     |
| $\left(1\right)$       | 【基本情報】<br><sub>調剤業局番号</sub> ×                           | 半角英数10文字、重             | 镇不可     |                     |
| $\checkmark$           | 完全施設名≭                                                  |                        |         | 全角255文学以下           |
|                        | 施設名力ナ 🗙                                                 |                        |         | 全角255文字以下           |
|                        | 施設名(表示用)                                                |                        | 全角20文   | 学以下                 |
|                        | 施設名〈際易名〉 ▼                                              | 全角8文                   | F以下、Pk  | ①カード参巡印字にも利用        |
|                        | インデックス文字                                                | ひらがな1文字                |         |                     |
|                        |                                                         |                        |         |                     |
|                        |                                                         |                        |         |                     |
| $\left( 2\right)$      | 【連絡先】                                                   |                        | 半余时本    | マリッチェーンで            |
|                        |                                                         |                        |         |                     |
|                        | PAA#5                                                   |                        | 中内织子    | -2018-1-501 F       |
|                        | 郵便番号                                                    | 半角数字8文字())~            | (フン含む). | 、または半角数平7文字(ハイブン時く) |
|                        | 住所(都道府県) 🗴                                              | 石川県 💌                  |         |                     |
|                        | 住所(市区町村) 🗙                                              |                        |         | 全角59文字以下            |
|                        | 住所(番地) 🗙                                                |                        |         | 全角63文字以下            |
|                        | 住所(建物名)                                                 |                        |         | アパート名等全角63文字以下      |
|                        | 担当者                                                     |                        | 全角20文   | 字以下                 |
|                        |                                                         |                        |         |                     |
|                        |                                                         |                        |         |                     |
| 3                      | 【その他備考】<br>営業時間                                         |                        |         | 全角255文字以下           |
|                        | (1)论: (1)辞: (1)第日                                       |                        |         | ◆曲7K市坐川下            |
|                        | HAD HAD HAD                                             |                        |         |                     |
|                        | 診療科目・サービス内容                                             |                        |         | 全局265天平以下           |
|                        | 補足事項                                                    |                        |         | 全角255文字以下<br>       |
|                        | $\frown$                                                |                        |         |                     |
|                        | (4)                                                     | 2時する                   |         |                     |
|                        | $\mathbf{\nabla}$                                       |                        |         |                     |
| 東西                     |                                                         |                        |         |                     |
| © C                    | Densan, Inc. 2012                                       |                        |         |                     |

#### 図 5.1.3-16 調剤薬局登録

| No | 項目        | 内容                        |
|----|-----------|---------------------------|
| 1  | 基本情報      | 調剤薬局の基本情報入力欄              |
| 2  | 連絡先       | 調剤薬局の連絡先入力欄               |
| 3  | その他備考     | 調剤薬局のその他備考入力欄             |
| 4  | 「登録する」ボタン | ボタンをクリックすると、アラートを表示し、調剤薬局 |
|    |           | 登録処理を実行する                 |

# 【入力項目詳細】

| 分類    | 項目名       | 説明                        |
|-------|-----------|---------------------------|
| 基本情報  | 調剤薬局番号    | 調剤薬局番号                    |
|       | 完全施設名     | 調剤薬局の正式名称                 |
|       | 施設名カナ     | 調剤薬局の正式名称のフリガナ            |
|       | 施設名 (表示用) | 調剤薬局の表示用名称                |
|       | 施設名(簡易名)  | 調剤薬局の簡易名                  |
|       |           | PKI カードの券面に印字される施設名称としても利 |
|       |           | 用する                       |
|       | インデックス文字  | 調剤薬局の頭文字                  |
|       |           | 濁点、及び半濁点をつけないものをひらがな1文字で  |
|       |           | 入力する                      |
| 連絡先   | 電話番号      | 調剤薬局の電話番号                 |
|       | FAX 番号    | 調剤薬局の FAX 番号              |
|       | 郵便番号      | 調剤薬局の郵便番号                 |
|       | 住所(都道府県)  | 調剤薬局の住所(都道府県)             |
|       | 住所 (市区町村) | 調剤薬局の住所(市区町村)             |
|       | 住所 (番地)   | 調剤薬局の住所(番地)               |
|       | 住所 (建物名)  | 調剤薬局の住所(建物名)              |
|       | 担当者       | 連絡時の担当者名                  |
| その他備考 | 営業時間      | 調剤薬局の営業時間(例:09:00~18:00)  |
|       | 休診・休館・休業日 | 調剤薬局の休診・休館・休業日(例:土日・祝日)   |
|       | 診療科目・サービス | 調剤薬局の対応する診療科目、及びサービス内容    |
|       | 内容        | (例:調剤、市販薬の販売)             |
|       | 補足事項      | 補足事項                      |

【補足】

必須項目が入力されていない場合、登録は実行されず、警告メッセージを表示する。

#### 5.1.3.16. 調剤薬局一覧·検索

| 日利薬局一覧     |          | $\frown$ | $\frown$     |              |          |         |              |
|------------|----------|----------|--------------|--------------|----------|---------|--------------|
| 印莱局番号:     | 調則養局名:   |          | (3)          |              |          |         |              |
| 調剤薬局番号     | インデックス文字 | 施設名(表示用) | 電話書号         | FAX書号        | 郵便番号     | 住所      |              |
| 1720000004 | te       | W 蓋局     | 0000-00-0000 | 0000-00-0001 | 000-0000 | 石川県市区町村 | EXAM   HUDA  |
| 1740000001 | ź.       | ×薬局      | 00-0000-0000 | 00-0000-0001 | 0000000  | 石川県市区町村 | \$248   HUDA |
| 174000002  | Ð        | ∨乗局      | 00-0000-0000 | 00-0000-0001 | 0000000  | 石川県市区町村 | #羊羊目         |
| 174000003  | ŧ        | Z樂局      | 00-0000-0000 | 00-0000-0001 | 0000000  | 石川県市区町村 | E¥48   HUDA  |

# 図 5.1.3-17 調剤薬局一覧・検索

| No | 項目        | 内容                        |
|----|-----------|---------------------------|
| 1  | 検索条件      | 一覧に表示する調剤薬局の検索条件入力欄       |
| 2  | 「検索」ボタン   | ボタンをクリックすると検索条件に設定した調剤薬局の |
|    |           | 検索を行う                     |
| 3  | 「リセット」ボタン | ボタンをクリックすると検索条件の内容を初期化する  |
| 4  | 調剤薬局一覧    | 調剤薬局を調剤薬局番号昇順で一覧に表示。各調剤薬局 |
|    |           | の詳細画面、削除画面へのリンクも表示する。     |

# 【検索条件詳細】

| 項目名    | 説明                        |
|--------|---------------------------|
| 調剤薬局番号 | 調剤薬局番号と前方一致する調剤薬局を一覧に表示する |
| 調剤薬局名  | 完全施設名と部分一致する調剤薬局を一覧に表示する  |
### 5.1.3.17. 調剤薬局詳細

|               | のとほくID管理システム <sup>施設管理</sup>                       | 王 - 利用者管理 - 患4 | 書管理 患者FeliCa力-ド管理 | 外部連携                                        |               |                  |               |             | 95      | ステムログ システム管理者 |
|---------------|----------------------------------------------------|----------------|-------------------|---------------------------------------------|---------------|------------------|---------------|-------------|---------|---------------|
| $\sim$        | 調剤薬局詳細                                             |                |                   | $\frown$                                    |               |                  |               |             |         |               |
| 1             | 【基本情報】                                             |                |                   | $\left(\begin{array}{c}2\end{array}\right)$ | 【連絡先】         |                  |               |             |         |               |
|               | 医疫探閲委员 1720000014                                  |                |                   |                                             | 彩印書           | ## 000-000       |               |             |         |               |
| $\checkmark$  |                                                    |                |                   | $\sim$                                      | RUR C         | 98 <b>5</b> 118  |               |             |         |               |
|               | 1420-24-4 H-11-4                                   |                |                   |                                             |               |                  |               |             |         |               |
|               | 1000/19-10<br>1000/2-10 W#E                        |                |                   |                                             | (B) (4.1      | *# 0000.00.0000  |               |             |         |               |
|               | 1520-01-02-07-07-07-07-07-07-07-07-07-07-07-07-07- |                |                   |                                             | Hee T         | F = 0000-00-0000 |               |             |         |               |
|               | 超訳も(間から) W東州                                       |                |                   |                                             | 100           | 975 0000-00-0001 |               |             |         |               |
|               | コンテッシス文手 た                                         |                |                   |                                             | 50 1          | 日香 叱至 不均         |               |             |         |               |
|               |                                                    |                |                   |                                             |               |                  |               |             |         |               |
| $\sim$        |                                                    |                |                   |                                             |               |                  |               |             |         |               |
| 1             | 【不小地供来】                                            |                |                   |                                             |               |                  |               |             |         |               |
| 3             | ての他痛ろ」                                             | -              |                   |                                             |               |                  |               |             |         |               |
| <b>V</b>      | 音楽時間 09:00~18:0                                    | U              |                   |                                             |               |                  |               |             |         |               |
| $\sim$        | 休診、休館、休業日 土日・祝日                                    |                |                   |                                             |               |                  |               |             |         |               |
|               | 診療科目・サービス内容 調刷、市販運                                 | 8の販売           |                   |                                             |               |                  |               |             |         |               |
|               | 補足事項                                               |                |                   |                                             |               |                  |               |             |         |               |
|               |                                                    |                |                   |                                             |               |                  |               |             |         |               |
| $\rightarrow$ |                                                    |                |                   |                                             | $\sim$        |                  |               |             |         |               |
| <u> </u>      | 所属薬剤師一覧                                            |                |                   |                                             |               | PKIカード使用         | 者一覧           |             |         |               |
| 1             | 泰朗缅头境登録兼景                                          | 泰朝師名           | <b>算</b> 版内ID     | 107 45 16 49                                | 8             | 使用素氏名            | PKIカード連切子(CN) | V7451549    | PIN-1-F | 27-92         |
| · ·           |                                                    |                |                   |                                             |               |                  |               |             |         |               |
| $\succ$       | 所屬薬剤師登録                                            |                | $\frown$          |                                             | $\rightarrow$ | PKI力一ド使用者到       |               |             | $\sim$  |               |
| <u> </u>      |                                                    |                |                   |                                             |               |                  |               |             |         |               |
| 5             | 薬剤師名簿登録書号(-jpaを含める)★                               | 施設内ID:         | 6, 7 💆 💆 🖉        | zut                                         | ( Q           | 使用者氏名≭           | ( 10 )        | Sto Utzył - | 11      |               |
| U U           | $1 \cap$                                           |                |                   |                                             | J             |                  | 10            |             |         |               |
| $\sim$        | 82                                                 |                |                   |                                             |               |                  | $\sim$        |             |         |               |
|               |                                                    |                |                   |                                             |               |                  |               |             |         |               |
|               | 展為                                                 |                |                   |                                             |               |                  |               |             |         |               |
|               | © Densan, Inc. 2012                                |                |                   |                                             |               |                  |               |             |         |               |

## 図 5.1.3-18 調剤薬局詳細

| No | 項目         | 内容                           |
|----|------------|------------------------------|
| 1  | 基本情報       | 調剤薬局の基本的な情報                  |
| 2  | 連絡先        | 調剤薬局の連絡先                     |
| 3  | その他備考      | 調剤薬局に関するその他備考情報              |
| 4  | 所属薬剤師一覧    | 調剤薬局に所属している薬剤師の一覧            |
| 5  | 所属薬剤師登録    | 調剤薬局に所属する薬剤師を追加する際の入力欄       |
| 6  | 所属薬剤師「追加」  | 所属薬剤師登録欄に必要な項目が入力されている場合、    |
|    | ボタン        | ボタンをクリックすると入力されている内容に基づいた    |
|    |            | 薬剤師を調剤薬局の所属薬剤師として登録する。       |
| 7  | 所属薬剤師「リセッ  | 所属薬剤師登録入力欄の内容を初期化する          |
|    | ト」ボタン      |                              |
| 8  | PKI カード使用者 | 調剤薬局の持つ PKI カードを使用する医療従事者の一覧 |
|    | 一覧         | ステータスは下記の種類が存在               |
|    |            | ● 発行依頼待ち: PKI カードの発行依頼が行われてい |
|    |            | ない状態                         |
|    |            | ● 発行中: PKI カードの発行依頼が行われ、処理完了 |
|    |            | を待っている状態(※この時 PKI カードを失効不可)  |
|    |            | ● 発行済み: PKI カードが使用可能な状態      |
| 9  | PKI カード使用者 | PKI カード使用者を追加する際の入力欄         |
|    | 登録         |                              |

| 10 | PKI カード使用者 | PKI カード使用者登録欄に必要な項目が入力されている |
|----|------------|-----------------------------|
|    | 「追加」ボタン    | 場合、ボタンをクリックすると入力されている内容に基   |
|    |            | づいた PKI カード使用者を登録する         |
| 11 | PKI カード使用者 | PKI カード使用者入力欄の内容を初期化する      |
|    | 「リセット」ボタン  |                             |
| 12 | 「編集」ボタン    | ボタンをクリックすると調剤薬局編集画面へ遷移する    |

### 【所属医師登録欄入力項目詳細】

| 項目名       | 説明                            |
|-----------|-------------------------------|
| 薬剤師名簿登録番号 | 追加する薬剤師の薬剤師名簿登録番号。末尾に「-jpa」必須 |
| 施設内 ID    | 「追加する調剤薬局における薬剤師の ID          |

## 【PKI カード使用者登録欄入力項目詳細】

| 項目名         | 説明                 |
|-------------|--------------------|
| PKI カード使用者名 | PKI カードの券面に印字される氏名 |

【補足】

PKI カード識別子(CN)は ID 管理システムで自動的に発番。

各登録処理では必須項目が入力されていない場合、登録は実行されず、警告メッセージを 表示する。

| 調剤薬局:<br><sup>修正依頼のあったF</sup> | <b>編集</b><br>1時に応じて項目を修正し、「夏新する」ボタンをクリ。 | ックしてくだきい。                                   |  |  |  |  |  |  |
|-------------------------------|-----------------------------------------|---------------------------------------------|--|--|--|--|--|--|
| info入力必須項目                    | x                                       |                                             |  |  |  |  |  |  |
|                               | 】<br>薬局番号 <b>×</b> 1720000004 半角英数10文字、 | 5. 重視不可                                     |  |  |  |  |  |  |
| *                             | 金施設名# W 萊馬                              | 金角255文平以下                                   |  |  |  |  |  |  |
|                               | #設名カナ # ダブルヤッキョク                        | 全角255文字以下                                   |  |  |  |  |  |  |
| 施設名                           | <(表示用) ₩ 獺易                             | 金角20文字以下                                    |  |  |  |  |  |  |
| 施設名                           | (問易名) <b>×</b> (W策局) 全角8;               | e文字以下、PK切ード拳團印字にも利用                         |  |  |  |  |  |  |
| インデ                           | ックス文字 た ひらがな1文字                         |                                             |  |  |  |  |  |  |
|                               |                                         |                                             |  |  |  |  |  |  |
| <b>9 Fitter</b>               |                                         |                                             |  |  |  |  |  |  |
| 「連絡先」                         | 電話番号× 0000-00-0000                      | 半角数字20文字以下                                  |  |  |  |  |  |  |
| $\mathbf{i}$                  | FAX番号 0000-00-0001                      | 半角数字20文字以下                                  |  |  |  |  |  |  |
|                               | <b>郵便番号</b> 000-0000 半角数字8文字()          | 000-0000 半角鎖78支キ(ハイプン含む)、または半角数字7支キ(ハイプン師() |  |  |  |  |  |  |
| 住所公                           | 8遺府県〉★ 石川県 ▼                            | 511/m 💌                                     |  |  |  |  |  |  |
| 住用行                           | B区町村) × 市区町村                            | 金角69文平以下                                    |  |  |  |  |  |  |
| 13                            | 所〈香地〉★ 香地                               | 全角63文字以下                                    |  |  |  |  |  |  |
| 住用                            | (建物名)                                   | アパート名等金角63文字以下                              |  |  |  |  |  |  |
|                               | 担当者 能登 太郎                               | 金角20文字以下                                    |  |  |  |  |  |  |
|                               |                                         |                                             |  |  |  |  |  |  |
| 3 17 0 10 10                  |                                         |                                             |  |  |  |  |  |  |
|                               | 考】<br>営業時間 09:00~18:00                  | 全角255文字以下                                   |  |  |  |  |  |  |
| (休18・(休)                      | \$•休葉日 ±日·祝日                            | 金 <b>角25</b> 5文半以下                          |  |  |  |  |  |  |
| 診療科目・サー                       | -ビス内容 調剤、市販薬の販売                         | 全角255文平以下                                   |  |  |  |  |  |  |
|                               | 補足事項                                    | 金角255文字以下                                   |  |  |  |  |  |  |
|                               |                                         |                                             |  |  |  |  |  |  |
|                               |                                         |                                             |  |  |  |  |  |  |
| 4                             |                                         |                                             |  |  |  |  |  |  |
|                               |                                         |                                             |  |  |  |  |  |  |

#### 図 5.1.3-19 調剤薬局編集

| No | 項目        | 内容                        |  |  |  |  |  |
|----|-----------|---------------------------|--|--|--|--|--|
| 1  | 基本情報      | 調剤薬局の基本情報入力欄              |  |  |  |  |  |
| 2  | 連絡先       | 調剤薬局の連絡先入力欄               |  |  |  |  |  |
| 3  | その他備考     | 調剤薬局のその他備考入力欄             |  |  |  |  |  |
| 4  | 「更新する」ボタン | ボタンをクリックすると、アラートを表示し、調剤薬局 |  |  |  |  |  |
|    |           | 更新処理を実行する                 |  |  |  |  |  |

【補足】

入力項目は、調剤薬局登録と同様。ただし、調剤薬局番号の変更は不可。

### 5.1.3.19. 調剤薬局所属薬剤師登録

| の                | とほく <b>ID</b> 管理システム                 | 施設管理 🔻 利用者管理 🝷                       | 患者管理 患者FeliCa力ード管理            | 外部連携 |
|------------------|--------------------------------------|--------------------------------------|-------------------------------|------|
|                  | 指定された薬剤<br>※剤師を新規登録するか、「戻            | <b>師登録番号の薬剤</b><br>る」をグリックして調剤業局詳細画面 | <b>師は存在しません。</b><br>こ戻ってください。 |      |
|                  | <b>薬剤師登録</b><br>info 入力必須項目 <b>*</b> |                                      |                               |      |
| $\left(1\right)$ | 【基本情報】<br><sup>薬剤師名簿登錄番号</sup> ×     | 10002-jpa 半角                         | 敗字、重複不可、末尾に-jpaを含める           |      |
|                  | 薬剤師姓≭                                |                                      | 32文字以下                        |      |
|                  | 薬剤師名≭                                |                                      | 32文字以下                        |      |
|                  | 薬剤師姓(力ナ)≭                            |                                      | 32文字以下                        |      |
|                  | 薬剤師名(力ナ)≭                            |                                      | 32文字以下                        |      |
|                  |                                      |                                      |                               |      |
|                  |                                      | おする                                  |                               |      |
|                  | $\bigcirc$                           |                                      |                               |      |
|                  | 間剤薬局詳細へ戻る                            |                                      |                               |      |
| (                | © Densan, Inc. 2012                  |                                      |                               |      |

### 図 5.1.3-20 調剤薬局所属薬剤師登録

| No | 項目        | 内容                        |
|----|-----------|---------------------------|
| 1  | 基本情報      | 薬剤師の基本情報入力欄               |
| 2  | 「登録する」ボタン | ボタンをクリックすると、アラートを表示し、薬剤師登 |
|    |           | 録処理を実行する。またこの画面から登録した薬剤師を |
|    |           | 呼び出した調剤薬局の所属薬剤師として自動的に登録す |
|    |           | る。                        |

## 【入力項目詳細】

| 分類   | 項目名       | 説明                         |
|------|-----------|----------------------------|
| 基本情報 | 薬剤師名簿登録番号 | 薬剤師の薬剤師名簿登録番号。末尾に「-jpa」 必須 |
|      | 薬剤師姓      | 薬剤師の姓                      |
|      | 薬剤師名      | 薬剤師の名                      |
|      | 薬剤師姓(カナ)  | 薬剤師姓のフリガナ                  |
|      | 薬剤師名(カナ)  | 薬剤師名のフリガナ                  |

# 【補足】

必須項目が入力されていない場合、登録は実行されず、警告メッセージを表示する。

### 5.1.3.20. 調剤薬局削除

| のとほくID管理システム ###### *                    | 利用者管理 - 患者管理            | 理 - 患者FeliCa力ード管理 | 外部連携 |       |                 |                |      | システィ   | ログ システム管理者 |
|------------------------------------------|-------------------------|-------------------|------|-------|-----------------|----------------|------|--------|------------|
| 下記調剤薬局を削除します<br>※所需薬剤師、およびPK切ード使用者が存在する# | で。よろしいです<br>Adは削除できません。 | <b>ナか?</b>        |      |       |                 |                |      |        |            |
| 【基本情報】                                   |                         |                   |      | 【連絡先】 |                 |                |      |        |            |
| 医座级器番号 172000004                         |                         |                   |      | 新使4   | 考 000-0000      |                |      |        |            |
| 完全施設名 W 藥局                               |                         |                   |      | 都道系   | 現 石川県           |                |      |        |            |
| 施設名力ナ ダブリューヤッキョク                         |                         |                   |      | fé    | E所 市区町村番地       |                |      |        |            |
| 施設名(表示用) W栗局                             |                         |                   |      | 電話者   | 時 0000-00-0000  |                |      |        |            |
| 施設名(簡易名) W薬局                             |                         |                   |      | FAXe  | 時号 0000-00-0001 |                |      |        |            |
| インデックス文字 た                               |                         |                   |      | 祖 🗄   | 诸 能登 太郎         |                |      |        |            |
| 【その曲徴学】                                  |                         |                   |      |       |                 |                |      |        |            |
| 家業時間 09:00~18:00                         |                         |                   |      |       |                 |                |      |        |            |
| 休能·休館·休業日 土日·祝日                          |                         |                   |      |       |                 |                |      |        |            |
| 診療科目・サービス内容 調剤、市販薬の販売                    |                         |                   |      |       |                 |                |      |        |            |
| 補足事項                                     |                         |                   |      |       |                 |                |      |        |            |
|                                          |                         |                   |      |       |                 |                |      |        |            |
| 所属薬剤師一覧                                  |                         |                   |      |       | PKIカード使用        | 者一覧            |      |        |            |
| 秦剤師名簿登録考                                 | 薬剤師名                    | 施設内ID             | 资格情報 |       | 使用者氏名           | PKIカード 連別子(CN) | 資格情報 | PIN⊐-F | ステータス      |
| 86873 1<br>Ro                            |                         |                   |      |       |                 |                |      |        |            |
| © Densan, Inc. 2012                      |                         |                   |      |       |                 |                |      |        |            |

## 図 5.1.3-21 調剤薬局削除

| No | 項目        | 内容                       |
|----|-----------|--------------------------|
| 1  | 「削除する」ボタン | ボタンをクリックすると医療機関削除処理を実行する |

【補足】

表示項目は調剤薬局詳細と同様。所属薬剤師、および PKI カード利用者が存在する場合は 削除不可。 5.1.3.21. サポートセンター管理メニュー

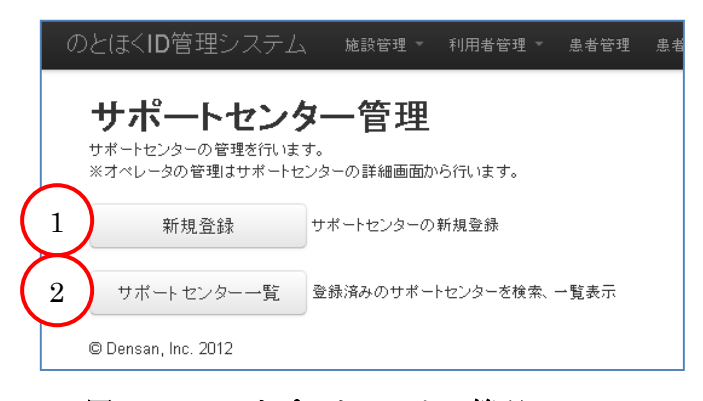

### 図 5.1.3-22 サポートセンター管理メニュー

| No | 項目        | 内容                        |
|----|-----------|---------------------------|
| 1  | 「新規登録」ボタン | ボタンをクリックすると新規登録画面へ遷移する    |
| 2  | 「サポートセンタ  | ボタンをクリックするとサポートセンター一覧・検索画 |
|    | ー一覧」ボタン   | 面へ遷移する                    |

## 5.1.3.22. サポートセンター登録

| 1               | 【基本情報】         | 半曲2    | ありロック 乗渡不可                            |                    |  |
|-----------------|----------------|--------|---------------------------------------|--------------------|--|
| $\checkmark$    | 完全施設名≭         |        |                                       | 全角256文字以下          |  |
|                 | 施設名力ナ <b>×</b> |        |                                       | 全角256文字以下          |  |
|                 | 施設名(表示用)       |        | 全角20;                                 | 字以下                |  |
|                 | 施設名<簡易名>≭      |        | 全角8文字以下                               |                    |  |
|                 | インデックス文字       | ひらがな13 | · · · · · · · · · · · · · · · · · · · |                    |  |
|                 |                |        |                                       |                    |  |
| $ \rightarrow $ | Padada at 3    |        |                                       |                    |  |
| 2               | 【連絡先】<br>電話番号× |        | 半角数                                   | 20文字以下             |  |
| $\checkmark$    | FAX書号          |        | 半角数                                   | 20文字以下             |  |
|                 | 郵便番号           | 半角数    | 3字8文字(ハイフン含む)                         | または半角数字7文字(ハイフン除く) |  |
|                 | 住所〈都道府県〉 🗶     | 石川県 💌  |                                       |                    |  |
|                 | 住所(市区町村)*      |        |                                       | 全角59文字以下           |  |
|                 | 住所(番地)業        |        |                                       | 全角63文字以下           |  |
|                 | 住所〈建物名〉        |        |                                       | アパート名等全角63文字以下     |  |
|                 | 担当者            |        | 全角20;                                 | 字以下                |  |
| Į               |                |        |                                       |                    |  |
|                 | 【その他備考】        |        |                                       |                    |  |
| 3               | 営業時間           |        |                                       | 全角256文字以下          |  |
|                 | 休龄·休館·休莱日      |        |                                       | 全角255文字以下          |  |
|                 | 診療科目・サービス内容    |        |                                       | 全角255文字以下          |  |
|                 | 補足事項           |        |                                       | 全角255文字以下          |  |
|                 |                |        |                                       |                    |  |

# 図 5.1.3-23 サポートセンター登録

| No | 項目        | 内容                        |
|----|-----------|---------------------------|
| 1  | 基本情報      | サポートセンターの基本情報入力欄          |
| 2  | 連絡先       | サポートセンターの連絡先入力欄           |
| 3  | その他備考     | サポートセンターのその他備考入力欄         |
| 4  | 「登録する」ボタン | ボタンをクリックすると、アラートを表示し、サポート |
|    |           | センター登録処理を実行する             |

# 【入力項目詳細】

| 分類    | 項目名        | 説明                           |
|-------|------------|------------------------------|
| 基本情報  | サポートセンター番号 | サポートセンター番号                   |
|       | 完全施設名      | サポートセンターの正式名称                |
|       | 施設名カナ      | サポートセンターの正式名称のフリガナ           |
|       | 施設名 (表示用)  | サポートセンターの表示用名称               |
|       | 施設名 (簡易名)  | サポートセンターの簡易名                 |
|       |            | PKI カードの券面に印字される施設名称としても     |
|       |            | 利用する                         |
|       | インデックス文字   | サポートセンターの頭文字                 |
|       |            | 濁点、及び半濁点をつけないものをひらがな 1 文     |
|       |            | 字で入力する                       |
| 連絡先   | 電話番号       | サポートセンターの電話番号                |
|       | FAX 番号     | サポートセンターの FAX 番号             |
|       | 郵便番号       | サポートセンターの郵便番号                |
|       | 住所(都道府県)   | サポートセンターの住所(都道府県)            |
|       | 住所 (市区町村)  | サポートセンターの住所(市区町村)            |
|       | 住所 (番地)    | サポートセンターの住所(番地)              |
|       | 住所 (建物名)   | サポートセンターの住所(建物名)             |
|       | 担当者        | 連絡時の担当者名                     |
| その他備考 | 営業時間       | サポートセンターの営業時間(例:09:00~18:00) |
|       | 休診・休館・休業日  | サポートセンターの休業日                 |
|       |            | (例:土日・祝日)                    |
|       | 診療科目・サービス内 | サポートセンターの対応するサービス内容          |
|       | 容          |                              |
|       | 補足事項       | 補足事項                         |

【補足】

必須項目が入力されていない場合、登録は実行されず、警告メッセージを表示する。

## 5.1.3.23. サポートセンター一覧・検索

| サポートセンターー   | 覧          | $\frown$    | $\frown$         |              |          |         |             |
|-------------|------------|-------------|------------------|--------------|----------|---------|-------------|
| サポートセンター番号: | サポートセンター名: | 2. ## Utzyk | $\left(3\right)$ |              |          |         |             |
|             |            |             | Ů                |              |          |         |             |
| サポートセンター番号  | インデックス文字   | 施設名(表示用)    | 電話番号             | FAX番号        | 郵便番号     | 住所      |             |
| 1700000001  | U          | 試験センター      | 000-000-0000     | 000-000-0001 | 000-0000 | 石川県市区町村 | 8748   815k |
| 179000000   | τ          | テストサポートセンター | 00-0000-0000     | 00-0000-0001 | 0000000  | 石川県市区町村 | EXAG   BUDA |

### 図 5.1.3-24 サポートセンター一覧・検索

| No | 項目        | 内容                        |
|----|-----------|---------------------------|
| 1  | 検索条件      | 一覧に表示するサポートセンターの検索条件入力欄   |
| 2  | 「検索」ボタン   | ボタンをクリックすると検索条件に設定したサポートセ |
|    |           | ンターの検索を行う                 |
| 3  | 「リセット」ボタン | ボタンをクリックすると検索条件の内容を初期化する  |
| 4  | サポートセンター  | サポートセンターをサポートセンター番号昇順で一覧に |
|    | 一覧        | 表示。各サポートセンターの詳細画面、削除画面へのリ |
|    |           | ンクも表示する                   |

# 【検索条件詳細】

| 項目名        | 説明                            |
|------------|-------------------------------|
| サポートセンター番号 | サポートセンター番号と前方一致するサポートセンターを一覧に |
|            | 表示する                          |
| サポートセンター名  | 完全施設名と部分一致するサポートセンターを一覧に表示する  |

## 5.1.3.24. サポートセンター詳細

| のとほ                                                         | 氏くID管理システム 施設管理。 利用者管理。 患者管理 患者FeliCaカード管理 | 外部連携                     | システムログ システム管理者 |
|-------------------------------------------------------------|--------------------------------------------|--------------------------|----------------|
| <del>,</del> <del>, , , , , , , , , , , , , , , , , ,</del> | ポートセンター詳細                                  | $\sim$                   |                |
| $\begin{pmatrix} 1 \end{pmatrix}$                           | [基本情報]<br>##→#2:22=美景 170000001            | 2<br>連絡先」<br>※標本を 000000 |                |
| $\checkmark$                                                | 完全施設名 試験センター                               | 都道府県 石川県                 |                |
|                                                             | 施設名カナ シケンセンター                              | 住所 市区町村番地                |                |
|                                                             | 施設名(表示用) 試験センター                            | 電話番号 000-000-0000        |                |
|                                                             | 施設名(簡易名) 試験センター                            | FAX番号 000-000-0001       |                |
|                                                             | インデックス文字 し                                 | 担当者 担当 者                 |                |
|                                                             |                                            |                          |                |
| $\sim$                                                      |                                            |                          |                |
| $\left( 3\right)^{\mu}$                                     | その他備考】                                     |                          |                |
|                                                             | 宮葉時間 09:00~19:00                           |                          |                |
| $\checkmark$                                                | 休診・休館・休業日 土日・祝日                            |                          |                |
|                                                             | 診療科目・サービス内容                                |                          |                |
|                                                             | 補足事項                                       |                          |                |
|                                                             |                                            |                          |                |
| オヘ                                                          | ペレーター覧                                     | $\frown$                 |                |
| 7~                                                          | マレータ名 PKIカード遭到子(CN) 資格情報 PIKコード            | <sub>лт-9л</sub> 4       |                |
| 5                                                           | a オペレータ軍性 6                                | $\bigcirc$               |                |
| © De                                                        | insan, Inc. 2012                           |                          |                |

# 図 5.1.3-25 サポートセンター詳細

| No | 項目        | 内容                           |
|----|-----------|------------------------------|
| 1  | 基本情報      | サポートセンターの基本的な情報              |
| 2  | 連絡先       | サポートセンターの連絡先                 |
| 3  | その他備考     | サポートセンターに関するその他備考情報          |
| 4  | オペレーター覧   | サポートセンターに所属しているオペレータの一覧      |
|    |           | ステータスは下記の種類が存在               |
|    |           | ● 発行依頼待ち: PKI カードの発行依頼が行われてい |
|    |           | ない状態                         |
|    |           | ● 発行中: PKI カードの発行依頼が行われ、処理完了 |
|    |           | を待っている状態(※この時 PKI カードの失効不可)  |
|    |           | 発行済み: PKI カードが使用可能な状態        |
| 5  | 「編集」ボタン   | ボタンをクリックするとサポートセンター編集画面へ遷    |
|    |           | 移する                          |
| 6  | 「オペレータ管理」 | ボタンをクリックするとオペレータ管理メニューへ遷移    |
|    | ボタン       | する                           |

5.1.3.25. サポートセンター編集

| 【基本情報】<br>サポートセンター番号*      | 1700000001 半角英数10文字、 | 重複不可   |                     |  |
|----------------------------|----------------------|--------|---------------------|--|
| 完全施設名≭                     | 試験センター               |        | 全角255文字以下           |  |
| <b>施設名力ナ≭</b>              | シケンセンター              |        | 金角255文字以下           |  |
| 施設名(表示用)                   | 試験センター               | 全角20;  | 文于以下                |  |
| 施設名(簡易名)≭                  | 試験センター 全角85          | (字以下   |                     |  |
| インデックス文字                   | し ひらがな1文字            |        |                     |  |
|                            |                      |        |                     |  |
| 【連絡先】                      |                      |        |                     |  |
| 電話番号*                      | 000-000-0000         | 半角数    | #20文字以下             |  |
| FAX番号                      | 000-000-0001 半角数3    |        | F20文字以下             |  |
| 郵便番号                       | 000-0000 半角数字8文字()   | イフン含む) | 、または半角鉄芋7文字(ハイブン除く) |  |
| 住所(都道府県) ≭                 | 石川県                  |        |                     |  |
| 住所(市区町村) 🛪                 | 市区町村                 |        | 全角59文字以下            |  |
| 住所(番地)×                    | 番地                   |        | _ 金角63文字以下          |  |
| 住所(建物名)                    |                      |        | アパート名等全角63文字以下      |  |
| 担当者                        | 担当 者                 | 全角20;  | 文平以下                |  |
|                            |                      |        |                     |  |
| 【その他備考】<br><sup>営業時間</sup> | 09:00~19:00          |        | 金角255文字以下           |  |
| 休診·休館·休莱日                  | 土日·祝日                |        | 全角255文字以下           |  |
| 診療科目・サービス内容                |                      |        | 全角255文字以下           |  |
| 補足事項                       |                      |        | 全角255文字以下           |  |
|                            |                      |        |                     |  |

### 図 5.1.3-26 サポートセンター編集

| No | 項目        | 内容                        |
|----|-----------|---------------------------|
| 1  | 基本情報      | サポートセンターの基本情報入力欄          |
| 2  | 連絡先       | サポートセンターの連絡先入力欄           |
| 3  | その他備考     | サポートセンターのその他備考入力欄         |
| 4  | 「更新する」ボタン | ボタンをクリックすると、アラートを表示し、サポート |
|    |           | センター更新処理を実行する             |

【補足】

入力項目は、サポートセンター登録と同様。ただし、サポートセンター番号の変更は不可。

# 5.1.3.26. サポートセンター削除

| 下記サポートセンターを削除します。      | よろしいです | か?     |       |                    |  |
|------------------------|--------|--------|-------|--------------------|--|
| ※オペレータが存在する場合は削除できません。 |        |        |       |                    |  |
|                        |        |        |       |                    |  |
| 【基本情報】                 |        |        | 【連絡先】 |                    |  |
| サポートセンター番号 1700000001  |        |        | 10703 | 部便香号 000-0000      |  |
| 完全施設名 試験センター           |        |        |       | 郡遗府県 石川県           |  |
| 施設名カナ シケンセンター          |        |        |       | 住所 市区町村番地          |  |
| 施設名(表示用) 試験センター        |        |        |       | 電話番号 000-000-0000  |  |
| 施設名(簡易名) 試験センター        |        |        |       | FAX番号 000-000-0001 |  |
| インデックス文字 し             |        |        |       | 担当者 担当 者           |  |
|                        |        |        |       |                    |  |
|                        |        |        |       |                    |  |
| 【その他備考】                |        |        |       |                    |  |
| 宮葉時間 09:00~19:00       |        |        |       |                    |  |
| 休龄•休聋•休葉日 土日•祝日        |        |        |       |                    |  |
| 診療科目・サービス内容            |        |        |       |                    |  |
| 補足事項 特になし              |        |        |       |                    |  |
|                        |        |        |       |                    |  |
|                        |        |        |       |                    |  |
| オペレーター覧                |        |        |       |                    |  |
| オペレータ名 PKIカード識別子(CN)   | 资格情释   | PIK⊐-F | ステータス |                    |  |
|                        |        |        |       |                    |  |
| 利用する                   |        |        |       |                    |  |
|                        |        |        |       |                    |  |
| 戻5                     |        |        |       |                    |  |
| © Densan, Inc. 2012    |        |        |       |                    |  |

### 図 5.1.3-27 サポートセンター削除

| No | 項目        | 内容                        |
|----|-----------|---------------------------|
| 1  | 「削除する」ボタン | ボタンをクリックするとサポートセンター削除処理を実 |
|    |           | 行する                       |

### 【補足】

表示項目はサポートセンター詳細と同様。オペレータが存在する場合は削除不可。

### 5.1.3.27.オペレータ管理メニュー

|   | のとほく <b>ID</b> 管理システム     | 施設管理    | Ŧ   | 利用者管理    | Ŧ   | 患者管理 | 患者Feli |
|---|---------------------------|---------|-----|----------|-----|------|--------|
|   | オペレータ管理<br>オペレータの管理を行います。 | 里       |     |          |     |      |        |
| ( | 1 新規登録                    | オペレータの新 | 規登  | 録        |     |      |        |
| ( | 2 オペレーター一覧                | 登録済みのオイ | ペレー | - タを検索、一 | 覧表: | 示    |        |
|   | サポートセンター詳細へ戻る             |         |     |          |     |      |        |
|   | © Densan, Inc. 2012       |         |     |          |     |      |        |

#### 図 5.1.3-28 オペレータ管理メニュー

| No | 項目        | 内容                        |
|----|-----------|---------------------------|
| 1  | 「新規登録」ボタン | ボタンをクリックすると新規登録画面へ遷移する    |
| 2  | 「オペレーター覧」 | ボタンをクリックするとオペレーター覧・検索画面へ遷 |
|    | ボタン       | 移する                       |

## 5.1.3.28.オペレータ登録

| のとほく <b>ID</b> 管理システム | 建設管理。 利用者管理。 患者管理 是书FolCaD-F管理  外部連携 |
|-----------------------|--------------------------------------|
| 新規登録                  | na 1920 ann ad hairdean an marthann. |
| ■込書の内容に応じて項目を八        | リレーマ語はコイスノビンクリンしていたでし。               |
|                       |                                      |
| 【基本情報】                |                                      |
| オペレータ姓★               | 32文字以下                               |
| オペレータ名 <b>×</b>       | 32文字以下                               |
| オペレータ姓(力ナ) 🗶          | 32文字以下                               |
| オペレータ名(カナ)*           | 32文字以下                               |
| 所属権限グループ×             | <ul> <li>全場</li> <li>同刻</li> </ul>   |
|                       | □ 未設定<br>1つ以上選択                      |
|                       |                                      |
| (PKIカード情報)            |                                      |
| 券面印字用氏名*              | 15文字以下                               |
| 资格情報*                 | Operator                             |
|                       |                                      |
|                       |                                      |
|                       | B 3                                  |
|                       | $\smile$                             |
| 戻る                    |                                      |
| © Densan, Inc. 2012   |                                      |

# 図 5.1.3-29 オペレータ登録

| No | 項目        | 内容                        |
|----|-----------|---------------------------|
| 1  | 基本情報      | オペレータの基本情報入力欄             |
| 2  | PKI カード情報 | オペレータの PKI カード情報入力欄       |
| 3  | 「登録する」ボタン | ボタンをクリックすると、アラートを表示し、オペレー |
|    |           | タ登録処理を実行する                |

# 【入力項目詳細】

| 分類                  | 項目名         | 説明                |
|---------------------|-------------|-------------------|
| 基本情報 オペレータ姓 オペレータの姓 |             | オペレータの姓           |
|                     | オペレータ名      | オペレータの名           |
|                     | オペレータ姓(カナ)  | オペレータ姓のフリガナ       |
|                     | オペレータ名 (カナ) | オペレータ名のフリガナ       |
|                     | 所属権限グループ    | オペレータが利用できる権限グループ |
|                     |             | 複数選択可能            |

| PKI カード | 券面印字用氏名 | PKI カードの券面に印字される氏名  |
|---------|---------|---------------------|
| 情報      | 資格情報    | PKI カードの持つ資格        |
|         |         | ● Operator : 運用事業者  |
|         |         | ● Manager : システム管理者 |

【補足】

PKIカード識別子(CN)は ID 管理システムで自動的に発番。 必須項目が入力されていない場合、登録は実行されず、警告メッセージを表示する。

### 5.1.3.29. オペレーター覧・検索

| KIカード識別子(CN): | 氏名:          | 氏名(カナ):          | 2 R Utył | 3      |         |              |
|---------------|--------------|------------------|----------|--------|---------|--------------|
| 氏名            | 氏名(カナ)       | PKtカード 書別子(CN)   | 資格情報     | 権限グループ | 発行ステータス |              |
| システム 管理者      | システム カンリシャ   | 9994010000000019 | Manager  | 全権     | 発行依頼待ち  | B¥\$B   HUR# |
| オペレーター 管理者    | オペレーター カンリシャ | 999401000000028  | Operator | 全権     | 発行依頼待ち  | EXAM   HURA  |
| 作業者 太郎        | サギョウシャ タロウ   | 9994010000000037 | Operator | (RI)52 | 発行依頼待ち  | EXAM   HOPA  |

### 図 5.1.3-30 オペレーター覧・検索

| No | 項目        | 内容                           |
|----|-----------|------------------------------|
| 1  | 検索条件      | 一覧に表示するオペレータの検索条件入力欄         |
| 2  | 「検索」ボタン   | ボタンをクリックすると検索条件に設定したオペレータ    |
|    |           | の検索を行う                       |
| 3  | 「リセット」ボタン | ボタンをクリックすると検索条件の内容を初期化する     |
| 4  | オペレーター覧   | オペレータを PKI カード識別子(CN)昇順で一覧に表 |
|    |           | 示。各オペレータの詳細画面、削除画面へのリンクも表    |
|    |           | 示する。                         |

### 【検索条件詳細】

| 項目名            | 説明                             |
|----------------|--------------------------------|
| PKI カード識別子(CN) | PKI カード識別子と前方一致するオペレータを一覧に表示する |
| 氏名             | オペレータ姓名と部分一致するオペレータを一覧に表示する    |
| 氏名(カナ)         | オペレータ姓名(カナ)と部分一致するオペレータを一覧に表示  |
|                | する                             |

## 5.1.3.30. オペレータ詳細

|        | のとほくID管理システム 地線環境。 利用者管理 患者feliCaカード管理 | 外部連携 |
|--------|----------------------------------------|------|
| _      | オペレータ詳細                                |      |
| (      | 【基本情報】                                 |      |
|        | 氏名 作業者 太郎                              |      |
| $\sim$ | 氏名(カナ) サギョウシャ タロウ                      |      |
|        | 権限グループ • 閲覧                            |      |
|        |                                        |      |
|        |                                        |      |
|        | 【PKIカード情報】                             |      |
| 2      | PKIカード識別子(cn) 999401000000037          |      |
|        | 泰面印字用氏名 作業者 太郎                         |      |
|        | 資格播輯 Operator                          |      |
|        |                                        |      |
|        |                                        |      |
| 1      |                                        |      |
| 1 3    | 編英                                     |      |
| $\sim$ | 戻5                                     |      |
|        | © Densan, Inc. 2012                    |      |

# 図 5.1.3-31 オペレータ詳細

| No | 項目        | 内容                           |
|----|-----------|------------------------------|
| 1  | 基本情報      | オペレータの基本的な情報                 |
| 2  | PKI カード情報 | オペレータの PKI カード情報             |
|    |           | 発行ステータスは下記の種類が存在             |
|    |           | ● 発行依頼待ち: PKI カードの発行依頼が行われてい |
|    |           | ない状態                         |
|    |           | ● 発行中: PKI カードの発行依頼が行われ、処理完了 |
|    |           | を待っている状態 (※この時オペレータは削除不可)    |
|    |           | ● 発行済み: PKI カードが使用可能な状態      |
| 3  | 「編集」ボタン   | ボタンをクリックすると、オペレータ編集画面へ遷移す    |
|    |           | 3                            |

## 5.1.3.31. オペレータ編集

| 【基本情報】       |                                                                       |        |  |
|--------------|-----------------------------------------------------------------------|--------|--|
| オペレータ姓業      | 作業者                                                                   | 32文字以下 |  |
| オペレータ名業      | 太郎                                                                    | 32文字以下 |  |
| オペレータ姓(力ナ) 🗴 | サギョウシャ                                                                | 32文字以下 |  |
| オペレータ名(カナ) 🗴 | <b>タロウ</b>                                                            | 32文字以下 |  |
| 加熱性感シループ     | <ul> <li>● 至確</li> <li>● 開覧</li> <li>■ 未設定</li> <li>1つ以上選択</li> </ul> |        |  |
| 【PKIカード情報】   |                                                                       |        |  |
| 券面印字用氏名業     | 作葉者 太郎                                                                | 15文字以下 |  |
| 資格情報≍        | Operator                                                              | ×      |  |
|              |                                                                       |        |  |

## 図 5.1.3-32 オペレータ編集

| N | Jo       | 項目        | 内容                        |
|---|----------|-----------|---------------------------|
|   | 1        | 基本情報      | オペレータの基本情報入力欄             |
|   | <b>2</b> | PKI カード情報 | オペレータの PKI カード情報入力欄       |
|   | 3        | 「更新する」ボタン | ボタンをクリックすると、アラートを表示し、オペレー |
|   |          |           | タ更新処理を実行する                |

【補足】

入力項目は、オペレータ登録と同様。ただし、資格情報の変更は不可。

#### 5.1.3.32. オペレータ削除

| _(ほくID管理システ                     | ∠、 施設管理。 利用者管理。     | - 患者管理 患者FeliCaカード管理 | 外部連携 |
|---------------------------------|---------------------|----------------------|------|
|                                 |                     |                      |      |
| オペレータ削り                         | 余確認                 |                      |      |
| 下記のオペレータを削除しま<br>※PKIカードも失効します。 | ます。                 |                      |      |
|                                 |                     |                      |      |
| F                               |                     |                      |      |
| 【基本情報】                          |                     |                      |      |
| 氏名 f                            | 作業者 太郎              |                      |      |
| 氏名(カナ) *                        | サギョウシャ タロウ<br>- 人参  |                      |      |
| 権限ラルーラ                          | • 正備<br>• 閲覧        |                      |      |
|                                 |                     |                      |      |
|                                 |                     |                      |      |
|                                 |                     |                      |      |
| 【PKIカード情報】                      |                     |                      |      |
| PKIカード番別子(c                     | cn) 999401000000037 |                      |      |
| 泰面印宇用氏                          | 名 作業者 太郎            |                      |      |
| 這格情                             | 編 Operator          |                      |      |
| PIN=-                           | -k                  |                      |      |
| 発行ステータ                          | 1ス 発行依頼待ち           |                      |      |
| $\sim$                          |                     |                      |      |
|                                 |                     |                      |      |
| BIRETS                          |                     |                      |      |
|                                 |                     |                      |      |
| 戻る                              |                     |                      |      |
| © Densan, Inc. 2012             |                     |                      |      |

### 図 5.1.3-33 オペレータ削除

| No | 項目        | 内容                      |
|----|-----------|-------------------------|
| 1  | 「削除する」ボタン | ボタンをクリックするとオペレータ処理を実行する |

## 【補足】

表示項目はオペレータ詳細と同様。ステータスが発行中の場合は削除不可。

#### 5.1.3.33. 医師管理メニュー

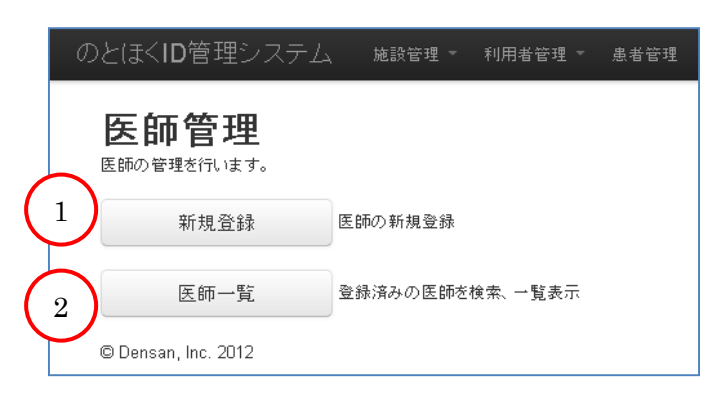

#### 図 5.1.3-34 医師管理メニュー

| No | 項目        | 内容                        |
|----|-----------|---------------------------|
| 1  | 「新規登録」ボタン | ボタンをクリックすると新規登録画面へ遷移する    |
| 2  | 「医師一覧」ボタン | ボタンをクリックすると医師一覧・検索画面へ遷移する |

### 5.1.3.34. 医師登録

| 【基本情報】    |     |         |
|-----------|-----|---------|
| 医籍番号>     | 半角質 | 改字、重视不可 |
| 医師姓       |     | 32文字以下  |
| 医師名》      |     | 32文字以下  |
| 医師姓(力ナ) > |     | 32文字以下  |
| 医肺名(力ナ) > |     | 32文字以下  |
|           |     |         |

図 5.1.3-35 医師登録

| No | 項目        | 内容                        |
|----|-----------|---------------------------|
| 1  | 基本情報      | 医師の基本情報入力欄                |
| 2  | 「登録する」ボタン | ボタンをクリックすると、アラートを表示し、医師登録 |
|    |           | 処理を実行する                   |

## 【入力項目詳細】

| 分類   | 項目名     | 説明       |
|------|---------|----------|
| 基本情報 | 医籍番号    | 医師の医籍番号  |
|      | 医師姓     | 医師の姓     |
|      | 医師名     | 医師の名     |
|      | 医師姓(カナ) | 医師姓のフリガナ |
|      | 医師名(カナ) | 医師名のフリガナ |

## 【補足】

必須項目が入力されていない場合、登録は実行されず、警告メッセージを表示する。

### 5.1.3.35. 医師一覧·検索

| 医師一覧       |         | $\sim$ |              |     |
|------------|---------|--------|--------------|-----|
| 医籍番号: 氏名:  | 氏名(力ナ): |        | 3            |     |
| 医瓣番号       | 氏名      | 氏名(カナ) |              | - ( |
| 1000000001 | 医師 太郎   | イシ タロウ | 副羊 A田   前川防余 |     |
| 100000002  | 医師 次郎   | イシ ジロウ | 副筆 6册   第1月除 |     |

図 5.1.3-36 医師一覧·検索

| No | 項目        | 内容                        |
|----|-----------|---------------------------|
| 1  | 検索条件      | 一覧に表示する医師の検索条件入力欄         |
| 2  | 「検索」ボタン   | ボタンをクリックすると検索条件に設定した医師の検索 |
|    |           | を行う                       |
| 3  | 「リセット」ボタン | ボタンをクリックすると検索条件の内容を初期化する  |
| 4  | 医師一覧      | 医師を医籍番号昇順で一覧に表示。各医師の詳細画面、 |
|    |           | 削除画面へのリンクも表示する。           |

## 【検索条件詳細】

| 項目名     | 説明                        |
|---------|---------------------------|
| 医籍番号    | 医師の医籍番号と前方一致する医師を一覧に表示する  |
| 氏名      | 医師姓名と部分一致する医師を一覧に表示する     |
| 氏名 (カナ) | 医師姓名(カナ)と部分一致する医師を一覧に表示する |

# 5.1.3.36. 医師詳細

| のとほくID管理システム 施設管理 利                                        | 用者管理 患者管理 患者FeliCa力-ド管理 外部 |  |
|------------------------------------------------------------|----------------------------|--|
| 医師詳細                                                       |                            |  |
| 1<br>【基本情報】<br>医暗景号 100000002<br>氏名 医師 次郎<br>氏名(カナ) イシ ジロウ |                            |  |
| 所屬医療機関(なし)                                                 |                            |  |
| 2<br>IHPKIカード情報]<br>HPKIカード情報]<br>が常体語 Dector              |                            |  |
| ## 3<br>Ro                                                 |                            |  |
| © Densan, Inc. 2012                                        |                            |  |

### 図 5.1.3-37 医師詳細

| No | 項目         |                           |  |
|----|------------|---------------------------|--|
| 1  | 基本情報       | 医師の基本的な情報                 |  |
|    |            | 所属している医療機関が存在する場合は医療機関の一覧 |  |
|    |            | を表示する                     |  |
| 2  | HPKI カード情報 | 医師の HPKI カード情報            |  |
| 3  | 「編集」ボタン    | ボタンをクリックすると医師編集画面へ遷移する    |  |

## 5.1.3.37. 医師編集

| 【基本情報】    |           |           |  |
|-----------|-----------|-----------|--|
| 医箱番号 🗙    | 100000002 | 半角数字、重複不可 |  |
| 医師姓*      | 医師        | 32文字以下    |  |
| 医師名*      | 次郎        | 32文字以下    |  |
| 医師姓(力ナ) 🛪 | イシ        | 32文字以下    |  |
| 医師名(力ナ) 🗴 | ジロウ       | 32文字以下    |  |
| 医肺治(力力)*  | סאע       | 32文子以下    |  |

図 5.1.3-38 医師編集

|   | No | 項目        | 内容                        |
|---|----|-----------|---------------------------|
|   | 1  | 基本情報      | 医師の基本情報入力欄                |
| Ī | 2  | 「更新する」ボタン | ボタンをクリックすると、アラートを表示し、医師更新 |
|   |    |           | 処理を実行する                   |

【補足】

入力項目は医師登録と同様。ただし医籍番号の変更は不可。

### 5.1.3.38. 医師削除

| KID管理システム <sup>施設管理 -</sup>         | 利用者管理 🐂 患者管理 | 』 患者FeliCa力ード管理 | 外部連携 | システムログ |
|-------------------------------------|--------------|-----------------|------|--------|
| - Art Mal DA Tribular               |              |                 |      |        |
| 生即則除確認                              |              |                 |      |        |
| 記の医師を削除します。<br>医療機関に対する所属情報も削除されます。 |              |                 |      |        |
|                                     |              |                 |      |        |
| 基本情報】                               |              |                 |      |        |
| 医籍番号 100000002                      |              |                 |      |        |
| 氏名 医師 次郎                            |              |                 |      |        |
| 氏名(カナ) イシ ツギロウ                      |              |                 |      |        |
| 所属医療機関(なし)                          |              |                 |      |        |
|                                     |              |                 |      |        |
|                                     |              |                 |      |        |
| HPKIカード情報】                          |              |                 |      |        |
| HPK(カード)部別子(cn) 100000002           |              |                 |      |        |
| 资格结相 Dector                         |              |                 |      |        |
| JACIE IN MIL DOUTON                 |              |                 |      |        |
| $\frown$                            |              |                 |      |        |
|                                     |              |                 |      |        |
|                                     |              |                 |      |        |
| я <b>т</b> з (1)                    |              |                 |      |        |
| *75 1                               |              |                 |      |        |
|                                     |              |                 |      |        |

図 5.1.3-39 医師削除

| No | 項目        | 内容                   |
|----|-----------|----------------------|
| 1  | 「削除する」ボタン | ボタンをクリックすると医師処理を実行する |

### 【補足】

表示項目は医師詳細と同じ。

5.1.3.39. 薬剤師管理メニュー

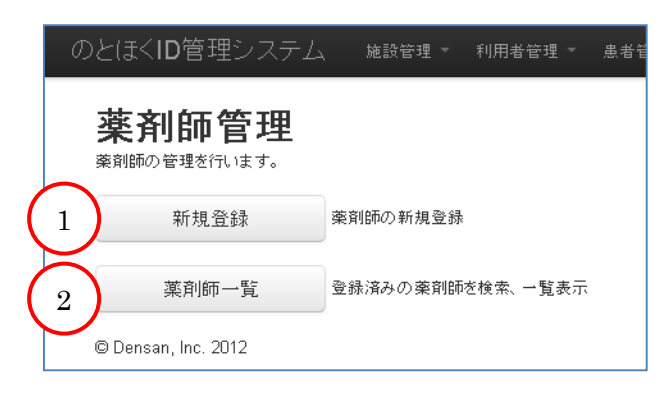

### 図 5.1.3-40 薬剤師管理メニュー

| No | 項目        | 内容                        |
|----|-----------|---------------------------|
| 1  | 「新規登録」ボタン | ボタンをクリックすると新規登録画面へ遷移する    |
| 2  | 「薬剤師一覧」ボタ | ボタンをクリックすると薬剤師一覧・検索画面へ遷移す |
|    | ン         | る                         |

### 5.1.3.40. 薬剤師登録

| σ                | とほくID管理システム                      | 、 施設管理 ▼ 利    | 用者管理 マ   | 患者管理   | 患者FeliCa力ード管理               | 外部連携 |      |  |
|------------------|----------------------------------|---------------|----------|--------|-----------------------------|------|------|--|
|                  | 新規登録<br>申込書の内容に応じて項目を入っ          | カし、「登録する」ボタンを | クリックしてくた | :ðl).  |                             |      |      |  |
| $\left(1\right)$ | 【基本情報】<br><sup>東前師名簿登錄番号</sup> * |               | 半角数      | 字、重複不可 | 「、末尾Iこ <sup>1</sup> jpaを含める |      | <br> |  |
|                  | 藥剤師姓 <b>×</b>                    |               |          | 32文字比  | न।                          |      |      |  |
|                  | 秦剤師名≭                            |               |          | 32文字比  | 자                           |      |      |  |
|                  | 秦剤師姓(力ナ)★                        |               |          | 32文字比  | TF                          |      |      |  |
|                  | 藥剤師名(力+) <b>≭</b>                |               |          | 32文字比  | ł۴                          |      |      |  |
|                  |                                  |               |          |        |                             |      |      |  |
|                  |                                  | 注録する          |          |        |                             |      |      |  |
|                  | $\bigcirc$                       |               |          |        |                             |      |      |  |
|                  | 戻る<br>© Densan Inc. 2012         |               |          |        |                             |      |      |  |

## 図 5.1.3-41 薬剤師登録

| No | 項目        | 内容                        |
|----|-----------|---------------------------|
| 1  | 基本情報      | 薬剤師の基本情報入力欄               |
| 2  | 「登録する」ボタン | ボタンをクリックすると、アラートを表示し、薬剤師登 |
|    |           | 録処理を実行する                  |

## 【入力欄詳細】

| 分類   | 項目名       | 説明                        |
|------|-----------|---------------------------|
| 基本情報 | 薬剤師名簿登録番号 | 薬剤師の薬剤師名簿登録番号。末尾に「-jpa」必須 |
|      | 薬剤師姓      | 薬剤師の姓                     |
|      | 薬剤師名      | 薬剤師の名                     |
|      | 薬剤師姓(カナ)  | 薬剤師姓のフリガナ                 |
|      | 薬剤師名(カナ)  | 薬剤師名のフリガナ                 |

# 【補足】

必須項目が入力されていない場合、登録は実行されず、警告メッセージを表示する。

## 5.1.3.41. 薬剤師一覧·検索

| 薬剤師一覧                          |                  | $\sim$                 |                      |
|--------------------------------|------------------|------------------------|----------------------|
| 莱利師名簿登録番号: 氏名:                 | 氏名(力ナ):          | 2 ## Utor 3            | )                    |
| 薬剤師名達登録番号                      | 氏名               | 氏名(カナ)                 |                      |
| 100000001-jpa                  | 藥剤師 太郎           | ヤクザイシ タロウ              | 詳年編   前川除余           |
| 100000002-jpa                  | 棄剤師 次郎           | ヤクザイシ ジロウ              | 詳細   前川除             |
| 100000001-jpa<br>100000002-jpa | 秦前師 太郎<br>秦朝師 次郎 | ヤクザイシ タロウ<br>ヤクザイシ ジロウ | 詳細   前D除<br>詳細   前D除 |

# 図 5.1.3-42 薬剤師一覧·検索

| No | 項目        | 内容                        |
|----|-----------|---------------------------|
| 1  | 検索条件      | 一覧に表示する薬剤師の検索条件入力欄        |
| 2  | 「検索」ボタン   | ボタンをクリックすると検索条件に設定した薬剤師の検 |
|    |           | 索を行う                      |
| 3  | 「リセット」ボタン | ボタンをクリックすると検索条件の内容を初期化する  |
| 4  | 薬剤師一覧     | 薬剤師を薬剤師名簿登録番号昇順で一覧に表示。各薬剤 |
|    |           | 師の詳細画面、削除画面へのリンクも表示する。    |

## 【検索項目詳細】

| 項目名       | 説明                            |
|-----------|-------------------------------|
| 薬剤師名簿登録番号 | 薬剤師の薬剤師名簿登録番号と前方一致する薬剤師を一覧に表示 |
|           | する                            |
| 氏名        | 薬剤師姓名と部分一致する薬剤師を一覧に表示する       |
| 氏名(カナ)    | 薬剤師姓名(カナ)と部分一致する薬剤師を一覧に表示する   |

### 5.1.3.42. 薬剤師詳細

|        | のとほくID管理システム                          | 施設管理 ▼        | 利用者管理 🐂 💡 | 诸管理 患者 | 者FeliCa力ード管理 | 外部词 |
|--------|---------------------------------------|---------------|-----------|--------|--------------|-----|
|        | 薬剤師詳細                                 |               |           |        |              |     |
|        | 【基本情報】                                |               |           |        |              |     |
|        | · · · · · · · · · · · · · · · · · · · | 100000002-jpa |           |        |              |     |
| $\sim$ | 氏名                                    | 薬剤師 次郎        |           |        |              |     |
|        | 氏名(力ナ)                                | ヤクザイシ ジロウ     |           |        |              |     |
|        | 所属調剤薬局                                | (なし)          |           |        |              |     |
|        |                                       |               |           |        |              |     |
|        |                                       |               |           |        |              |     |
| ( ,    | 【HPKIカード情報】                           |               |           |        |              |     |
| 4      | HPKIカード識別子(cn)                        | 100000002-jpa |           |        |              |     |
| $\sim$ | 資格情報                                  | Pharmacist    |           |        |              |     |
|        | -                                     |               |           |        |              |     |
|        | $\cap$                                |               |           |        |              |     |
|        | <b>#</b> # 3                          |               |           |        |              |     |
|        |                                       |               |           |        |              |     |
|        | © Davaran Jan 2012                    |               |           |        |              |     |
|        | © Densan, Inc. 2012                   |               |           |        |              |     |

# 図 5.1.3-43 薬剤師詳細

| No | 項目         | 内容                        |  |  |
|----|------------|---------------------------|--|--|
| 1  | 基本情報       | 薬剤師の基本的な情報                |  |  |
|    |            | 所属している調剤薬局が存在する場合は調剤薬局の一覧 |  |  |
|    |            | を表示する                     |  |  |
| 2  | HPKI カード情報 | 薬剤師の HPKI カード情報           |  |  |
| 3  | 「編集」ボタン    | ボタンをクリックすると薬剤師編集画面へ遷移する   |  |  |

## 5.1.3.43. 薬剤師編集

| のとほくID管理シスラ<br>薬剤師編集<br>修正依頼のあった内容に応<br>面の入力が須須目* | テム 施設管理。 利用者智<br>ごて項目を修正し、「更新する」ポタ: | 管理 - 患者管理<br>ンをクリックしてくだる | 息 患者FeliCa力ード管理<br>さい。      | 外部連携 |  |
|---------------------------------------------------|-------------------------------------|--------------------------|-----------------------------|------|--|
| 1 (基本情報) 策則師名簿登錄番句                                | <b>5 ≭</b> 100000002-jpa            | 半角数字、重複石                 | 「可、末尾に <sup>1</sup> jpaを含める |      |  |
| 藥 約18 <b>6</b> 5<br>藥 約1865                       | ±x                                  | 32文字<br>32文字             | ■以下<br>■以下                  |      |  |
| 薬剤師姓(カナ                                           | )* ヤクザイシ                            | 32文字                     | 以下                          |      |  |
| 楽剤師名(力+                                           | )* (JDD                             | 32文字                     | 以下                          |      |  |
| 2                                                 | 更新する                                |                          |                             |      |  |
| 戻る<br>© Densan, Inc. 2012                         |                                     |                          |                             |      |  |

図 5.1.3-44 薬剤師編集

| No | 項目        | 内容                        |
|----|-----------|---------------------------|
| 1  | 基本情報      | 薬剤師の基本情報入力欄               |
| 2  | 「更新する」ボタン | ボタンをクリックすると、アラートを表示し、薬剤師更 |
|    |           | 新処理を実行する                  |

【補足】

入力項目は薬剤師登録と同様。ただし薬剤師名簿登録番号の変更は不可。

### 5.1.3.44. 薬剤師削除

| のとほく <b>ID</b> 管理システム                     | 施設管理 ▼        | 利用者管理 - | 患者管理 | 患者FeliCa力ード管理 | 外部词 | 達携 システムログ | システム管理者 |
|-------------------------------------------|---------------|---------|------|---------------|-----|-----------|---------|
| 変利師削除確認<br>下記の薬剤師を削除します。<br>※調剤薬局に対する所置情報 | し、            |         |      |               |     |           |         |
| 【基本情報】                                    |               |         |      |               |     |           |         |
| 薬剤師名簿登録番号                                 | 100000002-jpa |         |      |               |     |           |         |
| 氏名                                        | 薬剤師 次郎        |         |      |               |     |           |         |
| 氏名(力ナ)                                    | ヤクザイシ ツギロ     | ιġ      |      |               |     |           |         |
| 所属調剤薬局                                    | (なし)          |         |      |               |     |           |         |
|                                           |               |         |      |               |     |           |         |
| 【HPKIカード情報】                               |               |         |      |               |     |           |         |
| HPKIカード識別子(cn)                            | 100000002-jpa |         |      |               |     |           |         |
| 資格情報                                      | Pharmacist    |         |      |               |     |           |         |
|                                           |               |         |      |               |     |           |         |
| $\frown$                                  |               |         |      |               |     |           |         |
| 削除する 1                                    |               |         |      |               |     |           |         |
| $\bigcirc$                                |               |         |      |               |     |           |         |
| 戻る                                        |               |         |      |               |     |           |         |
| © Densan, Inc. 2012                       |               |         |      |               |     |           |         |

図 5.1.3-45 薬剤師削除

| No | 項目        | 内容                    |
|----|-----------|-----------------------|
| 1  | 「削除する」ボタン | ボタンをクリックすると薬剤師処理を実行する |

### 【補足】

表示項目は薬剤師詳細と同じ。

## 5.1.3.45. オペレータ権限管理

|   | のとほくID管理シ                                                                             | ·ステム 施設管理 - | 利用者管理 - 患者管理 | 患者FeliCa力-ド管理 | 外部連携          | システムログ システム管理者 |  |  |
|---|---------------------------------------------------------------------------------------|-------------|--------------|---------------|---------------|----------------|--|--|
|   | オペレータ権限管理<br>オペレータに設定できる権限グループを管理します。<br>権限グループ毎に利用できる権限の設定を行うには「権限編集」ボタンをグリックしてください。 |             |              |               |               |                |  |  |
| ( |                                                                                       |             |              |               |               |                |  |  |
|   |                                                                                       |             |              |               |               | 4 權限編集         |  |  |
| ( | 5 分類                                                                                  | 楼台          | 44<br>2      | 全権<br>(編集 削除) | 閲覧<br>(編集 削除) | 未設定<br>(編集 削除) |  |  |
| ~ | 医療機關管理                                                                                | 開動          |              | 0             | 0             | ×              |  |  |
|   |                                                                                       | 新志          | 見登録          | 0             | ×             | ×              |  |  |
|   |                                                                                       | 更筆          | ň            | 0             | ×             | ×              |  |  |
|   |                                                                                       | 前月8         | 8            | 0             | ×             | ×              |  |  |
|   |                                                                                       | 所展          | 禹利用者編集       | 0             | ×             | ×              |  |  |
|   | 調剤薬局管理                                                                                | 開動          | 1949 V       | 0             | 0             | ×              |  |  |
|   |                                                                                       | 新志          | 見登録          | 0             | ×             | ×              |  |  |
|   |                                                                                       | 更筆          | ĥ            | 0             | ×             | ×              |  |  |
|   |                                                                                       | 前1月         | 8            | 0             | ×             | ×              |  |  |
|   |                                                                                       | 所有          | 禹利用者編集       | 0             | ×             | ×              |  |  |
|   | サポートセンター管理                                                                            | E 1903      | ŧ.           | 0             | 0             | ×              |  |  |
|   |                                                                                       | 新志          | 見登録          | 0             | ×             | ×              |  |  |

図 5.1.3-46 オペレータ権限管理(下部省略)

| No | 項目        | 内容                               |
|----|-----------|----------------------------------|
| 1  | 権限グループ登録  | 権限グループを追加する際の入力欄                 |
| 2  | 「登録する」ボタン | 権限グループ登録欄に必要な項目が入力されている場         |
|    |           | 合、ボタンをクリックすると入力されている内容に基づ        |
|    |           | いた権限グループを登録する。                   |
| 3  | 「リセット」ボタン | 権限グループ登録入力欄の内容を初期化する             |
| 4  | 「権限編集」ボタン | ボタンをクリックすると、権限編集画面へ遷移する          |
| 5  | 権限グループ一覧  | 登録されている権限グループと各権限グループが利用で        |
|    |           | きる機能の一覧を表示する。                    |
|    |           | 各権限グループの編集リンクと削除リンクも表示。          |
|    |           | ● 利用できる機能:○                      |
|    |           | <ul> <li>● 利用できない機能:×</li> </ul> |

### 5.1.3.46. 権限管理

|              | のとほくID管理システム 施設管理 利用者管理 患者管理 患者FeliCaカード管理 外部連携 システムログ システム |                                    |           |                     |    |     |
|--------------|-------------------------------------------------------------|------------------------------------|-----------|---------------------|----|-----|
|              | <b>権限編集</b><br>権限グループ毎に利用できる権限の<br>利用を許可する機能のチェックボック:       | 酸定を行います。<br>スにチェックを入れ、「登録する」ボタンをクリ | ックしてください。 |                     |    |     |
| ( :          | 1 分類                                                        | 機能                                 |           | 全権                  | 閲覧 | 未設定 |
| $\mathbf{i}$ | 医療機関管理                                                      | 閲覧                                 |           | V                   |    |     |
|              |                                                             | 新規登録                               |           | <b>v</b>            |    |     |
|              |                                                             | 更新                                 |           | <ul><li>✓</li></ul> |    |     |

# 図 5.1.3-47 権限管理(上部)

|               | 外部連携                | 認証認可連携      |  |  |  |
|---------------|---------------------|-------------|--|--|--|
|               |                     | WisePoint連携 |  |  |  |
|               | ログ閲覧                | 閲覧          |  |  |  |
| <b>登録する</b> 2 |                     |             |  |  |  |
|               | 権限グループ管理へ戻る         |             |  |  |  |
|               | © Densan, Inc. 2012 |             |  |  |  |

### 図 5.1.3-48 権限管理(下部)

| No | 項目        | 内容                        |
|----|-----------|---------------------------|
| 1  | 権限登録      | 各権限グループに設定する権限一覧          |
|    |           | チェックを入れた機能が利用可能となる        |
| 2  | 「登録する」ボタン | ボタンをクリックすると、アラートを表示し、権限登録 |
|    |           | 処理を実行する                   |

## 【設定可能な権限一覧】

| 分類     | 機能      | 説明                     |
|--------|---------|------------------------|
| 医療機関管理 | 閲覧      | 医療機関の検索、及び詳細情報の閲覧が行    |
|        |         | える                     |
|        | 新規登録    | 医療機関の新規登録が行える          |
|        | 更新      | 医療機関の更新が行える            |
|        | 削除      | 医療機関の削除が行える            |
|        | 所属利用者編集 | 医療機関の所属医師、および PKI カード使 |
|        |         | 用者の編集が行える              |
| 調剤薬局管理 | 閲覧      | 調剤薬局の検索、及び詳細情報の閲覧が行    |
|        |         | える                     |

|             | 新規登録      | 調剤薬局の新規登録が行える          |
|-------------|-----------|------------------------|
|             | 更新        | 調剤薬局の更新が行える            |
|             | 削除        | 調剤薬局の削除が行える            |
|             | 所属利用者編集   | 調剤薬局の所属薬剤師、および PKI カード |
|             |           | 使用者の編集が行える             |
| サポートセンター管理  | 閲覧        | サポートセンターの検索、及び詳細情報の    |
|             |           | 閲覧が行える                 |
|             | 新規登録      | サポートセンターの新規登録が行える      |
|             | 更新        | サポートセンターの更新が行える        |
|             | 削除        | サポートセンターの削除が行える        |
| 医師管理        | 閲覧        | 医師の検索、及び詳細情報の閲覧が行える    |
|             | 新規登録      | 医師の新規登録が行える            |
|             | 更新        | 医師の更新が行える              |
|             | 削除        | 医師の削除が行える              |
| 薬剤師管理       | 閲覧        | 薬剤師の検索、及び詳細情報の閲覧が行え    |
|             |           | る                      |
|             | 新規登録      | 薬剤師の新規登録が行える           |
|             | 更新        | 薬剤師の更新が行える             |
|             | 削除        | 薬剤師の削除が行える             |
| オペレータ管理     | 閲覧        | オペレータの検索、及び詳細情報の閲覧が    |
|             |           | 行える                    |
|             | 新規登録      | オペレータの新規登録が行える         |
|             | 更新        | オペレータの更新が行える           |
|             | 削除        | オペレータの削除が行える           |
| オペレータ権限管理   | 新規登録      | 権限グループの新規登録が行える        |
|             | 更新        | 権限グループの更新が行える          |
|             | 削除        | 権限グループの削除が行える          |
|             | 権限編集      | 権限グループの持つ権限の編集が行える     |
| PKI カード発行管理 | 発行        | PKI カードの発行に関する管理が行える   |
|             | 失効        | PKI カードの失効に関する管理が行える   |
| 患者管理        | 閲覧        | 患者の検索、及び詳細情報の閲覧が行える    |
|             | 新規登録      | 患者の新規登録が行える            |
|             | 更新        | 患者の更新が行える              |
|             | 削除        | 患者の削除が行える              |
|             | パスワードリセット | 患者のパスワードリセットが行える       |

|                 | IDm 関連付け     | 患者の持つ会員番号への IDm 関連付けが    |
|-----------------|--------------|--------------------------|
|                 |              | 行える                      |
|                 | 患者 ID 連携登録   | 各施設における患者の ID と会員番号への    |
|                 |              | 関連付けが行える                 |
| 患者 FeliCa カード管理 | 白カード在庫数調整    | 白カードの在庫数の調整が行える          |
|                 | 会員番号生成       | 白カードに対する会員番号の生成を行え       |
|                 |              | 3                        |
|                 | マトリクス取込      | WisePoint から出力されたマトリクスコー |
|                 |              | ドの取り込みが行える               |
|                 | IDm 関連付け     | 割り振った会員番号に対する IDm の関連    |
|                 |              | 付けが行える                   |
|                 | カード利用状況出力    | 生成された会員番号の利用状況ファイル       |
|                 |              | の出力処理が行える                |
| 外部連携            | 認証·認可連携      | 認証・認可システム連携用ファイルの出力      |
|                 |              | 処理が行える                   |
|                 | WisePoint 連携 | WisePoint 更新用ファイルの出力処理が行 |
|                 |              | える                       |
| ログ閲覧            | 閲覧           | システムログの閲覧が行える            |

### 5.1.3.47. PKI カード発行管理

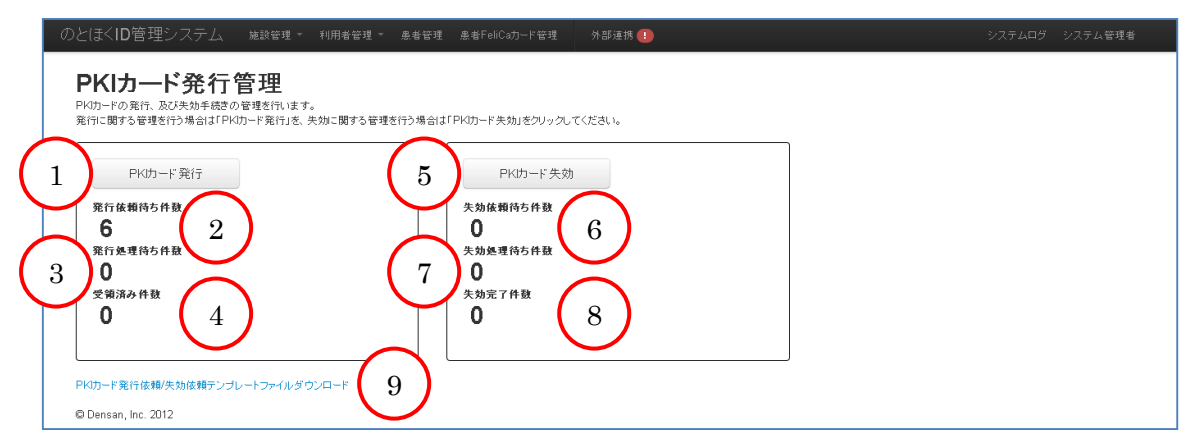

#### 図 5.1.3-49 PKI カード発行管理

| No | 項目           | 内容                            |
|----|--------------|-------------------------------|
| 1  | 「PKI カード発行」ボ | ボタンをクリックすると PKI カード発行画面へ遷移する  |
|    | タン           |                               |
| 2  | 発行依頼待ち件数     | ID 管理システムに登録され、発行に必要なデータのダウ   |
|    |              | ンロードが行われていない状態                |
| 3  | 発行処理待ち件数     | 発行に必要なデータのダウンロードが行われた状態の      |
|    |              | PKI カード件数を表示する                |
| 4  | 受領済み件数       | 実際に PKI カードの発行処理が完了し、発行完了データ  |
|    |              | ファイルが取り込まれた状態の PKI カード件数を表示す  |
|    |              | 3                             |
| 5  | 「PKI カード失効」ボ | ボタンをクリックすると PKI カード発行画面へ遷移する  |
|    | タン           |                               |
| 6  | 失効依頼待ち件数     | ID 管理システムから失効登録され、失効に必要なデータ   |
|    |              | のダウンロードが行われていない状態の PKI カード件数  |
|    |              | を表示する                         |
| 7  | 失効処理待ち件数     | 失効に必要なデータのダウンロードが行われた状態の      |
|    |              | PKI カード件数を表示する                |
| 8  | 失効完了件数       | 実際に PKI カードの失効処理が完了し、失効完了データ  |
|    |              | ファイルが取り込まれた状態の PKI カード件数を表示す  |
|    |              | 3                             |
| 9  | 「PKI カード発行依頼 | リンクをクリックすると、PKI カードの発行、または失   |
|    | /失効依頼テンプレー   | 効に必要となる Excel のテンプレートファイルをダウン |
|    | トファイルダウンロー   | ロード可能                         |
|    | ド」リンク        |                               |

## 5.1.3.48. PKI カード発行

| 举行依頼データ                                                                                                    | 発行待ち件数一覧            |          |               |
|----------------------------------------------------------------------------------------------------|---------------------|----------|---------------|
| 金行体験活力のデーク失分のシロードにます。                                                                                                    | 5<br><sup>施設名</sup> | 発行依頼待ち件数 | 発行処理待ち件数<br>。 |
| 「ダウンロード」ボタンをグリックしてください。                                                                                                    | テストサポートセンター         | 2        | U             |
| CONTROL SOFT FIRE CARES OF FIGURE CONTROL OF CONTROL OF | AIAM                | 1        | U             |
| <u>збриа-</u> г<br><u>я</u> пат-ззора-г<br>2                                                                                                    | Bm/mc<br>C診療所       | 1        | 0             |
| 発行処理完了                                                                                                    |                     |          |               |
| 発行処理が完了したデータをアップロードします。<br>アップロードするファイルを選択後、「アップロード」ボタンをクリックしてください。                                                                                                    |                     |          |               |
| 発行売7データファイル 参照 アップロード 4                                                                                                    |                     |          |               |

図 5.1.3-50 PKI カード発行

| No | 項目        | 内容                               |
|----|-----------|----------------------------------|
| 1  | 「ダウンロード」ボ | ボタンをクリックすると、発行依頼待ちのデータを CSV      |
|    | タン        | 形式のファイルでダウンロード可能                 |
| 2  | 「発行中データ再  | リンクをクリックすると、発行処理待ちのデータを CSV      |
|    | ダウンロード」リン | 形式のファイルでダウンロード可能                 |
|    | ク         |                                  |
| 3  | 発行完了データフ  | 発行が完了した PKI カードの PKI カード識別子 (CN) |
|    | アイル       | が記載されたファイルを選択する                  |
| 4  | 「アップロード」ボ | ボタンをクリックすると、発行完了データファイルで選        |
|    | タン        | 択された CSV 形式のファイルを ID 管理システムにアッ   |
|    |           | プロードする                           |
| 5  | 発行待ち件数一覧  | ID 管理システムで PKI カードの発行が完了していない    |
|    |           | データを施設単位で一覧に表示する                 |

【補足】

出力対象となるデータが存在しない場合、上記項目は画面に表示されない。

## 5.1.3.49. PKI カード失効

| 生効広頼データ                                                                               | 失効待ち件         | 数一覧      |          |
|---------------------------------------------------------------------------------------|---------------|----------|----------|
| 生物依頼結本のデータをがついロード」ます。                                                                 | 5 <u>kita</u> | 失効依頼待ち件数 | 失効処理待ち件数 |
| 「ダウンロード」ボタンをクリックしてください。<br>(フッイルダウンロード)ボタンをクリックしてください。<br>(フッイルダウンロード後に画面楽リロード」でください) | A病院           | 1        | U        |
|                                                                                       | 日時院           | 1        | 0        |
|                                                                                       | 0853877       |          | -        |
| 失効中データダウンロードとと                                                                        |               |          |          |
| <b>`</b>                                                                              | ]             |          |          |
| 失劾完了                                                                                  |               |          |          |
| 失効処理が完了したデータをアップロードします。<br>アップロードするファイルを選択後、「アップロード」ボタンをクリックしてください。                   |               |          |          |
|                                                                                       |               |          |          |
|                                                                                       |               |          |          |

図 5.1.3-51 PKI カード失効

| No | 項目        | 内容                              |
|----|-----------|---------------------------------|
| 1  | 「ダウンロード」ボ | ボタンをクリックすると、失効依頼待ちのデータを CSV     |
|    | タン        | 形式のファイルでダウンロード可能                |
| 2  | 「失効中データ再  | リンクをクリックすると、失効処理待ちのデータを CSV     |
|    | ダウンロード」リン | 形式のファイルでダウンロード可能                |
|    | ク         |                                 |
| 3  | 失効完了データフ  | 失効が完了した PKI カードの PKI カード識別子(CN) |
|    | アイル       | が記載されたファイルを選択する                 |
| 4  | 「アップロード」ボ | ボタンをクリックすると、失効完了データファイルで選       |
|    | タン        | 択された CSV 形式のファイルを ID 管理システムにアッ  |
|    |           | プロードする                          |
| 5  | 失効待ち件数一覧  | ID 管理システムで PKI カードの失効が完了していない   |
|    |           | データを施設単位で一覧に表示する                |

【補足】

出力対象となるデータが存在しない場合、上記項目は画面に表示されない。

### 5.1.3.50. 会員番号照会

| のとほく <b>ID</b> 管理システム                                                                                                    | 施設管理 ▼ 利用者管理                             | ▼ 患者管理         | 患者FeliCa力ード管理 | 外部連携 |  |
|----------------------------------------------------------------------------------------------------|------------------------------------------|----------------|---------------|------|--|
| <ul> <li>会員番号既会</li> <li>新たに患者情報を登録する会員番号</li> <li>中込書(同意書)に記載された会員番号</li> <li>会員番号</li> <li>999000000000</li> <li>金倉番号</li> <li>999000000000</li> <li>金倉番号</li> <li>999000000000</li> <li>金倉番号</li> <li>999000000000</li> <li>金倉番号</li> <li>999000000000</li> <li>金倉番号</li> <li>999000000000</li> <li>金倉番号</li> <li>999000000000</li> <li>金倉番号</li> <li>999000000000</li> <li>金倉番号</li> <li>999000000000</li> <li>金倉番号</li> <li>9990000000000000</li> <li>金倉番号</li> <li>999000000000000000</li> <li>金倉番号</li> <li>9990000000000</li> <li>金倉番号</li> <li>99900000000000000000000</li> <li>金倉番号</li> <li>9990000000000000000000000000000000000</li></ul> | を照会します。<br>号を入力し、「照会」ボタンをクリ<br>2 照会 リセット | ックしてください。<br>3 |               |      |  |

# 図 5.1.3-52 会員番号照会

| No | 項目        | 内容                        |
|----|-----------|---------------------------|
| 1  | 会員番号      | 新規登録する患者の会員番号(申込書に記載された会員 |
|    |           | 番号)入力欄                    |
| 2  | 「照会」ボタン   | ボタンをクリックすると、会員番号入力欄に入力された |
|    |           | 値が正しい値かを確認後、患者登録画面へ遷移する。  |
| 3  | 「リセット」ボタン | ボタンをクリックすると会員番号入力欄を初期化する  |

【補足】

会員番号を照会した結果、間違った値や既に利用中の会員番号の場合は警告メッセージを 表示する。 5.1.3.51. 患者登録

| 基本情報】      |                                                  |          |               |
|------------|--------------------------------------------------|----------|---------------|
| 会員蕾亏       | 9990000000067                                    |          |               |
| 氏名(姓) 🗶    |                                                  | 全角32文    | 字以下           |
| 氏名(名) 🕱    |                                                  | 全角32文    | 学以下           |
| 力ナ氏名(姓) 🗶  |                                                  | 全角32文    | 字以下           |
| 力ナ氏名(名) 🕱  |                                                  | 全角32文    | 字以下           |
| 生年月日:      | 2年月日 x 1967 💌 9 💌 3 💌                            |          |               |
| 性別業        | ◎ 男性 ◎ 女性 ◎ 不明                                   |          |               |
| 郵便番号業      | 便 <b>善号 x                                   </b> |          |               |
| 都道府県≭      | 石川県 🗹                                            |          |               |
| 住所(市区町村) 🗶 |                                                  |          | 全角59文字以内      |
| 住所(番地) 🗴   |                                                  |          | 全角63文字以内      |
| 住所(建物名)    |                                                  |          | 全角63文字以内      |
| 電話番号≭      |                                                  | 半角20文    | 字以内(ハイフン可)    |
| 動務先電話番号    |                                                  | 半角20文    | 字以内(ハイフン可)    |
| お薬手帳代行登録包括 | ■ お薬手帳代行登録に関する包括                                 | 舌同意がある場合 | alはチェックしてください |
| 同意         |                                                  |          |               |

図 5.1.3-53 患者登録

| No | 項目        | 内容                        |
|----|-----------|---------------------------|
| 1  | 基本情報      | 患者の基本情報入力欄                |
| 2  | 「登録する」ボタン | ボタンをクリックすると、アラートが表示され、患者登 |
|    |           | 録処理を実行する。                 |

## 【入力項目詳細】

| 分類        | 項目名            | 説明                |
|-----------|----------------|-------------------|
| 基本情報 会員番号 |                | 会員番号照会画面で入力した会員番号 |
|           |                | 変更不可              |
|           | 氏名(姓)          | 患者の氏名(姓)          |
|           | 氏名(名) 患者の氏名(名) |                   |
|           | カナ氏名(姓)        | 氏名(姓)のフリガナ        |
|           | カナ氏名(名)        | 氏名(名)のフリガナ        |
|           | 生年月日           | 患者の生年月日           |

| 性別        | 患者の性別                   |
|-----------|-------------------------|
| 郵便番号      | 患者の郵便番号                 |
| 都道府県      | 患者の住所(都道府県)             |
| 住所 (市区町村) | 患者の住所(市区町村)             |
| 住所(番地)    | 患者の住所(番地)               |
| 住所(建物名)   | 患者の住所(建物名)              |
| 電話番号      | 患者の電話番号                 |
| 勤務先電話番号   | 患者の勤務先電話番号              |
| お薬手帳代行登録包 | 調剤ローカルからお薬手帳の情報を自動で登録する |
| 括同意       | かどうかの確認                 |

【補足】

必須項目が入力されていない場合、登録は実行されず、警告メッセージを表示する。

### 5.1.3.52. 患者情報一覧·検索

|                |                     |           |          |         |              | $\left( \right)$ |
|----------------|---------------------|-----------|----------|---------|--------------|------------------|
| 会員善号:          | 氏名(0生):             | 氏名(名):    | 力ナ氏名(姓): |         | 力ナ氏名(名):     | <u>検索</u> リセット   |
|                | <i>1</i> <b>0 0</b> | 15 Advi   |          |         |              | $\smile$         |
| <b>当</b> 員曹写   | <b>庆</b> 名          | 医治力疗      | 15.59    | 112.071 | 電話音方         |                  |
| 9900000000012  | 能登 太郎               | 가 タロウ     | 男性       | 中央区     | 03-0000-0000 | 詳細   東山陸         |
| 99900000000029 | 能登 次郎               | 가 ジロウ     | 男性       | 中央区     | 03-0000-0000 | B第8個   再引取率      |
| 99900000000036 | 能登 三郎               | ノト サブロウ   | 男性       | 中央区     | 03-0000-0000 | 新新新 1 単小DFF      |
| 99900000000043 | 能登 姬子               | 가 눈⁄ㅋ     | 男性       | 中央区     | 03-0000-0000 | BIE AND   AND N  |
| 99900000000050 | 能登 十一郎              | 小 ジュウイチロウ | 男性       | 中央区     | 03-0000-0000 | 詳細   利除          |
| 99900000000067 | 能登 花子               | 小 ハナコ     | 女性       | 市区町村    | 000-000-0000 | 王第8日   百川印象      |

## 図 5.1.3-54 患者情報一覧·検索

| No | 項目        | 内容                        |
|----|-----------|---------------------------|
| 1  | 検索条件      | 一覧に表示する患者の検索条件入力欄         |
| 2  | 「検索」ボタン   | ボタンをクリックすると検索条件に設定した患者の検索 |
|    |           | を行う                       |
| 3  | 「リセット」ボタン | ボタンをクリックすると検索条件の内容を初期化する  |
| 4  | 患者一覧      | 患者を会員番号昇順で一覧に表示。各患者の詳細画面、 |
|    |           | 削除画面へのリンクも表示する。           |

## 【検索条件詳細】

| 項目名      | 説明                       |
|----------|--------------------------|
| 会員番号     | 会員番号と完全一致する患者を一覧に表示する    |
| 氏名(姓)    | 氏名(姓)と部分一致する患者を一覧に表示する   |
| 氏名(名)    | 氏名(名)と部分一致する患者を一覧に表示する   |
| カナ氏名(姓)  | カナ氏名(姓)と部分一致する患者を一覧に表示する |
| カナ氏名 (名) | カナ氏名(名)と部分一致する患者を一覧に表示する |

### 5.1.3.53. 患者情報詳細

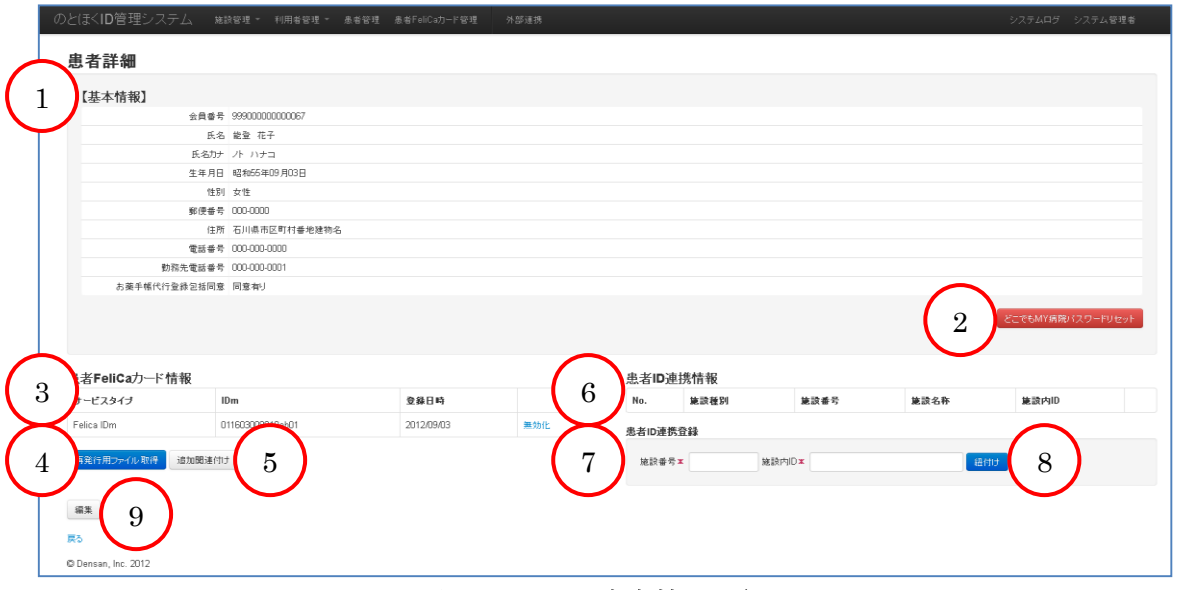

図 5.1.3-55 患者情報詳細

| No | 項目            | 内容                              |
|----|---------------|---------------------------------|
| 1  | 基本情報          | 患者の基本情報                         |
| 2  | 「どこでも MY 病    | ボタンをクリックすると、アラートが表示され、患者が       |
|    | 院パスワードリセ      | 「どこでも MY 病院」ログイン時に必要となるパスワー     |
|    | ット」ボタン        | ド(WisePoint 利用)のリセット処理を実行する。    |
| 3  | 患者 FeliCa カード | 会員番号に紐づいている患者 FeliCa カードの一覧を表   |
|    | 情報            | 示する。患者 FeliCa カードの無効化リンクも表示。    |
| 4  | 「再発行用ファイ      | ボタンをクリックすると、アラートが表示され、患者        |
|    | ル取得」ボタン       | FeliCa カードの再発行に必要な CSV ファイルのダウン |
|    |               | ロードが可能                          |
| 5  | 「追加関連付け」ボ     | ボタンをクリックすると再発行時 IDm 関連付け画面へ     |
|    | タン            | 遷移する                            |
| 6  | 患者 ID 連携情報    | 会員番号に紐付けられている、各施設における患者 ID の    |
|   |            | 一覧を表示する                      |
|---|------------|------------------------------|
| 7 | 患者 ID 連携登録 | 患者 ID 連携登録入力項目               |
| 8 | 「紐付け」ボタン   | 患者 ID 連携登録欄に必要な項目が入力されている場合、 |
|   |            | ボタンをクリックすると入力されている内容に基づいた    |
|   |            | 患者 ID 連携情報を登録する              |
| 9 | 「編集」ボタン    | ボタンをクリックすると患者編集画面へ遷移する       |

#### 【患者 ID 連携登録入力項目詳細】

| 項目名    | 説明                        |
|--------|---------------------------|
| 施設番号   | 医療機関番号、または調剤薬局番号          |
| 施設内 ID | 医療機関、または調剤薬局における患者を識別する番号 |

【補足】

ID 管理システムでパスワードをリセットしただけでは WisePoint に設定は反映されない。 紐付け時に必要な項目が入力されていない場合は、紐付け処理は実行されず、警告メッセ ージを表示する。

#### 5.1.3.54. 患者情報編集

| 1 | 基本情報】<br><sub>会員番号</sub> | 999000000000007                         |         |              |  |  |
|---|--------------------------|-----------------------------------------|---------|--------------|--|--|
| _ | 氏名(姓) 🗶                  | 能登                                      | 全角323   | (字以下         |  |  |
|   | 氏名(名) 🗴                  | 花子                                      | 全角325   | 李以下          |  |  |
|   | 力ナ氏名(姓) 🕱                | 2E                                      | 全角325   | 「宇以下         |  |  |
|   | 力ナ氏名(名) 🗴                | ハナコ                                     | 全角325   | T字以下         |  |  |
|   | 生年月日▼                    | 1980 🛩 9 💌 3 💌                          |         |              |  |  |
|   | 性別工                      | ◎ 男性 ④ 女性 ◎ 不明                          |         |              |  |  |
|   | 郵便番号≖                    | 0000-0000 ############################# | (宇)     |              |  |  |
|   | 都這府県≖                    | 石川県 💌                                   |         |              |  |  |
|   | 住所(市区町村) 🗙               | 市区町村                                    |         | 全角59文字以内     |  |  |
|   | 住所(番地)▼                  | 番地                                      |         | 全角63文字以内     |  |  |
|   | 住所〈建物名〉                  | 建物名                                     |         | 全角63文字以内     |  |  |
|   | 電話番号≖                    | 000-000-0000                            | 半角203   | (字以内(ハイフン可)  |  |  |
|   | 勤務先電話善号                  | 000-000-0001                            | 半角203   | (宇以内(ハイフン可)  |  |  |
|   | お羹手帳代行登録包括<br>同章         | ✔ お業手帳代行登録に関する包括                        | 6同意がある場 | 合はチェックしてください |  |  |

図 5.1.3-56 患者情報編集

| No | 項目        | 内容                        |
|----|-----------|---------------------------|
| 1  | 基本情報      | 患者の基本情報入力欄                |
| 2  | 「更新する」ボタン | ボタンをクリックすると、アラートが表示され、患者更 |
|    |           | 新処理を実行する。                 |

# 【補足】

入力項目は患者登録と同様。ただし、会員番号の変更は不可。

# 5.1.3.55. 再発行時 IDm 関連付け

| のとほくID管理シ                        | ステム 施設管理・ 利用者                                                                                                    | ·管理 - 患者管理 患 | FeliCa力一ド管理 外部連携        | システムログ システム管理者 |
|----------------------------------|----------------------------------------------------------------------------------------------------|--------------|-------------------------|----------------|
|                                  | <ul> <li>単付け</li> <li>で活動の IDm も適加設率します。</li> <li>Pl体、登録するJ#タンポンパンパー</li> <li>キェ 9990000000007</li> <li>mx</li> <li>空球する</li> <li>生まれする</li> </ul> | 1<br>Alto RU | 3 4668時652311           |                |
| サービスタイプ                          | IDm                                                                                                    | 登錄日時         | $\langle \cdot \rangle$ |                |
| Felica IDm                       | 011603008010eb01                                                                                                    | 2012/09/03   | (5)                     |                |
| <b>₽5</b><br>© Densan, Inc. 2012 |                                                                                                    |              |                         |                |

### 図 5.1.3-57 再発行時 IDm 関連付け

| No | 項目           | 内容                              |
|----|--------------|---------------------------------|
| 1  | 会員番号         | 患者の会員番号。変更不可。                   |
| 2  | IDm          | FeliCa カードリーダーで読み取った IDm 表示欄。手入 |
|    |              | 力不可。                            |
| 3  | 「再読み取り」ボタ    | ボタンをクリックすると、IDm表示欄を初期化し、FeliCa  |
|    | ン            | カードリーダーから再度 IDm を読み取れる状態にする     |
| 4  | 「登録する」ボタン    | ボタンをクリックすると、アラートが表示され、IDm 関     |
|    |              | 連付け処理を実行する                      |
| 5  | 関連付け済み患者     | 既に関連付けられている患者 FeliCa カード一覧を表示   |
|    | FeliCa カード一覧 | する                              |

### 【補足】

必須項目が入力されていない場合、登録は実行されず、警告メッセージを表示する。

#### 5.1.3.56. 患者情報削除

| のとほくID管理システム Mea                                                                                                   | 1管理 - 利用者管理 - 患者管理      | 患者FeliCa力ード管理 | 外部連携 |        |      |      | システィ | ムログ システム管理者 |
|----------------------------------------------------------------------------------------------------|-------------------------|---------------|------|--------|------|------|------|-------------|
| 患者削除確認<br>以下の患者線を削減ます。<br>制修実現するとで、以下の患者の構成剤<br>・会員情報<br>・使用中のシ目の(失地にます)<br>・患者の必要諸規模が効されます)<br>・とこでもArr MRのロジイン接軽 | ₩čh±t,                  |               |      |        |      |      |      |             |
| 「甘山林和                                                                                                    |                         |               |      |        |      |      |      |             |
| ▲ 本 1 所 牧 】                                                                                                    | 99900000000057          |               |      |        |      |      |      |             |
|                                                                                                    | 방장 77                   |               |      |        |      |      |      |             |
| 氏名力ナ                                                                                                    | ペニー に ア<br>ノト ハナコ       |               |      |        |      |      |      |             |
| 生年月日                                                                                                    | 昭和55年09月03日             |               |      |        |      |      |      |             |
| (生房)                                                                                                    | 女性                      |               |      |        |      |      |      |             |
| 郵便番号                                                                                                    | 100 000000 NUCLE 100000 |               |      |        |      |      |      |             |
| 住所                                                                                                    | (注所 石川県市区町村市地域物名)       |               |      |        |      |      |      |             |
| 電話番号                                                                                                    | 000-000-0000            |               |      |        |      |      |      |             |
| 勤務先電話番号                                                                                                    | 動現先電話番号 001-000-0001    |               |      |        |      |      |      |             |
| お薬手帳代行登録包括同意                                                                                                    | 同意有少                    |               |      |        |      |      |      |             |
|                                                                                                    |                         |               |      |        |      |      |      |             |
| 患者FeliCa力一ド情報                                                                                                    |                         |               |      | 患者ID連拔 | 態情報  |      |      |             |
| サービスタイプ                                                                                                    | IDm                     | 登錄日           | 時    | No.    | 施設種別 | 施設番号 | 施設名称 | 施設内ID       |
| Felica IDm                                                                                                    | 011603008010eb01        | 2012/09       | 8/03 |        |      |      |      |             |
| MIRkto 1<br>R5<br>© Densan, Inc. 2012                                                                              |                         | · · ·         |      |        |      |      |      |             |

図 5.1.3-58 患者情報削除

| No | 項目        | 内容                       |
|----|-----------|--------------------------|
| 1  | 「削除する」ボタン | ボタンをクリックすると患者情報削除処理を実行する |

### 【補足】

表示項目は患者情報詳細と同様。

#### 5.1.3.57. 白カード在庫調整

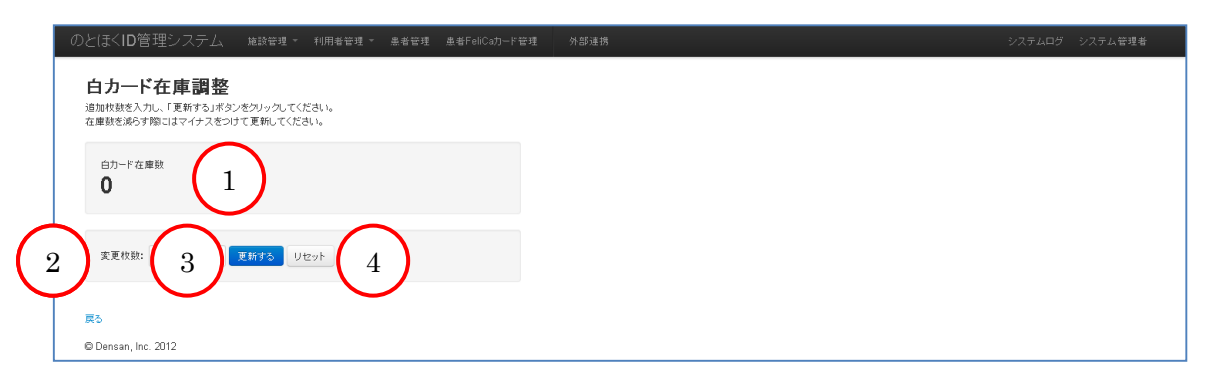

# 図 5.1.3-59 白カード在庫調整

| No | 項目      | 内容                         |
|----|---------|----------------------------|
| 1  | 白カード在庫数 | ID 管理システムに登録されている白カードの枚数を表 |
|    |         | 示する                        |

| 2 | 変更枚数      | 白カード在庫数に対し、追加、削除する枚数入力欄。削 |
|---|-----------|---------------------------|
|   |           | 除する際にはマイナス(-)を付けた値を入力。    |
| 3 | 「更新する」ボタン | ボタンをクリックすると、アラートが表示され、白カー |
|   |           | ド在庫数の更新処理を実行する。           |
| 4 | 「リセット」ボタン | 変更枚数入力欄を初期化する             |

### 5.1.3.58. 会員番号割り振り

| のとほくID管理システム 施設管理・ 利用者管理                                                                                                    | 患者管理 患者F | FeliCa力-ド管理 | 外部連携 | システムログ | システム管理者 |
|----------------------------------------------------------------------------------------------------|----------|-------------|------|--------|---------|
| 会員番号生成           会員番号生成し、WisePoint用ファイルをダウンロードします。           会員番号を生成したいカードの枚数を入力し、「生成」ボタンをクリン           生成枚数:         2           生成枚数:         2 | フレてください。 |             |      |        |         |
| 戻る                                                                                                    |          |             |      |        |         |
| © Densan, Inc. 2012                                                                                                    |          |             |      |        |         |

#### 図 5.1.3-60 会員番号割り振り

| No | 項目        | 内容                        |
|----|-----------|---------------------------|
| 1  | 生成枚数      | 生成したい会員番号の数を入力する。         |
| 2  | 「生成」ボタン   | ボタンをクリックすると、アラートが表示され、会員番 |
|    |           | 号生成処理を実行する。               |
| 3  | 「リセット」ボタン | 生成枚数入力欄を初期化する             |

# 【補足】

会員番号は ID 管理システムで自動的に発番される。

## 5.1.3.59. 発行完了

| のとほくID管理システム 施設管理。 利用者管理。 患者管理 患者FeliCaカード管理 外部連携     | システムログ システム管理者 |
|-------------------------------------------------------|----------------|
| <br>情報  <br>10役分の会員番号を割り振りました                         | х              |
| ダウンロードボタンをクリーマンAlsePoint用ファイルをダウンロードしてください。<br>ダウンロード |                |
| 展5                                                    |                |
| © Densan, Inc. 2012                                   |                |

#### 図 5.1.3-61 発行完了

| No | 項目        | 内容                                |
|----|-----------|-----------------------------------|
| 1  | 「ダウンロード」ボ | ボタンをクリックすると、アラートが表示され、            |
|    | タン        | WisePoint 取込用 CSV ファイルのダウンロードが可能。 |

#### 5.1.3.60.マトリクスコード取込

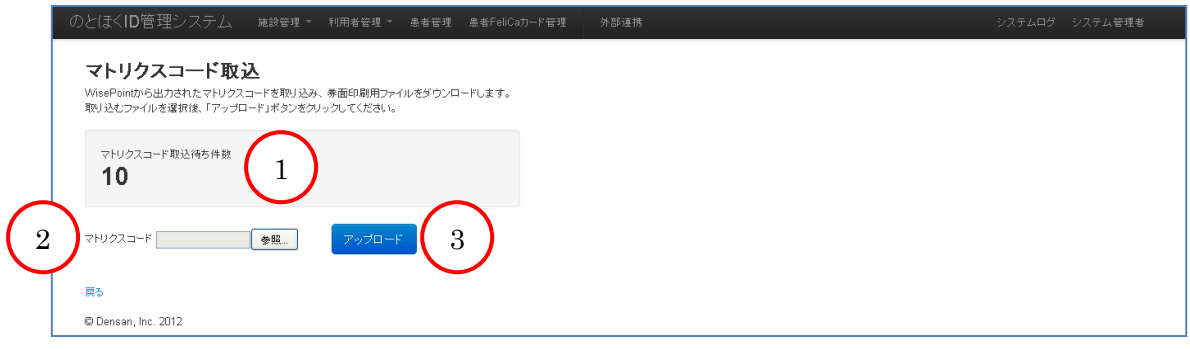

#### 図 5.1.3-62 マトリクスコード取込

| No | 項目        | 内容                             |  |  |
|----|-----------|--------------------------------|--|--|
| 1  | マトリクスコード  | 主成した会員番号のうちマトリクスコードが取り込まれ      |  |  |
|    | 取込待ち件数    | ていない件数を表示する                    |  |  |
| 2  | マトリクスコード  | WisePointから出力されたマトリクスコードCSVファイ |  |  |
|    |           | ルを選択する                         |  |  |
| 3  | 「アップロード」ボ | マトリクスコード CSV ファイルが選択されている場合、   |  |  |
|    | タン        | ボタンをクリックするとマトリクスコード取込処理を実      |  |  |
|    |           | 行する。                           |  |  |

#### 5.1.3.61. 取込完了

| のとほくID管理システム 施設管理。利用者管理。 患者管理 患者FeliCaカード管理 外部連携     | システムログ システム管理者 |
|------------------------------------------------------|----------------|
| 情報<br>マドリクスデータを取り込みました。                              | х              |
| ダウンロードボタンをクリックテー 美面印刷用ファイルをダウンロードしてください。<br>ダウンロード 1 |                |
| 戻3                                                   |                |
| © Densan, Inc. 2012                                  |                |

#### 図 5.1.3-63 取込完了

| No | 項目        | 内容                        |
|----|-----------|---------------------------|
| 1  | 「ダウンロード」ボ | ボタンをクリックすると、アラートが表示され、券面印 |
|    | タン        | 字用 CSV ファイルのダウンロードが可能。    |

#### 5.1.3.62. IDm 関連付け

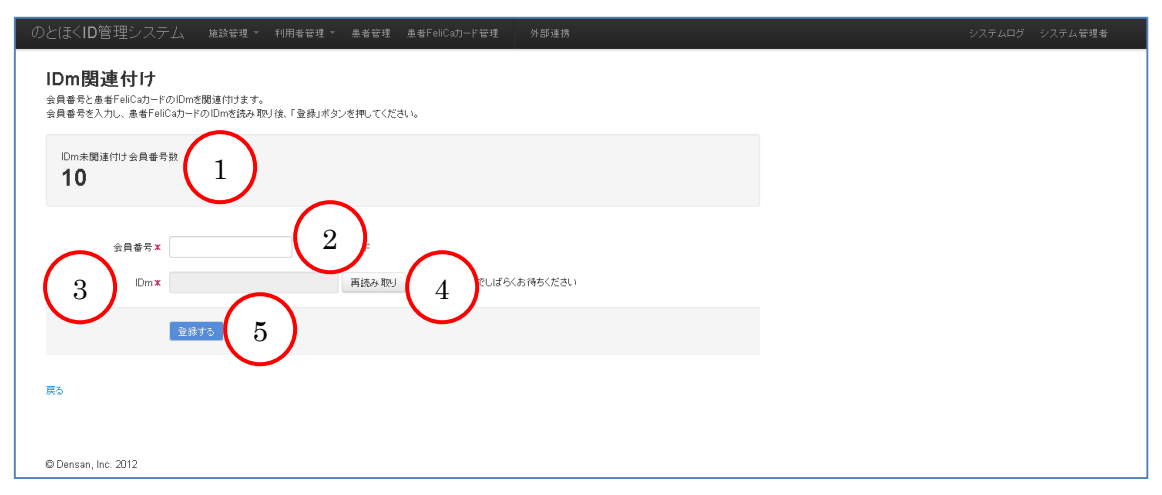

### 図 5.1.3-64 IDm 関連付け

| No | 項目         | 内容                              |
|----|------------|---------------------------------|
| 1  | IDm 未関連付け会 | マトリクスコードが取り込まれた会員番号のうち IDm      |
|    | 員番号数       | と関連付けが行われていない件数を表示する            |
| 2  | 会員番号       | IDm と関連づける会員番号入力欄               |
| 3  | IDm        | FeliCa カードリーダーで読み取った IDm 表示欄。手入 |
|    |            | 力不可。                            |
| 4  | 「再読み取り」ボタ  | ボタンをクリックすると、IDm表示欄を初期化し、FeliCa  |
|    | $\sim$     | カードリーダーから再度 IDm を読み取れる状態にする     |
| 5  | 「登録する」ボタン  | ボタンをクリックすると、アラートが表示され、IDm 関     |
|    |            | 連付け処理を実行する                      |

### 5.1.3.63. ログ

| 日付                  | ~             | 機能コード ログ |                                 | 2F 3         |           |      |
|---------------------|---------------|----------|---------------------------------|--------------|-----------|------|
| 検索結果: 8件<br>日時      | レベル           | 機能コード    | メッセージ                           | コントローラ       | アクション     | 2-   |
| 2013/02/22 17:11:35 | 情報            | I05D01   | 認証認可連携用ファイルをダウンロード(ID:1)        | cooperations | export_ca | シスラ  |
| 2013/02/22 11:53:23 | 情報            | I02F04   | 患者情報開覧(会員番号:9990000000000036)   | members      | show      | システム |
| 2013/02/22 11:53:20 | 情報            | I02F04   | 患者情報開覧(会員番号:999000000000000000) | members      | show      | システム |
| 2013/02/22 11:53:15 | 情報            | I02F04   | 患者情報閲覧(会員番号:999000000000012)    | members      | show      | システム |
| 2013/02/22 10:56:58 | 情報            | I02F04   | 患者情報閲覧(会員番号:99900000000012)     | members      | show      | システム |
| 2013/02/22 10:41:15 | '读 # <b>冠</b> | ID2F04   | 患者情報閲覧(会員番号:999000000000012)    | members      | show      | システム |
| 2013/02/22 10:40:52 | 情報            | I02F04   | 患者情報閲覧(会員番号:99900000000012)     | members      | show      | システム |
| 2013/02/22 10:11:59 | 情報            | I02F04   | 患者情報閲覧(会員番号:999000000000012)    | members      | show      | システム |
| © Densan, Inc. 2012 |               |          |                                 |              |           |      |

図 5.1.3-65 ログ

| No | 項目        | 内容                        |
|----|-----------|---------------------------|
| 1  | 検索条件      | 一覧に表示するログの検索条件入力欄         |
| 2  | 「検索」ボタン   | ボタンをクリックすると検索条件に設定したログの検索 |
|    |           | を行う                       |
| 3  | 「リセット」ボタン | ボタンをクリックすると検索条件の内容を初期化する  |
| 4  | ログ一覧      | ログを日時降順で一覧に表示する           |

### 【検索条件詳細】

| 項目名   | 説明                            |
|-------|-------------------------------|
| 日付    | 日付が指定期間内に一致するログを一覧に表示する       |
| 機能コード | VTOC と完全一致するログを一覧に表示する        |
| ログレベル | 指定するログレベル以上のログを一覧に表示する        |
|       | ログレベルは下記項目で、番号が大きいもの程ログレベルは高い |
|       | (1) デバッグ                      |
|       | (2) 情報                        |
|       | (3) 警告                        |
|       | (4) エラー                       |
|       | (5) システムエラー                   |

# 6. データファイル仕様

データファイル仕様を記述する。

# 6.1. どこでも My 病院連携

(1) データファイル一覧

| No | 種類       | ファイル名          | 形式  | 入出力 |
|----|----------|----------------|-----|-----|
| 1  | 施設マスタ情報  | MyFacility.CSV | CSV | 出力  |
| 2  | 利用者マスタ情報 | MyUser.CSV     | CSV | 出力  |
| 3  | 患者マスタ情報  | MyPatient.CSV  | CSV | 出力  |

| 種類       | No | 項目          |
|----------|----|-------------|
| 施設マスタ情報  | 1  | 操作          |
|          | 2  | 施設 ID       |
|          | 3  | 施設区分 ID     |
|          | 4  | 施設名称        |
|          | 5  | 表示順         |
| 利用者マスタ情報 | 1  | 操作          |
|          | 2  | 利用者 ID      |
|          | 3  | 利用者区分       |
|          | 4  | 所属施設 ID     |
|          | 5  | 利用者カナ氏名     |
|          | 6  | 利用者漢字氏名     |
| 患者マスタ情報  | 1  | 操作          |
|          | 2  | 患者 ID       |
|          | 3  | 性別          |
|          | 4  | 生年月日        |
|          | 5  | 住所          |
|          | 6  | 代行入力許可施設 ID |
|          | 7  | 緊急開示フラグ     |

# 6.2. シームレス連携

(1) データファイル一覧

| No | 種類    | ファイル名            | 形式  | 入出力 |
|----|-------|------------------|-----|-----|
| 1  | 施設情報  | FacilityInfo.CSV | CSV | 出力  |
| 2  | 患者情報  | UserInfo.CSV     | CSV | 出力  |
| 3  | 利用者情報 | PatientInfo.CSV  | CSV | 出力  |

| 種類   | No | 項目                 |
|------|----|--------------------|
| 施設情報 | 1  | 削除識別               |
|      | 2  | 施設 ID              |
|      | 3  | 完全名施設名             |
|      | 4  | 施設名力ナ              |
|      | 5  | 施設名(表示用)           |
|      | 6  | 施設名(簡易名)           |
|      | 7  | インデックス文字           |
|      | 8  | オブジェクト識別子 (OID)    |
|      | 9  | 施設種類               |
|      | 10 | 郵便番号               |
|      | 11 | 住所1 都道府県 市区町村名     |
|      | 12 | 住所2 大字・番地          |
|      | 13 | 住所3 建物名・部屋番号など     |
|      | 14 | 電話番号               |
|      | 15 | FAX 番号             |
|      | 16 | 営業時間               |
|      | 17 | 休診・休館・休業日          |
|      | 18 | 診療科目・サービス内容        |
|      | 19 | 急患情報・緊急時対応         |
|      | 20 | 補足事項               |
|      | 21 | ストレージルートフォルダ自動作成指示 |
|      | 22 | 患者基本情報作成指示         |
| 患者情報 | 1  | 削除識別               |
|      | 2  | 地域患者 ID            |
|      | 3  | 患者氏名_姓(漢字)         |
|      | 4  | 患者氏名_名(漢字)         |

|       | 5  | 患者氏名_姓(カナ) |
|-------|----|------------|
|       | 6  | 患者氏名_名(カナ) |
|       | 7  | 性別         |
|       | 8  | 生年月日       |
|       | 9  | 住所1 都道府県名  |
|       | 10 | 住所2 市区町村名  |
|       | 11 | 住所3 その他の住所 |
|       | 12 | 自宅電話番号     |
|       | 13 | 勤務先電話番号    |
|       | 14 | 施設 ID      |
|       | 15 | 施設内患者 ID   |
| 利用者情報 | 1  | 削除識別       |
|       | 2  | 利用者 ID     |
|       | 3  | 利用者名       |
|       | 4  | 利用者フリガナ    |
|       | 5  | 所属施設 ID    |
|       | 6  | 所属課        |
|       | 7  | 職種 職種名     |
|       | 8  | 肩書き        |

# 6.3. PKI カード管理

(1) データファイル一覧

| No | 種類          | ファイル名                   | 形式  | 入出力 |
|----|-------------|-------------------------|-----|-----|
| 1  | PKI カード発行   | issuance_YYYYMMDD.csv   | CSV | 出力  |
| 2  | PKI カード発行完了 | 任意のファイル名                | CSV | 入力  |
| 3  | PKI カード失効   | invalidate_YYYYMMDD.csv | CSV | 出力  |
| 4  | PKI カード失効完了 | 任意のファイル名                | CSV | 入力  |

| 種類        | No | 項目                     |
|-----------|----|------------------------|
| PKI カード発行 | 1  | PKI カード識別子(CN)         |
|           | 2  | 非表示項目(Excel 貼り付け時調整項目) |
|           | 3  | メールアドレス                |
|           | 4  | パスワード                  |
|           | 5  | 資格情報                   |

|             | 6  | 非表示項目(Excel 貼り付け時調整項目)       |  |
|-------------|----|------------------------------|--|
|             | 7  | 0                            |  |
|             | 8  | UID (設定不可項目、Excel 貼り付け時調整項目) |  |
|             | 9  | 所属施設名                        |  |
|             | 10 | 役割                           |  |
|             | 11 | 非表示項目(Excel 貼り付け時調整項目)       |  |
|             | 12 | 非表示項目(Excel 貼り付け時調整項目)       |  |
|             | 13 | 非表示項目(Excel 貼り付け時調整項目)       |  |
|             | 14 | 有効期限開始日                      |  |
| PKI カード発行完了 | 1  | PKI カード識別子(CN)               |  |
| PKI カード失効   | 1  | PKI カード識別子(CN)               |  |
|             | 2  | 非表示項目(Excel 貼り付け時調整項目)       |  |
|             | 3  | メールアドレス                      |  |
|             | 4  | パスワード                        |  |
|             | 5  | 資格情報                         |  |
|             | 6  | 非表示項目(Excel 貼り付け時調整項目)       |  |
|             | 7  | 0                            |  |
|             | 8  | UID (設定不可項目、Excel 貼り付け時調整項目) |  |
|             | 9  | 所属施設名                        |  |
|             | 10 | 役割                           |  |
|             | 11 | 非表示項目(Excel 貼り付け時調整項目)       |  |
|             | 12 | 非表示項目(Excel 貼り付け時調整項目)       |  |
|             | 13 | 非表示項目 (Excel 貼り付け時調整項目)      |  |
|             | 14 | 有効期限開始日                      |  |
| PKI カード失効完了 | 1  | PKI カード識別子(CN)               |  |

# 6.4. 患者 FeliCa カード管理

(1) データファイル一覧

| No | 種類              | ファイル名                     | 形式  | 入出力 |
|----|-----------------|---------------------------|-----|-----|
| 1  | WisePoint 設定    | wise_point_YYYYMMDD.csv   | CSV | 出力  |
| 2  | マトリクスコード取込      | 任意のファイル名                  | CSV | 入力  |
| 3  | 券面印字            | denomination_YYYYMMDD.csv | CSV | 出力  |
| 4  | 患者 FeliCa カード利用 | card_status_YYYYMMDD.csv  | CSV | 出力  |
|    | 状況              |                           |     |     |

### (2) 項目

| 種類             | No      | 項目                      |  |
|----------------|---------|-------------------------|--|
| WisePoint 設定   | 1       | ユーザ ID (会員番号)           |  |
|                | 2       | ユーザ名(会員番号)              |  |
|                | 3       | パスワード                   |  |
|                | 4       | 有効期限                    |  |
|                | 5       | 利用可能なログイン回数             |  |
|                | 6       | ログイン回数                  |  |
|                | 7       | 制御フラグ                   |  |
|                | 8       | ポータル ID                 |  |
| マトリクスコード取      | 1       | ユーザ ID(会員番号)            |  |
| 込              | 2       | ユーザ名(会員番号)              |  |
|                | $3\sim$ | マトリクスコード値(項目数は設定値により変動) |  |
| 券面印字           | 1       | 会員番号                    |  |
|                | 2       | 会員番号(QR コード印字用)         |  |
|                | $3\sim$ | マトリクスコード値(項目数は設定値により変動) |  |
| 患者 FeliCa カード利 | 1       | 会員番号                    |  |
| 用状況            | 2       | パスワード                   |  |
|                | 3       | 発行ステータス                 |  |
|                | 4       | 利用状況                    |  |

# 6.5. 外部連携

(1) データファイル一覧

| No | 種類           | ファイル名                  | 形式  | 入出力 |
|----|--------------|------------------------|-----|-----|
| 1  | 認証・認可連携      | CA_YYYYMMDD.csv        | CSV | 出力  |
| 2  | WisePoint 連携 | wisepoint_YYYYMMDD.csv | CSV | 出力  |

| 種類      | No | 項目                        |
|---------|----|---------------------------|
| 認証·認可連携 | 1  | 区分(1:新規、2:変更、3:削除)        |
|         | 2  | 組織 ID(施設の 10 桁コード)        |
|         | 3  | 認証サービス ID                 |
|         |    | (医師・薬剤師は SN、医療従事者は CN)    |
|         | 4  | 氏名                        |
|         | 5  | 認証方式(HPKI: HPKI、PKI: PKI) |

|              | 6 | パスワード (使用しない)              |
|--------------|---|----------------------------|
|              | 7 | Isuer 区分(3:医師・薬剤師、6:医療従事者) |
|              | 8 | 証明書識別子(医師・薬剤師はSN、医療従事者はCN) |
| WisePoint 連携 | 1 | ユーザ ID (会員番号)              |
|              | 2 | ユーザ名(会員番号)                 |
|              | 3 | パスワード                      |
|              | 4 | 有効期限                       |
|              | 5 | 利用可能なログイン回数                |
|              | 6 | ログイン回数                     |
|              | 7 | 制御フラグ                      |
|              | 8 | ポータル ID                    |

# 7. ログ仕様

利用実績の収集及びデバッグを目的として下記のログを出力する。

(1) ログ出力先

DB に出力。

(2) ログの種類

| No | ログレベル | 役割                       |
|----|-------|--------------------------|
| 1  | DEBUG | デバッグ用のログを意味する            |
| 2  | INFO  | 操作が正しく行われたログを意味する        |
| 9  | WARN  | ユーザの操作ミス等で正しく処理が完了しなかったロ |
| 3  |       | グを意味する                   |
| 4  | ERROR | 操作時に何らかのエラーが発生したことを意味する  |
| ~  | FATAL | システムが停止するような致命的なエラーが発生した |
| Э  |       | ことを意味する                  |

(3) ログのレイアウト

| No | 項目     | 内容             |
|----|--------|----------------|
| 1  | アクション  | 実行時サーバ側アクション名  |
| 2  | コントローラ | 実行時サーバ側コントローラ名 |
| 3  | 登録日時   | 実行日時           |
| 4  | ログレベル  | ログレベル          |
| 5  | メッセージ  | ログの内容          |
| 6  | ユーザ名   | 操作ユーザ名         |
| 7  | VTOC   | VTOC           |

## 8. 関連ドキュメント

関連ドキュメントを下記に記述する

- テーブル仕様書.pdf
- SOAP 連携仕様書.pdf
- PKI カード ID 体系および会員番号体系仕様書.pdf